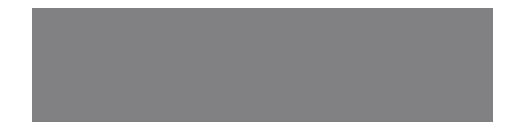

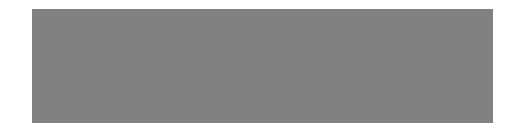

# SoftBank

SoftBank X01SC Starter Guide 使い方ガイド Includes An English First Step Guide

### このたびは、SoftBank X01SCをお買い上げいただき、 まことにありがとうございます。

- SoftBank X01SCをご利用の前に、本書をご覧になり、正しくお取り扱い ください。
- 本書をご覧いただいたあとは、大切に保管してください。
- ●本書を万一紛失または損傷したときは、お問い合わせ先(●P.110)まで ご連絡ください。
- ご契約の内容により、ご利用になれるサービスが限定されます。

SoftBank XO1SC は、3G方式とGSM方式に対応しております。

### ソフトバンクは、はじめています。 続けていきます。環境への取り組み。

### 請求書 ⇒ 電子化

紙の請求書に代わって、「オンライン料金案内」を導入。 紙資源削減を実現します。

### 申込書⇒電子化(一部)

従来の申込書による受付をやめ、オンライン受付を開始。 紙資源をなるべく使わない取り組みをはじめています。

#### 個 別 包 装 箱 ⇒ 小 型 化

携 帯 電 話 販 売 時 の 個 別 包 装 箱 の 小 型 化 を 推 進 し 、 省 資 源 に 貢 献 しま す 。

### 取扱説明書 ⇒ 薄型化

従来の取扱説明書を1/3サイズにリニューアル。 詳しい説明はWebでご案内することで、無駄な紙を使いません。

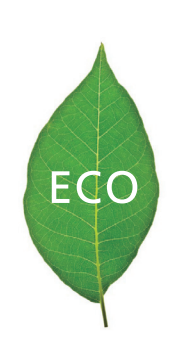

# 目次

そろっていますか? ◆ 安全のために ◆ ここがポイント! ◆ 本書の見かた

| 使う前に覚えておこう            | P.7  | ケータイマナー、各部名称、電源On、画面の見かた、基本操作などを覚えましょう。                           |
|-----------------------|------|-------------------------------------------------------------------|
| 電話                    | P.21 | 電話を使いこなしましょう。連絡先など便利な機能もいろいろあります。                                 |
| メール                   | P.31 | S!メール/SMS/インターネットメールを使いこなしましょう。                                   |
| インターネット               | P.37 | PCサイトに簡単アクセス。RSSリーダーも使えます。                                        |
| カメラ                   | P.43 | 3.2Mピクセルカメラで静止画や動画を撮影できます。                                        |
| ツール                   | P.49 | 仕事や予定表で快適ビジネスライフ。パソコンで作成したOfficeのファイルもOffice<br>Mobileで閲覧・編集できます。 |
| その他の機能                | P.55 | プログラムの追加、パソコンとの同期、セキュリティなど便利な機能がたくさんあります。                         |
| 付録                    | P.69 | 電池やUSIMは正しく扱いましょう。付録には、これら情報と、索引などがあります。                          |
| First Step Guide P.95 | 5    |                                                                   |

# そろっていますか?

①電池パック[SCBAV1]
 ②変換ケーブル[SCDAV1]
 ③データケーブル[SCDAU1]
 ④マイクイヤホン※

※試供品です。オプション品としてのお取扱い はございません。

### 取扱説明書をダウンロードしましょう

ソフトバンクモバイルホームページから、このケータイの詳しい使い 方をまとめた取扱説明書(PDFファイル)がダウンロードできます。本 書で説明していない機能やサービスも掲載していますので、ぜひご 活用ください。

http://www.softbank.jp/mb/r/support/x01sc/

- X01SCの充電には、ソフトバンクが指定した充電器(オブション品)を使用して ください。
- ・メモリカードをご使用になる場合は、市販のmicroSD™ / microSDHC™メモ リカードを購入してください。

安全のために

### 分解・改造・ハンダ付けなどお客様による 修理をしないでください。

火災・けが・感電などの事故または故障の原因 となります。また、電池パックの漏液・発熱・破裂・ 発火などの原因となります。 電話機の改造は電波法違反となり、罰則の対象 となります。

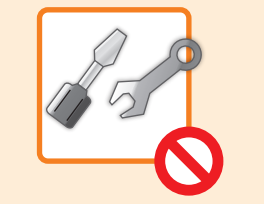

### 落としたり、投げたりして、強い衝撃を与 えないでください。

電池パックの漏液・発熱・破裂・発火や火災・感電・ 故障などの原因となります。

### 濡らさないでください。

水やペットの尿などの液体が入ったときに、濡 れたまま放置したり、濡れた電池パックを充電 すると、発熱・感電・火災・けが・故障などの 原因となります。 使用場所、取り扱いにご注意ください。

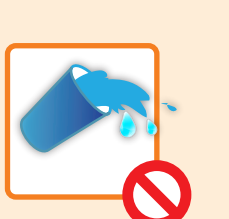

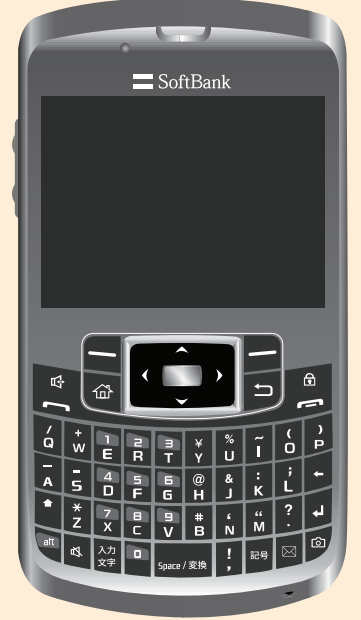

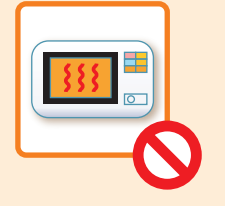

本機・電池パック・充電器を、加熱調理機器(電子レンジなど)・高圧容器(圧力釜など)の中に入れたり、電磁調理器(IH 調理器)の上に置いたりしないでください。

電池パックの漏液・発熱・破裂・発火や、本機 と充電器の発熱・発煙・発火・故障などの原因 となります。

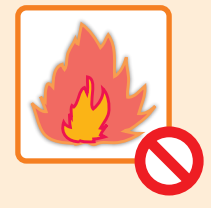

高温になる場所(火のそば、暖房器具のそば、 直射日光の当たる場所、炎天下の車内など) で充電・使用・放置しないでください。

機器の変形・故障や電池パックの漏液・発熱・ 発火・破裂の原因となります。また、ケースの 一部が熱くなり、やけどなどの原因となること があります。

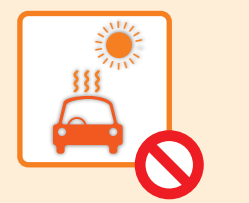

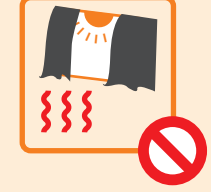

# ここがポイント!

本機では、電話・メール以外にも日々を楽しくさせる機能が充実しています。 ケータイを楽しく使いこなしましょう。

# Windows Mobile<sup>®</sup>

手のひらにWindows<sup>®</sup>が! 電話機能だけのケータイではありません。 メール(●P.31)もインターネット(●P.37)も、プライベートでもビジネスでも(●P.49)快適なモバイ ルライフがすごせます。

# スタイリッシュ・コンパクト

携帯性に優れたスマートフォン! 軽量・薄型なので、Yシャツやスーツの胸ポケット に入れても気になりません。

# 8 8.2 merci Seno フルキーボード

**キーパッド** 長文メールもラクラク♪ ローマ字変換での日本語入力が スムーズにできます。

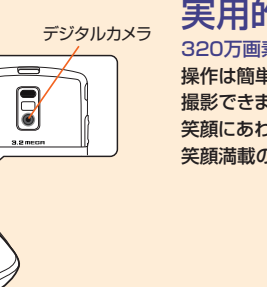

# 実用的なカメラ

320万画素の実用的なデジカメ搭載! 操作は簡単、シーンに合わせて最適な写真がサクサク 撮影できます。

笑顔にあわせて写真が撮れる「スマイル撮影」も搭載。 笑顔満載の写真がどんどん撮れます(⊕P.45)。

# パソコンとの連動

パソコンと連携して、アプリ追加などのカスタマイズも 自由自在♪

パソコンやインターネット上から、モバイル用のプログ ラムを追加可能(**②**P.56)。

パソコン側のActiveSync®やWindows Mobile®デ バイスセンターを使ってメール、連絡先、予定表、仕事、 お気に入り、音楽、動画、静止画などのデータを同期・ バックアップできます(◆P.57)。

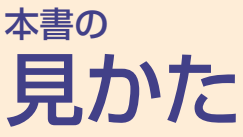

操作説明の記載方法や本体キーの表記など、このマニュアルの見 かたについて説明します。 記載している画面は、実際の画面と異なる場合があります。また、 本書のイラストはイメージイラストであり、実際の商品とは形状が 異なる場合があります。

### 操作説明の省略のしかた

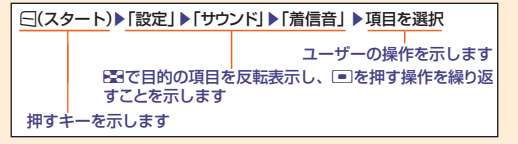

### 操作説明の記載方法

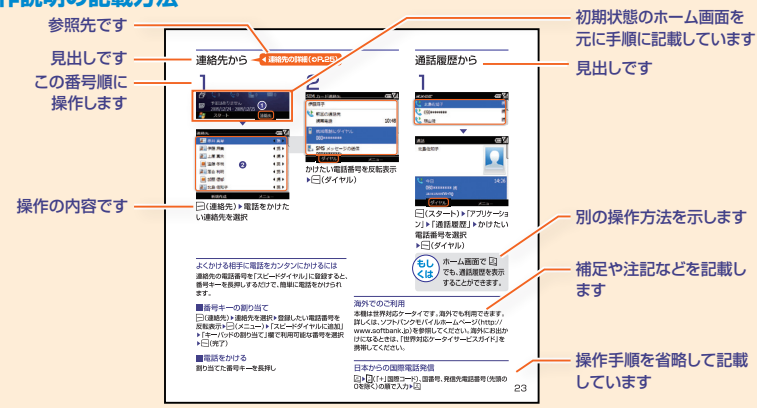

### 本体キーの表記

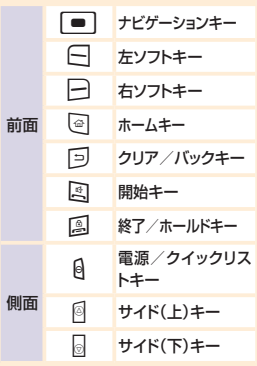

# 使う前に覚えておこう

マナーを守ろう!.....8 セキュリティ対策は万全に! ......10 キー・本体各部のなまえ.....12 さあ、電源を入れてみよう!......14 操作の基本 ......15 アイコン・マークの意味......16 Windows Mobile<sup>®</sup>に慣れよう......17 めざせ! 文字入力達人......18 好きなメールアドレスにしよう!.......20 マナーを **守ろう!** 携帯電話はマナーを守って快適に使いましょう。

# 気持ちよく使いたいから、 マナーを守りましょう

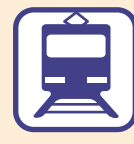

電車の中では、周りの方 にご迷惑にならないよう、 ご注意ください。新幹線 の中では、デッキなど迷 惑にならない場所まで移 動して使用してください。

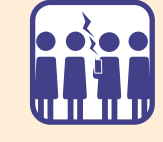

とがあります

混雑した場所では、電源 を切るように心がけてく ださい。

多くの人の迷惑になるこ

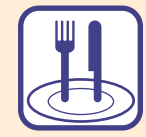

レストランなどの静かな 場所では、声の大きさに 注意しましょう。サイレン トやバイブレータをご利 用ください。

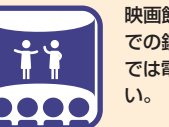

映画館、劇場、美術館など での鑑賞中や図書館など では電源をお切りくださ い。

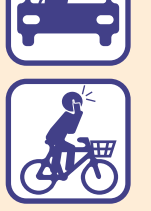

運転中は、携帯電話を使 用しないでください。交 通事故の原因になります。 運転中の携帯電話の使用 は罰則の対象となる場合 があります。

安全のために使用が禁止されています

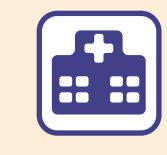

病院、研究所など携帯電 話の使用が禁止されてい る場所では、電源をお切 りください。医療機器な どに影響をおよぼす場合 があります。

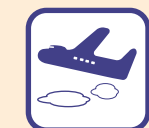

本機の電波により運航の 安全に支障をきたす恐れ があるため、航空機内で は電源をお切りください。

機内で携帯電話が使用で きる場合は、航空会社の 指示に従い適切にご使用 ください。

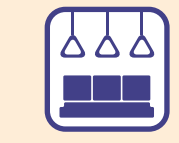

乗り物の優先席近くで は電源をお切りください。 ペースメーカなど生命に かかわる機器に影響をお よぼすことがあります。

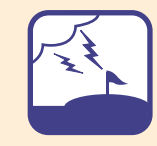

ゴルフ場など野外で雷鳴 が聞こえたときは、落雷の 恐れがありますので、使用 しないでください。

# セキュリティ対策は

迷惑メールが届いたり、他人に操作されたりしないためにも、 ケータイを使う場合、トラブルを未然に防ぐための対処も必要です。

# こんなメール・電話にご用心

### 迷惑メールの対策には

ソフトバンクは、S!メールとSMSのメールについて、悪質な迷惑メールをブロックする機能を用意 しています。詳細については、ソフトバンクモバイルのホームページ(http://www.softbank.jp)を ご確認ください。

### 設定手順

□(スタート) 「SoftBankメール」 「設定」 「メール・アドレス設定」 ▶必要に応じて □(はい)
 ▶「My SoftBank」の「メール設定(アドレス・迷惑メール等)」のページに接続します。
 以降は、画面のアナウンスに従って、迷惑メールブロックを設定してください。

手順は将来、予告なしに変更することがあります。

それでも届く迷惑メールは・・・ 迷惑メール申告窓口 stop@meiwaku.softbankmobile.co.ip

# 暗証番号で身を守る

暗証番号には、以下の5種類があります。

### 操作用暗証番号

本機をお買い上げ時の状態に戻すときやMobile Trackerを利用するときの暗証番号で、お買い 上げ時は「0000」に設定されています。 番号は、ご自分で変更することができます。

### 変更手順

□(スタート) ▶ 「設定」 ▶ 「次へ…」 ▶ 「セキュリティ」
 ▶ 「次へ…」 ▶ 「リセットパスワードの変更」

- ▶ 「古いパスワード」<br />
  欄に現在の操作用暗証番号を入力
- ▶「新しいパスワード」欄に新操作用暗証番号を入力
- 「新しいパスワードの確認」欄に新操作用暗証番号を入力
   ▶□(完了)

操作用暗証番号を使用した場合、入力した暗証番号は「\* \*\*\*」で表示されます。

### 交換機用暗証番号

本機ご契約時に決めた4桁の数字です。 ご契約内容の変更や一般電話から本機を操作す るときなどに必要です。

### 発着信規制用暗証番号

交換機用暗証番号と同じです。 入力を3回続けて間違えると、発着信規制サー ビスの設定変更ができなくなります。 続けて間違えた場合、発着信規制用暗証番号 と交換機用暗証番号の変更が必要となります。

### PINJ-F/PIN2J-F

USIMカード用の4~8桁の数字です。 PINコードを有効にした場合は、電源を入れた ときに必要です。

PIN2コードは、USIMカード内のデータを変 更するときに必要です。

入力を3回続けて間違えると、PINロック状態 になります。PINロック解除コードについては、 お問い合わせ先(◆P.110)までご連絡ください。

### USIMパスワード

USIMパスワードを有効にした場合は、他の USIMカードを使用するときに必要です。

### ご注意ください!

- ・操作用暗証番号や交換機用暗証番号、発着信規制用暗証番号は、お忘れにならないようにご注意ください。 万一お忘れになった場合は、所定の手続きが必要になります。詳しくは、お問い合わせ先(●P.110)までご連絡 ください。
- 操作用暗証番号や交換機用暗証番号、発着信規制用暗証番号は、他人に知られないようにご注意ください。
   他人に知られ悪用されたときは、その損害について当社は責任を負いかねますので、あらかじめご了承ください。
- ・ PINロック解除コードを10回続けて間違えると、USIMカードがロックされ、本機を使用できなくなります。 PINロック解除コードはメモに控えるなどして、お忘れにならないようにご注意ください。
- ・ USIMカードがロックされた場合、ロックを解除する方法はありません。お問い合わせ先(●P.110)までご連絡く ださい。

11

キー・本体各部のなまえ

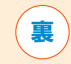

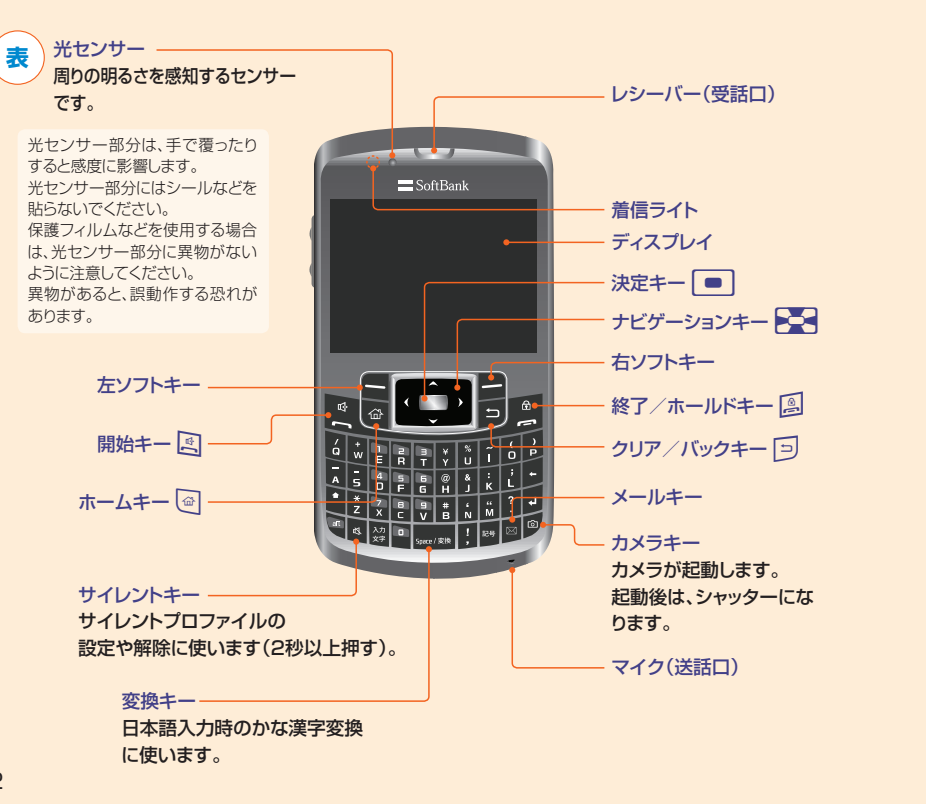

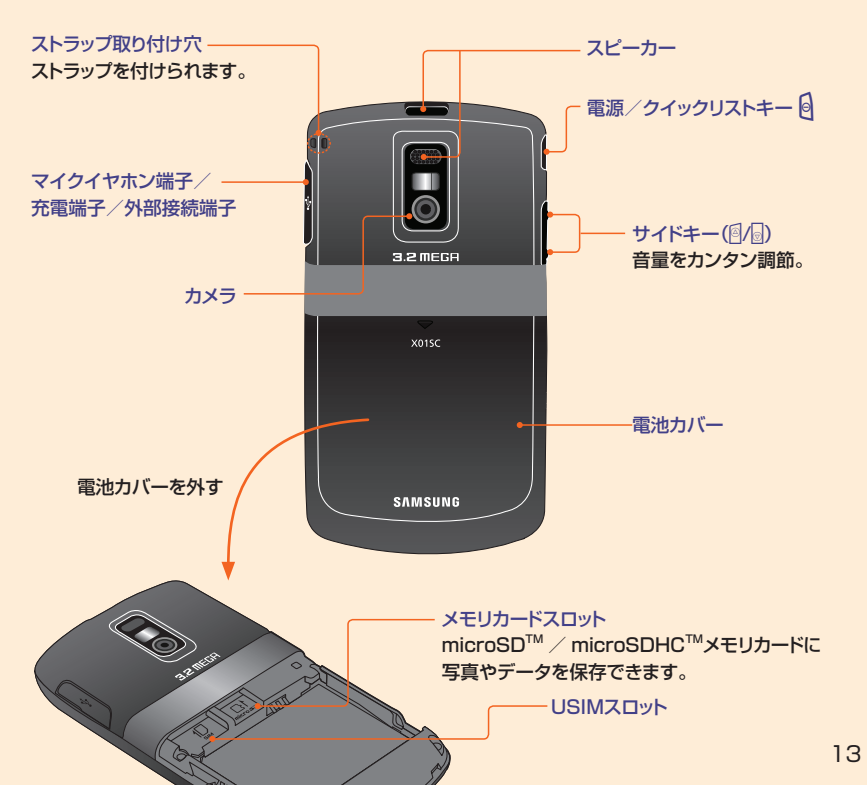

# さあ、電源を入れてみよう!

あらかじめ充電をしておいてから、電源を入れてみましょう。 毎日使うケータイだから、充電状態に注意しましょう。

### 電池パックと充電器をご利用になる前に

初めてお使いになるときや、長時間ご使用にな らなかったときには、ご使用前に必ず充電して ください。

雷池がほとんど残っていない状態になると、警 告音とメッセージでお知らせします。そのまま 充電をしないでいると、自動的に本機の電源 が切れます。

充電方法については、電池パック(€P.71)を参 照してください。

### 電話番号を確認する

お客様の電話番号は、固有番号の画面で確認 することができます。

### 確認手順

14

### バイブレータを設定する

[□(スタート) ] [設定] ] [プロファイル] ▶「バイブ」

# **雷源の入れかた/切りかた**

8 = San

画面が表示されるまで 🛛 を押し続けます。

ディスプレイ表示が変わります。 SoftBank 36 CTTT Y SoftBank 15:30 予定はありません 00/12/24 - 2000/12/25 運輸出 ホーム画面

電源を切るときは画面が消えるまで 🖗 を押し 続けます。

# 操作の基本

やバイブレータを設定)

本機には、いろいろな機能の呼び出し方が用意されています。 1つの機能でもいろいろな呼び出しかたができるので、簡単に機能を ご利用いただけます。

#### スタートメニュー ホーム画面 ωŸ SoftBank ·夏42年 SoftBank e Θ 36 (Com Yu Internet Windows 3272978-2"1 191 SoftBank 15:30 -Marketolace Microsoft M lossenner AND-3 A $\odot$ 予定はありません 2009/12/24 - 2009/12/25 ActiveSync Windows MSN 王宗予 MSN フネー 25-b 連絡先 b ゲーム エクスプロー 検索ウィジェ お使いになる THE . アプリケーシ ツール => 本機のすべての機能は、 このスタートメニューから 使うことができます。 クイックリスト 同を押すと、次の機能が ショートカットキー 呼び出せます。 ・ 電源オフ ų. 通話履歴/着信通知/連絡先 (長押し) サイレントの設定/解除 ロック ◎ / ◎ ホーム画面の表示 タスクマネージャー ワイヤレスマネージャー (長押し) タスクマネージャーの起動 ・ プロファイル(サイレント ◎(長押し) 画面の拡大

ホーム画面/スタートメニュー ホーム画面とスタートメニューのス タイルは、□(スタート) ト「設定」 ト 「表示」、「ホーム画面」/「スタートメ ニューのスタイル」で変更できます。

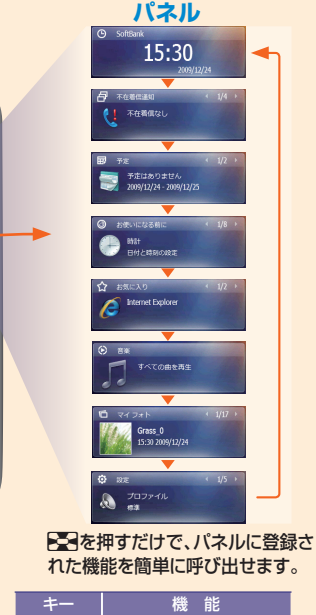

メールの起動

カメラの記動

Ø

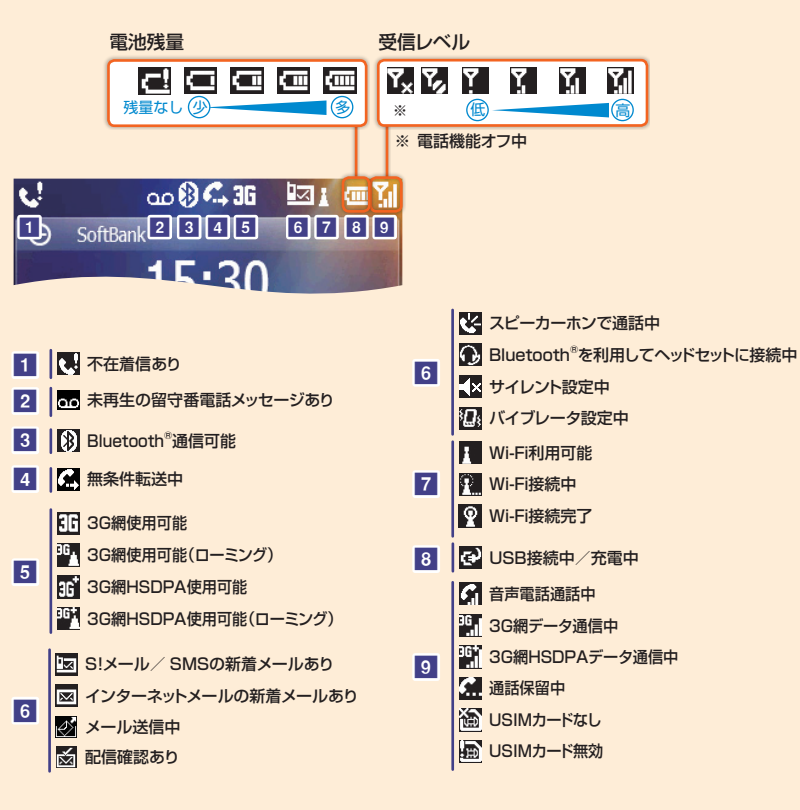

Windows Mobile®に慣れよう

Windows Mobile<sup>®</sup> が搭載された本機は、電話機能だけのケータイではありません。 メールもインターネットもデータ管理も、プライベートでもビジネスでも快適なモバイルライフが すごせます。

### インターネットメール

S!メール、SMSだけでなく、Outlook<sup>®</sup>でインターネットメールも使えます(●P.20)。

### パソコンとの同期

USBでつなぐだけで、パソコンとデータを同期。 いつでもカンタンに最新状態にできます(**0**P.57)。

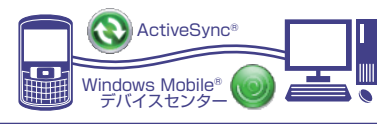

### 予定表/仕事

予定表

仕事

予定表/仕事を設定すると、登録内容を一覧表示 したり、アラームで事前にお知らせしたり、忙しい あなたをしっかりサポートします。

### RSSリーダー

気になるサイトやブログのRSSフィードを登録しておけば、 いつでも最新の記事が確認できます(OP.42)。

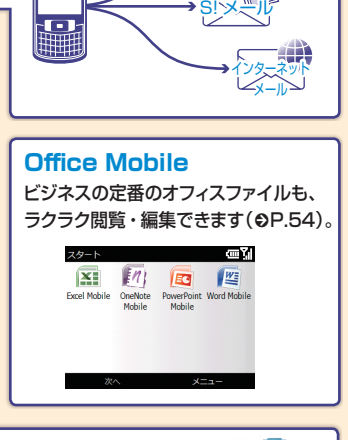

ーあa `SMS´ |

RSS

RSS 11-4"-

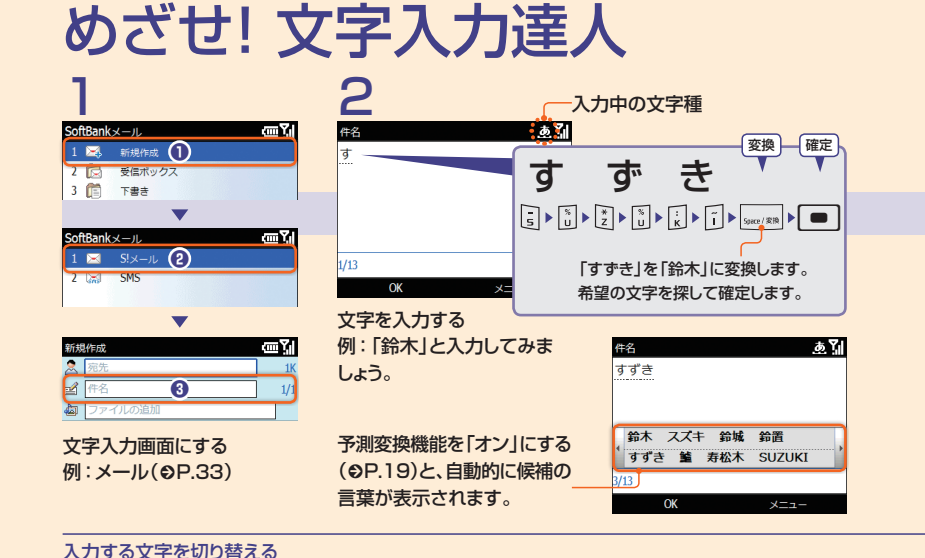

もっと

### 件名 3 惠別 給木 入力した文字数 一入力可能文字数 ▶ 「コピ-OK 入力完了です。

| コピー/切り  | 取り & ペースト                  |                    |        |
|---------|----------------------------|--------------------|--------|
| 件名      | 1 定型文                      | 件名                 | க      |
| 鈴木      | 2 定型文として保存                 | 鈴木                 |        |
|         | 3 お気に入りを挿入                 |                    |        |
|         | 4 絵文字の挿入                   |                    |        |
|         | 5 連絡先を挿入                   |                    |        |
|         | <ol> <li>6予定を挿入</li> </ol> |                    |        |
|         | 7コピー/切り取り                  |                    |        |
| 2/13    | 8 貼り付け                     | 2/13               |        |
| ОК      | 9キャンセル                     | 2 22-              | ×==-   |
| □(メニュー) | )                          | でカーソル <sup>3</sup> | を移動して、 |
| ▶[⊐ピー/t | 辺り取り                       | 範囲を指定▶─            | (コピー)  |
| • - •   |                            |                    |        |
|         |                            |                    |        |

### 定型文を入力する

| 件名            | 1 定型文      |  |  |  |
|---------------|------------|--|--|--|
| 鈴木            | 2 定型文として保存 |  |  |  |
|               | 3 お気に入りを挿入 |  |  |  |
|               | 4絵文字の挿入    |  |  |  |
|               | 5 連絡先を挿入   |  |  |  |
|               | 6予定を挿入     |  |  |  |
|               | 7コピー/切り取り  |  |  |  |
| 2/13          | 8 貼り付け     |  |  |  |
| OK            | 9キャンセル     |  |  |  |
| □(メニュー)▶「定型文」 |            |  |  |  |

### œ۲ すぐに行きます。 ⑦ どこにいますか? (三) 予定はありますか? (三) 後でお返事します。 (三) 注意! (三) 確認中. 選択 定型文を反転表示▶□(選択)

あて

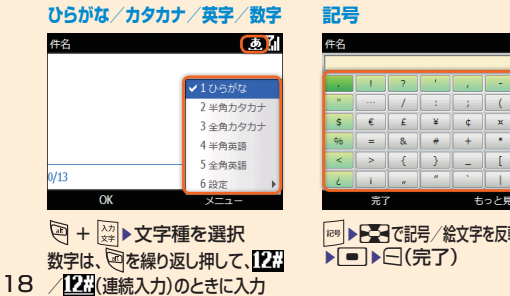

| SYM YI | 件名       |    |     |          |          |           | SYM Y              | 1 |
|--------|----------|----|-----|----------|----------|-----------|--------------------|---|
| 1/16   |          |    |     |          |          |           | 1/17               | ł |
| 0      | 8        |    | -   | <b>Ø</b> | 0        |           |                    | ł |
| )      | Ô        |    | 0   |          |          |           | 8                  |   |
| ~      | 4        | 1  | 8   | •        | >        | 1         | 2                  |   |
| ^      | 00       | 1  | •   |          |          | -         |                    |   |
| 1      | 4        |    |     | ?        | 1        | <b>()</b> | <b>\$?</b>         |   |
| §      | Û        | 1  | 1   | <b>1</b> | 1        | 1         | 1                  |   |
|        |          | 完了 | r   |          | ŧ        | っと見       | 3                  |   |
|        |          | J  | - ) |          | <u>م</u> |           | \ <del>1</del> = - |   |
| 表示     | $\Box(.$ | ~: | 1-) |          | 际又       | £0.       | ノナ甲ノ               | ١ |
|        |          | 30 | 絵文  | 字を       | 反転       | 表示        |                    | 5 |

▶□(完了)

給文史

### 顏文字

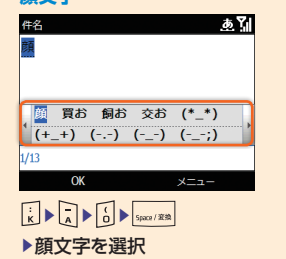

abc 📶

✓105がな

色カクカナ

全角カタカナ

半色苗栖

全角苹語

| 予測     |       |
|--------|-------|
| Awnn : |       |
| オン     | •     |
| XT9:   |       |
| オフ     | •     |
|        |       |
|        |       |
|        |       |
| 2 完了   | キャンセル |

[Awnn]/[XT9]を回で[オン] ▶□(完了)

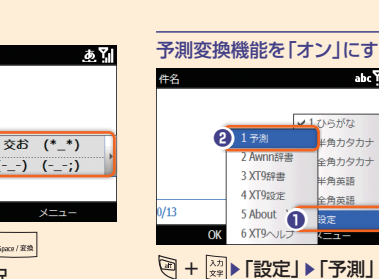

### 予測変換機能を「オン」にする

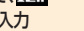

好きなメールアドレスにしよう!

### Eメールアドレスを変更したい!

Eメールアドレスを、半角英数字や「\_」(アンダーバー)などの特殊記号を交えて長めに設定をすると、迷惑メールが届きにくくなります。

| e           | MySoftBank              | 197562 |
|-------------|-------------------------|--------|
| メール・アトドレス設定 | メール設定(パリレス・油油メール等)      |        |
| 一般設定        |                         |        |
| 5!メールの設定    | 0949                    | _      |
| SMS の設定     | D#498627335-FEX367426   |        |
| バージョン情報     | 87/510<br>Albert (2001) | ****** |
|             |                         |        |

□(スタート) ▶ [SoftBankメール]
 「設定」 ▶ [メール・アドレス設定]
 水要に応じて □(はい)
 「My SoftBank」の[メール設 ()
 定(アドレス・迷惑メール等)」の
 ページに接続します。

20

# 「ログインID」と「バスワード」 を入力▶「ログイン」 以降は、画面のアナウンスに 従ってアドレスを変更ください。

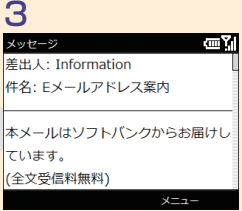

Eメールアドレスの変更が完 了すると、ソフトバンクからE メールアドレス変更の完了通 知が届きます。

### インターネットメールアカウントの設定

インターネットメールのアカウントや社内メールのアカウントを設定します。

| インターネットメール<br>アカウントに関する注意事項                                         |                           |                         |
|---------------------------------------------------------------------|---------------------------|-------------------------|
| 会社のExchange Server<br>のメールについては、<br>ActiveSync <sup>®</sup> にて設定を行い | 1 📷 電子メールの設定              | 電子メール アドレス:<br>@        |
| ます。 設定方法については、社内シス                                                  |                           | バスワード:                  |
| テム管理者にご確認ください。                                                      | 選択 メニュー<br>曰(スタート)▶[メール]▶ | キャンセル ※へ<br>画面の指示に従って操作 |

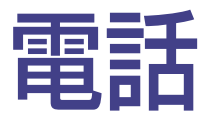

| 電話をかける    | 22 |
|-----------|----|
| 電話を受ける    | 24 |
| 連絡先       | 25 |
| オプションサービス | 28 |
| 便利なツール    | 30 |

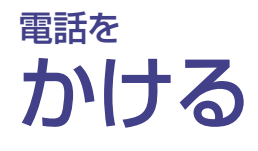

# 電話番号を直接入力

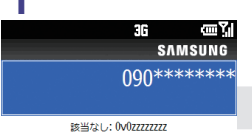

### 保存 ▲】 電話番号全桁(市外局番 を含む)を入力 🔊

### 電話番号を間違えたときは

回を押して番号を消します。 回を1秒以上押すと、すべて の数字が消えます。

自分の電話番号を相手のケータ イに表示させないようにするには (スタート)▶「設定」▶「電話」 ▶「通話サービス」▶「発信者番号通知」 「自分の発信者番号の通知相手」 欄を▶□●で「非通知」▶ (---)(完了)

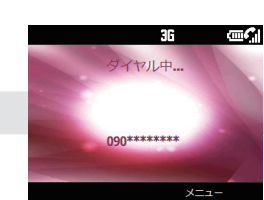

### コールが始まり、相手を呼び 出します。

### 通話中の操作

● こちらの声を相手に 聞こえないようにする 通話画面▶□(ミュート)

●相手の声の音量を調節する 通話画面▶サイドキー(◎/ ◎)

- 一時保留する<sup>\*</sup> 通話画面▶□(メニュー) ▶ 「保留 |
- ※ ご利用になるには、 割込通話サービス(€P.29)または グループ通話サービス(€P.29)への お申し込みが必要です。

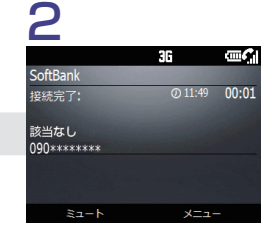

電話番号を直接入力して、または「連絡先」から

音声電話をかけることができます。

相手につながると、接続完了 が表示されます。 通話が終わったら、国

- スピーカーホンに切り替える 通話画面▶ - (メニュー)▶ 「スピー カーフォンをオン
- ●ヘッドセットに切り替える 通話画面▶□(メニュー)▶「ハンズ フリーをオント
- 連絡先を表示する 通話画面▶□(メニュー)▶「連絡 先」/「連絡先の表示」
- ※「連絡先の表示」を選択すると、通話 中の相手の連絡先が表示されます。 通話画面に戻るには、回を複数回押 します。

| 連絡先から 🚽                                                                                     | ◀ 連絡先の                                                      | 詳細(�P 25)                                                                                   |
|---------------------------------------------------------------------------------------------|-------------------------------------------------------------|---------------------------------------------------------------------------------------------|
| 日<br>日<br>日<br>日<br>日<br>日<br>日<br>日<br>日<br>日<br>日<br>日<br>日<br>日<br>日<br>日<br>日<br>日<br>日 | ື∎₀<br>ົ                                                    | 2<br>SIM カード連絡                                                                              |
| <sup>III</sup> 2009/12/24 - 2009/12/25<br>えタート                                              | 連絡先                                                         | 前回の通話が<br>携帯電話                                                                              |
|                                                                                             | (張)<br>(張)<br>(張)<br>(張)<br>(張)<br>(張)<br>(張)<br>(張)<br>(張) | <ul> <li>提示電話に<br/>080</li> <li>SMS メッセ<br/>クタイヤレ<br/>かけたい<br/>すいけたい<br/>● ○ (ダイ</li> </ul> |
|                                                                                             | ++++++                                                      |                                                                                             |

SIM カード連絡先

😢 前回の通話先

携帯電話にダイヤル

📙 SMS メッヤージの送信

かけたい電話番号を反転表示

080\*\*\*\*\*\*\*

▶□(ダイヤル)

### |\_\_(連絡先)▶電話をかけた い連絡先を選択

### よくかける相手に電話をカンタンにかけるには 連絡先の電話番号を「スピードダイヤル」に登録すると、 番号キーを長押しするだけで、簡単に電話をかけられ ます。

### ■番号キーの割り当て

─ (連絡先) ▶ 連絡先を選択 ▶ 登録したい電話番号を 反転表示▶□(メニュー)▶「スピードダイヤルに追加 ▶「キーパッドの割り当て」欄で利用可能な番号を選択 ▶□(完了)

### ■電話をかける

割り当てた番号キーを長押し

# 通話履歴から

œ۲

10:48

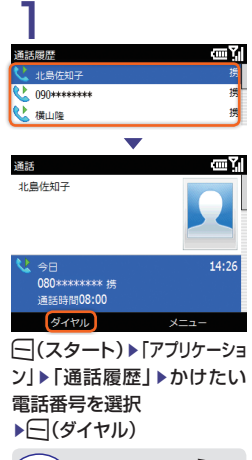

ホーム画面で 🔄 もし でも、通話履歴を表示 くは することができます

### 海外でのご利用

本機は世界対応ケータイです。海外でも利用できます。 詳しくは、ソフトバンクモバイルホームページ(http:// www.softbank.jp)を参照してください。海外にお出か けになるときは、「世界対応ケータイサービスガイド」を 携帯してください。

### 日本からの国際電話発信

□▶□(「+」国際コード)、国番号、発信先電話番号(先頭の) ○を除く)の順で入力▶

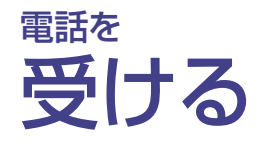

| 2          |         |        |
|------------|---------|--------|
|            | 36      |        |
| SoftBank   |         |        |
| 接続完了:      | @ 11:49 | 00:01  |
|            |         |        |
| 鈴木 幸二      |         |        |
| 080***** 携 |         | 100    |
|            |         |        |
|            |         |        |
|            |         |        |
| ミュート       | ×=      |        |
| 通知が彼わっ     | +-G 1   |        |
| 通前小校りつ     | たり、回    |        |
|            |         |        |
| 通話を 拒否     | た雷話は    | 不      |
|            |         | ÷      |
| 仕宿信として     | こ記録される  | 5 9 °° |
|            |         |        |

### 電話を受けられなかったときは<不在着信><留守番電話サービス> ホーム画面の上部に不在着信のアイコン(マ)が表示されます。

不在着信通知パネルには、電話をかけてきた相手と着信日時が表示されます。

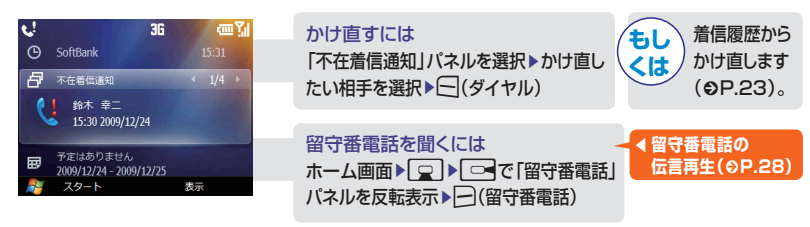

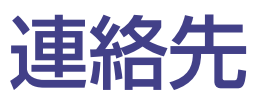

### 本機には、Outlook連絡先とSIMカード連絡先の2つの連絡先があります。 それぞれ、登録できる内容に違いがあります。

| 項目        | USIM    | Outlook |
|-----------|---------|---------|
| 名前/姓      | ○ (姓と名の | 0       |
| 名前/名      | 区別なし)   | 0       |
| フリガナ(姓)   | ×       | 0       |
| フリガナ(名)   | ×       | 0       |
| 画像        | ×       | 0       |
| 勤務先電話     | 0       | ○(2件)   |
| 携帯電話      | 0       | 0       |
| 自宅電話      | ×       | ○(2件)   |
| 着信音       | ×       | 0       |
| 電子メール     | 0       | ○(3件)   |
| IM        | ×       | ○(3件)   |
| 会社代表電話    | ×       | 0       |
| 分類項目      | 0*      | 0       |
| ポケットベル    | ×       | 0       |
| 自動車電話     | ×       | 0       |
| 勤務先FAX    | ×       | 0       |
| 自宅FAX     | ×       | 0       |
| 秘書の電話     | ×       | 0       |
| PHS       | ×       | 0       |
| Webページ    | ×       | 0       |
| 表題        | ×       | 0       |
| 勤務先       | ×       | 0       |
| フリガナ(勤務先) | ×       | 0       |
| 部署        | ×       | 0       |
| 役職        | ×       | 0       |
| 事業所       | ×       | 0       |
| 勤務先住所     | ×       | 0       |
| 自宅住所      | ×       | 0       |

| 項目       | USIM | Outlook |
|----------|------|---------|
| その他の住所   | ×    | 0       |
| ×т       | ×    | 0       |
| ニックネーム   | ×    | 0       |
| 誕生日      | ×    | 0       |
| 記念日      | ×    | 0       |
| 上司       | ×    | 0       |
| D番号      | ×    | 0       |
| アカウント名   | ×    | 0       |
| カスタマー ID | ×    | 0       |
| 配偶者      | ×    | 0       |
| 子供       | ×    | 0       |
| 秘書       | ×    | 0       |
|          |      |         |

#### 【凡例】〇:登録可 X:登録不可 ※ 既定の項目から選択(項目名の追加は不可)

### 大切なデータを失わないために 連絡先に関する注意事項

連絡先に登録した電話番号や名前などは、 電池パックを長い間外していたり、電池残量の ない状態で放置したりすると、消失または変化 してしまうことがあります。 事故や故障でも同様の可能性があります。 大切な連絡先などは、控えをとっておかれるこ とをおすすめします。 連絡先が消失または変化した場合の損害につ きましては、当社では責任を負いかねますので あらかじめご了承ください。

### 連絡先を登録する

新相容结

| 和成显影                  |        |                 |
|-----------------------|--------|-----------------|
| 1                     |        | 2               |
| 2009                  | /12/24 | 種類を選択してください     |
|                       |        | 1 😡 Outlook 連絡先 |
|                       |        | 2 🔳 SIM カード連絡先  |
|                       | (1)    | 3 📃 電子メール グルー   |
| 2009/12/24-2009/12/23 | 連絡先    | 4 🛛 🞭 SMS グループ  |
| •                     |        |                 |
| 連絡先                   | تاري ا | 連絡先             |
| 83 赤井 真琴              | ◀携▶    | 姓:              |
| 2 伊藤 麻美               | ∢携 ▶   | 市川              |
| 🚨 上原 真央               | ◀携 ▶   | フリガナ (姓);       |
| 🔳 遠藤 李明               | ◀携▶    | イチカワ            |
| ■ 落合 利明               | ◀携 ▶   | <i></i>         |
| 📕 加藤 徳郁               | ∢携 ▶   | <u>a</u> .      |
| 圖:2左知子                | ◀携 ▶   |                 |
| 新規作成                  | ×=1-   | 3 荒了            |
|                       | [終午]   | 連絡先の種類を         |
|                       |        |                 |
| ▶< <p>□ (新規作成)</p>    |        | ▶理給先の各項目        |

| 2                                                                                                  | 3                                   |                      |
|----------------------------------------------------------------------------------------------------|-------------------------------------|----------------------|
| 種類を選択してください 🔤 🐪                                                                                    | 連絡先                                 | <u>س۲</u>            |
| 1 📓 Outlook 連絡先                                                                                    | 8⊒ 赤井 真琴                            | ∢ 携 ▶                |
| 2 📓 SIM カード連絡先                                                                                     | 8日 市川 亮一                            | ∢捞▶                  |
| 3 🚂 電子メール グループ                                                                                     | ■ 伊藤 麻美                             | ∢捞▶                  |
| 4 🔩 SMS グループ                                                                                       | ■上原 真央                              | ∢捞▶                  |
| -                                                                                                  | 📕 遠藤 孝明                             | ◀ 携 ▶                |
| <b>本℃</b>                                                                                          | ■ 落合 利明                             | ◀携 ▶                 |
| 12:H7. 22. :                                                                                       | 📕 加藤 徳郁                             | ∢携 ▶                 |
| 姓:                                                                                                 | 新規作成                                | メニュー                 |
| 市川<br>フリガナ (姓):<br>イチカワ 2<br>名:                                                                    | 連絡先が登録さ<br>፪ : Outlook<br>፪ : SIMカー | されます。<br>連絡先<br>ド連絡先 |
| <ul> <li>③ たて メニュー</li> <li>連絡先の種類を選択</li> <li>連絡先の各項目(●P.25)を入力</li> <li>入力が終わったら□(完了)</li> </ul> |                                     |                      |

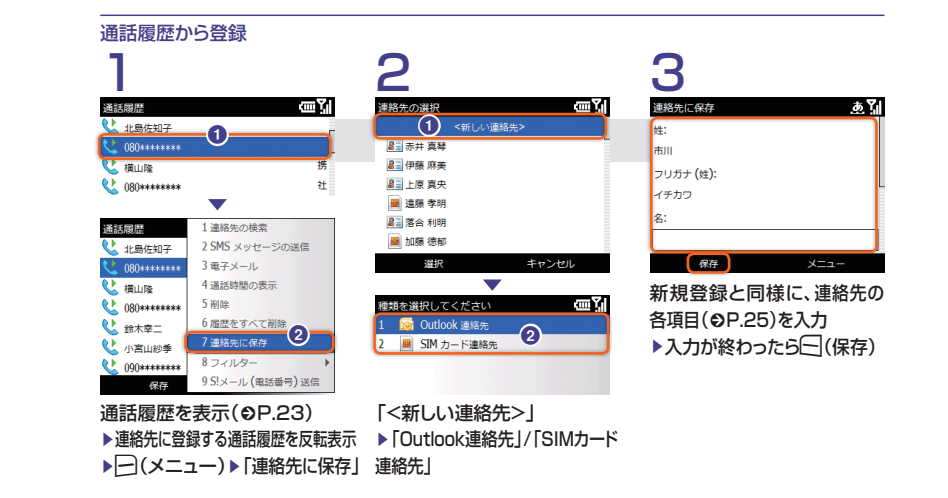

### SIMカード連絡先をOutlook連絡先にコピーする

| 1          |                     | 2          |                            |
|------------|---------------------|------------|----------------------------|
| 連絡先        | œ۲                  | 連絡先        |                            |
| ■ 桃川 安弘    | ∢捞▶                 | 8∃桃川 安弘    | 1編集                        |
| ■ 山田 一郎    | ∢携▶                 | 83山田 ─郎    | <ol> <li>2 連絡先の</li> </ol> |
| 🚨 油井 英介    | ∢携▶                 | 🚨 油井 英介    | 3 連絡先の                     |
| ■ 横山 貴士    | ∢携▶                 | ■ 横山 貴士    | 4 削除                       |
| 💵 芋 西ヨップ   | ∢携▶                 | - ■ 李 西ヨップ | 5 表示方法                     |
| ■ 王 暁英     | ∢捞▶                 | 8 Ξ 王 暁英   | 6フィルタ                      |
| 📕 安西 豊和    | ∢捞▶                 | 📕 安西 豊和    | 7連絡先の                      |
| 新規作成       | ×=                  | 新規作成       | 0. C                       |
| 連絡先画面でコピーし | たいSIMカード            | 「連絡先のコ     | Iピ−J►                      |
| ***        | $\lambda = \lambda$ |            |                            |

|           | 3             |                 |
|-----------|---------------|-----------------|
|           | 連絡先           | <u>سی</u> ا     |
|           | ■ 山田 一郎       | ∢携▶             |
| ⊃送信 ▶     | ▲ 油井 英介       | ∢携▶             |
| D⊐ 1SIM ∧ | ■ 横山 貴士       | ∢携▶             |
| 2 連絡先へ    | ■ 李 西ヨップ      | ∢携▶             |
| £ •       | ■ 王 暁英        | ∢ 捞 ▶           |
| 7— ▶      | 8日 安西 豊和      | ∢捞▶             |
| ○選択       | 📕 安西 豊和       | ∢捞▶             |
|           | 新規作成          | ×==-            |
| 「連絡先へ」    | Outlook連絡先にコヒ | <b>ニーされます</b> 。 |

| SIMカード連絡先は、<br>名前の姓/名の区別が<br>ありません。 |
|-------------------------------------|
| Outlook連絡先にコピー                      |
| したときは、Outlook連                      |
| 絡先の「名」欄にSIMカー                       |
| ド連絡先の姓名が入力さ                         |
| れます。                                |
|                                     |

### 連絡先の電話番号に登録できる内容

0~9の数字以外に、次の文字を入力できます。数字の入力方法については、 「入力する文字を切り替える」(⊖P.18)を参照してください。

| <u> </u> | 文字 | 入力方法   |
|----------|----|--------|
| 連        | #  | #<br>B |
| ー<br>1さ  | *  | * z    |
| -        | -  | - 5    |

| 昔 +(国際コード) | 力方法    | 法文字          | 入力方法            |
|------------|--------|--------------|-----------------|
|            | #<br>B | +(国際コード)     | +<br>W          |
| z P(ポーズ)   | *<br>z | P(ポーズ) 🖯 (メ  | ニュー) ▶ 「ポーズの挿入」 |
|            |        | W(ウェイト) - (メ | ニュー)・「ウェイトの挿入」  |

オプションサービス

留守番雷話や転送雷話などのサービスをご利用できます。

# 留守番電話サービス

28

圏外時や電話に出られないとき、留守番電話サービスセンターで伝言をお預かりします。 着信お知らせ機能を利用すると、電源を切っているときや圏外時の着信も記憶できます。

#### 留守番電話サービス開始 転送電話 ある 設定 1 == 16 1 無条件 2 サウンド 無応答転送 0 沃中時転送 3 表示 国外/重渡オフ時転送 4 プロファイル 5 日付/時刻 6 接続 あり 転送電話 7 次へ... 通話の転送先: 2 オフ 4.1 雷跃 ωY 雷沃希景: 1 通話サービス 2 音声通话 次の時間経過後に転送: 3 3 固有番号 . 音声诵跃 œ٦ 「無条件」/「無応答転送」/「話 自動応答 中時転送 | / 「圏外/電源オフ時 割り込み通話 **発着信規制** 転送」▶「通話の転送先」欄を 3 4 転送電話 ▶ マ で 留守番電話メッセー ホーム画面▶□(スタート) ジ|を選択 ▶ [設定] ▶ [電話] ▶「無応答転送」を選択した場 ▶ 「音声通話」 ▶ 「転送電話」 合は、「次の時間経過後に転 送」を選択▶□(完了)

### 留守番電話の伝言再生 伝言メッセージがあるときは・・・ .! 00 36 🖾 🚥 🏹 SoftBank 🗗 留守番電話 las 围 予定はありません 2009/12/24 - 2009/12/25 スタート 留守番電話 ホーム画面で「留守番電話」パ ネルを反転表示▶□(留守番 電話)▶留守番電話サービスセ ンターに接続し、メッセージを 確認できます。 もし 次の方法でもメッセージ くは、を確認できます。 ▲ [1416]を入力 图

# 転送電話サービス

圏外時や電話に出られないとき、あらかじめ指定した電話番号へ転送します。

| 転送電話サービス開始                                 |                                              |                                                                   |
|--------------------------------------------|----------------------------------------------|-------------------------------------------------------------------|
| 1                                          | 2                                            | 3                                                                 |
| 武法総括     支     ゴ<br>通話の転送先:<br>カスタム        | 転送電話<br>這話の転送先:<br>カスタム ↓▶                   | 転送電話 12世 51<br>通話の転送先:<br>カスタム ↓ ↓                                |
| 電話番号:                                      | 電話番号:<br>(990*********<br>いっつき851/210ダーニーンは・ | 電話新示:<br>090 <sup>+++++++</sup>                                   |
| 次00時間部2回復に取ら。<br>5秒<br>売了 キャンセル            | (人)の時間経過使に転送。 5秒 ↓ ▶ 完了 キャンセル                | <ul> <li>(への)対面を設置使しました。</li> <li>5秒</li> <li>完了 キャンセル</li> </ul> |
| (●P.28の操作2 2 で)<br>「通話の転送先」欄で「カスタ<br>ム」を選択 | 「電話番号」欄に転送先の<br>電話番号を入力                      | 「無応答転送」を選択した場<br>合は、「次の時間経過後に転<br>送」を選択<br>▶< <p>○(完了)</p>        |
|                                            |                                              |                                                                   |

### その他のオプションサービスについて

■ 割込通話サービス\*

通話中にかかってきた電話を受けたり、他の相手へ 電話をかけられます。 [-](スタート) ▶ [設定] ▶ [電話] ▶ [音声通話] ▶ [割り

込み通話」▶「割り込み通話を通知する」にチェック ▶□(完了)

### ■ グループ通話サービス\*

複数の相手と同時に通話できます。最大6人まで同時 に通話できます。

通話中に電話番号を入力▶ <□/「発信」▶つながったら通話

※ ご利用には別途お申込が必要です。

#### ■ 発着信規制サービス

電話発着信を状況に合わせて制限できます。 ○(スタート)▶「設定」▶「電話」▶「音声通話」 ▶ 「発着信規制」 ▶ 「発信制限」欄/ 「着信制限」欄で それぞれ規制の種類を選択▶□(完了)▶発着信規 制用暗証番号を入力▶□(完了)

### ■ 発信者番号通知サービス

お客様の電話番号を相手に通知したり、通知しない ようにします。

□(スタート)▶「設定」▶「電話」▶「通話サービス」 ▶「発信者番号通知」▶「自分の発信者番号の通知」 相手」欄で「常に通知」/「非通知」/「登録済み連 絡先にのみ通知」▶□(完了)

# 便利なツール

「通話履歴」で累積通話時間などを確認した り、「スピードダイヤル」で登録番号などを 編集できます。

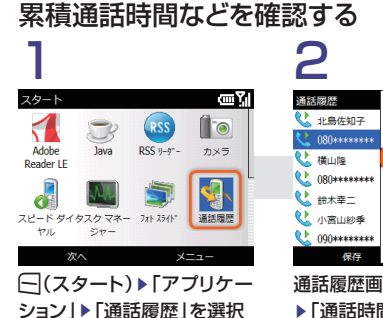

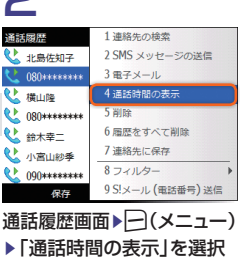

### リセットするときは・・・

| 通話時間     | œ Si        |
|----------|-------------|
| 前回の通話時間: |             |
| 00:11    |             |
| 累積通話時間:  |             |
| 00:28    |             |
| 著信履歷:    |             |
| 00:11    |             |
| 発信履歴:    | 1 通話時間のリセット |
| 完了       | ×==-        |

通話時間画面▶ → (メニュー) 「通話時間のリセット」 ▶ → (はい) で、「総累積通話時間」以外をリセッ トできます。

## スピードダイヤルを編集する

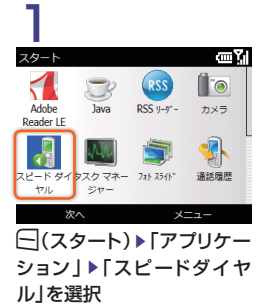

| $\sim$ | 2-1-24101 | / ¥    | - HI |
|--------|-----------|--------|------|
|        |           | <ヘルプ>  |      |
| 1      | 留守番電話     |        |      |
| 2      |           |        | 携    |
| 3      | 安西 豊和     |        | 社    |
|        |           |        |      |
|        |           |        |      |
|        |           |        |      |
|        | 実行        | メニュー   |      |
| ス      | ピードダ      | イヤルの画面 |      |

▶編集する番号を選択

| 3                |     |
|------------------|-----|
| 短縮ダイヤルの編集        | ΞŢ  |
| 名前:              | _   |
| 鈴木 幸一            |     |
| 内容:              |     |
| 090999999999 (携) |     |
| キーパッドの割り当て:      |     |
| 2:= 至一           | ••• |
| 第7 メニュー          |     |
| 短縮ダイヤルの編集画       | 面▶  |
| 「名前」欄/「キーパッドの    | の割  |

り当て」欄を編集▶ 🔤 (完了)

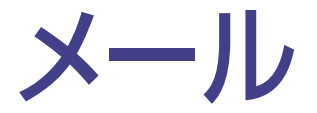

| 本機で使えるメール       | 32 |
|-----------------|----|
| メールをおくる         | 33 |
| メールをうけとる        | 35 |
| 大切なメールはフォルダで管理… | 36 |

本機で使えるメール

S!メール、SMS、インターネットメールが使えます。

### S!メール

携帯電話やパソコンなどメールを使える機器 との間で、長い文字メッセージ、画像、サウンド●全角:最大15.000文字、半角:最大30.000文字 などを送受信できます。

※ S!メールのご利用には、別途お申込が必要です。

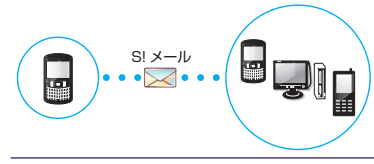

### SMS

ソフトバンク携帯雷話との間で、雷話番号を宛先 として短い文字メッセージを送受信できます。

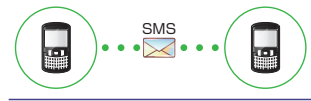

### SMS ● 最大70文字まで送れる。<sup>\*3</sup> ● 宛先に電話番号を指定。 \*3 すべて半角英数で入力した場合は140文字まで送 れます。

SIXール

\*1 添付ファイルのサイズにより、送れる最大文字数が

変わります(メールサイズは最大300KB)。

● 画像、動画、サウンドファイルなどを添付できる。

● 宛先にメールアドレスか電話番号<sup>2</sup>を指定。

\*2 宛先がソフトバンク携帯電話の場合

まで送れる。\*1

● 件名を付けられる。

### インターネットメール

会社や自宅のパソコンと同じメールを送受信す ることができます。 ※ インターネットメールのご利用には、別途プロバイ

ダとの契約、アカウントの設定が必要です。

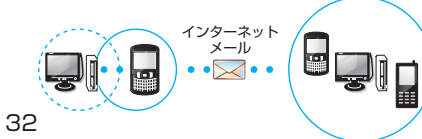

| インターネットメール                                                                        |  |
|-----------------------------------------------------------------------------------|--|
| ● S!メールのような文字数制限はありません。 <sup>*4</sup><br>● S!メールと同様に、画像、動画などを添付できる。 <sup>*4</sup> |  |
| *4 ご利用になるインターネットメールによって、制限や設定が異なります。詳細は、各インターネット<br>メールのプロバイダのホームページをご確認くだ<br>さい。 |  |

# メールを おくる

相手のメールアドレスか電話番号を選んでメールを 送れます。

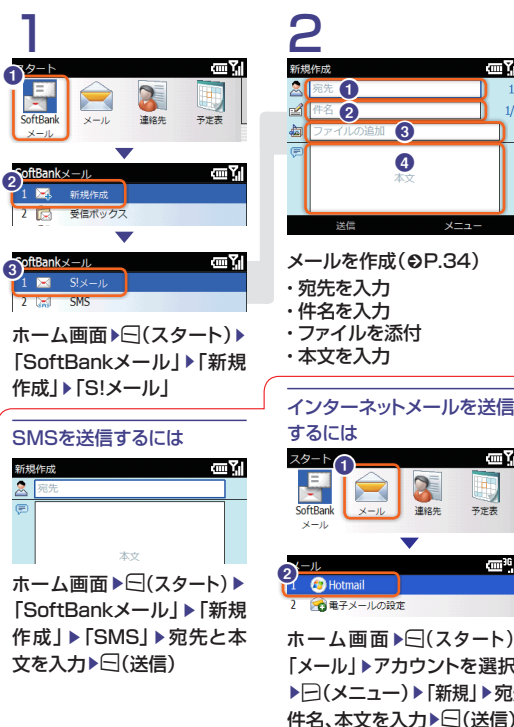

新規作成 œ۲ 3 4 本文 メールを作成(OP.34) ・ファイルを添付

11 - 34/-

| インターネット      | >>ールを达信          |
|--------------|------------------|
| するには         |                  |
| 29-1 1       | <u>س۲</u>        |
|              |                  |
| SoftBank メール | 連絡先 予定表          |
| x-1/         | -                |
|              | ·                |
| N-IL         | ·                |
| 🗗 😰 Hotmail  |                  |
| 2 😭 電子メールの設  | Ē                |
| ホーム画面        | $\Box(zq-b)$     |
|              |                  |
| 「メール」▶アフ     | カウントを選択▶         |
|              | \ ▶ 「虻坦   ▶ 扇牛   |
|              | リア   杉(元)   タビブ( |

3 ωY 🤶 久保 一成 図 明日の予定 午後イチに昼食食べてから先方 に伺いましょう。 送信 内容を確認して、「()(送信)

メールが送信されます。

| 未送信メールを再送信する                                                                                      |
|---------------------------------------------------------------------------------------------------|
| には                                                                                                |
| SoftBankメール 🔤 🏹                                                                                   |
| 1 🖂 新規作成                                                                                          |
| 2 🔀 受信ボックス                                                                                        |
| <u>3 🗈 下共き</u>                                                                                    |
| 4 🧮 主法信ボックス(1)                                                                                    |
| 1 // // // // // // // // // // //                                                                |
|                                                                                                   |
| ホーム画面 トロ(スタート)                                                                                    |
| ホーム画面 ▶ ⊡ (スタート)<br>▶ 「SoftBankメール」 ▶ 「未                                                          |
| ホーム画面 ▶ 曰(スタート)<br>▶ [SoftBankメール] ▶ [未<br>送信ボックス] ▶ 再送信する                                        |
| ホーム画面 ▶ 曰(スタート)<br>▶ 「SoftBankメール」 ▶ 「未<br>送信ボックス」 ▶ 再送信する<br>メールを選択 ▶ ⊡(送信)                      |
| ホーム画面 ▶ (スタート)<br>▶ 「SoftBankメール」 ▶ 「未<br>送信ボックス」 ▶ 再送信する<br>メールを選択 ▶ ((送信)<br>* 電波状態の良いときに再送信してく |

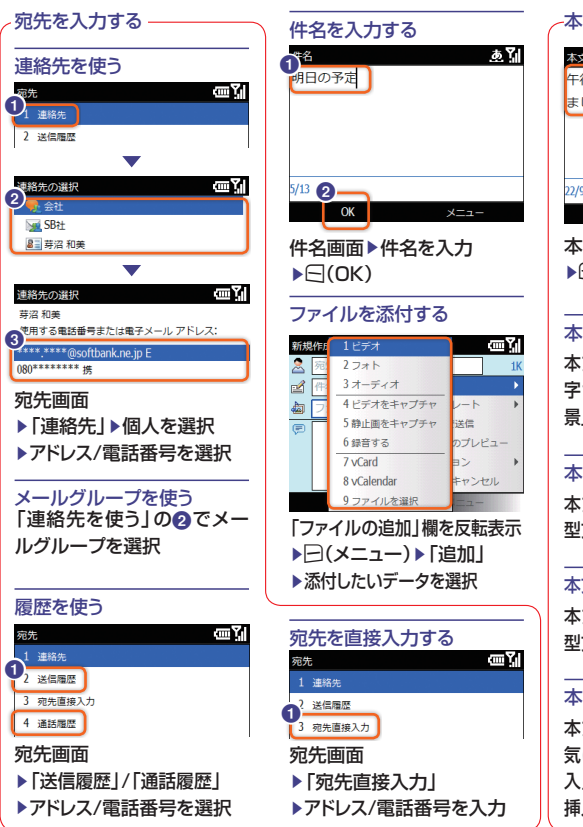

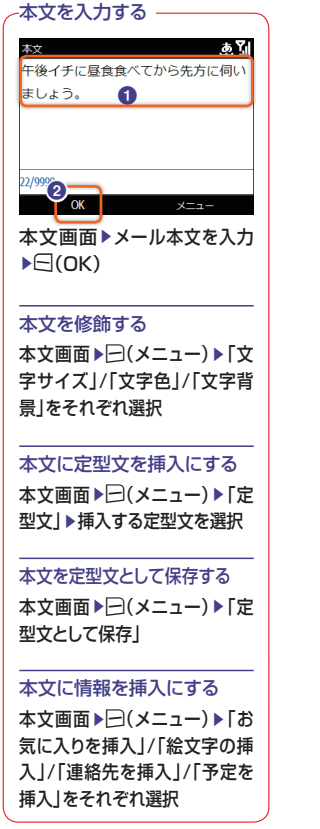

# メールを うけとる S!メール/SMSを受信する

S!メール/SMSを受信すると、通知が表示されます。 インターネットメールが自動的に受信されない場合は、手動で受信を行います。

|                                                           |                                                                  | インターネットメールを受信する                                                                                                    |
|-----------------------------------------------------------|------------------------------------------------------------------|----------------------------------------------------------------------------------------------------|
| 1                                                         | 2                                                                | 1                                                                                                    |
| メッセージ <u>地図(mm )</u><br>新着 51メール                          | メッセージ (四 )<br>差出人: 久保 一成< <sup>080******</sup> ><br>件名: Re:明日の予定 | スタート         (回)           (日本)         (日本)           (日本)         (日本)           (日本)         (日本)           (日本)         (日本)           (日本)         (日本)           (日本)         (日本)           (日本)         (日本)           (日本)         (日本)           (日本)         (日本) |
| Re:明日の予定                                                  | 了解                                                               |                                                                                                    |
| 差出人: 久保 − 成 < (18)1 • • • • • • • · · · · · · · · · · · · | -==×                                                             | 2 Hotmail<br>2 図 yahoo.co.jp<br>3 会報チメールの設定                                                                                                    |
| メールが届くとホーム画面に<br>通知が表示されます。<br>▶< <p>○(表示)</p>            | メールの内容が表示されます。                                                   | ホーム画面 ▶ < (スタート)<br>▶ 「メール」 ▶ インターネット<br>メールのアカウントを選択                                                                                                    |
| 受信できない場合                                                  | 手動で再受信するには                                                       | ▶⊡(メニュー)▶「送受信」                                                                                                    |
| メッセージ 12#Y<br>情報                                          | 電波状態の良いときに再受<br>信してください。                                         | <br>S!メール/SMSに返信する                                                                                                    |
| メールを受信できません。                                              | ホーム画面▶⊖(スタート)<br>▶「SoftBankメール」<br>▶「サーバーメール一覧」                  | 受信メールの画面▶⊖(メニュー)<br>▶「返信」▶返信の方法を選択<br>(「S!メール」/「引用付きS!                                                                                                    |

▶□(はい) ▶ 一覧から受信

するメールを選択

この場合はメールをうけとれ ません。

OK

メール]/[SMS]/[引用付き

▶本文を編集(⊖P.34)

SMS])

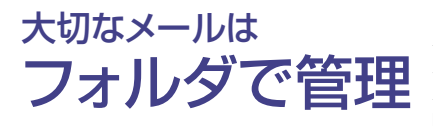

メールボックス内をフォルダ分けして、S!メー ル/SMSを管理できます。

メール振り分け設定で、受信したメールを自動 的にフォルダに振り分けて保存できます。

### フォルダを作る

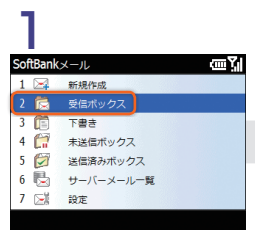

ホーム画面 ▶ < (スタート) ▶ 「SoftBankメール」 ▶ 「受信ボックス」

### 2 フォルダの表示 (四)) 1 (ご) ー 抱フォルダ 2 (ご) フォルダ1 3 (ご) フォルダ2 4 (ご) フォルダ3 5 (ご) フォルダ4 フォルダ4 フォルダ4 フォルダ4

〇(フォルダ作成) フォルダが作成されます。

### フォルダ名を変更する

ホーム画面 ▶ < (スタート) ▶ 「SoftBankメール」 ▶ 「受信 ボックス」 ▶ フォルダを反転表示 ▶ < (メニュー) ▶ 「名前の変更」 ▶ フォルダ名を変更 ▶ < (OK)

### フォルダを削除する

ホーム画面 ▶ (スタート) ▶ 「SoftBankメール」 ▶ 「受信 ボックス」 ▶ フォルダを反転表示 ▶ (メニュー) ▶ 「削除」 ▶ メッ セージに従って入力 ▶ ((はい))

### フォルダに振り分ける

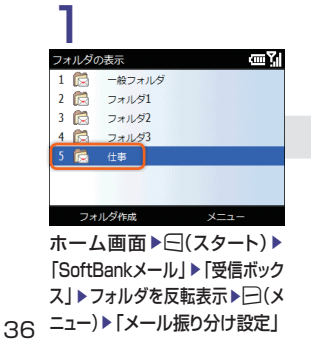

# 2

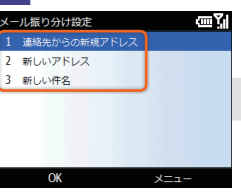

「連絡先からの新規アドレス」/ 「新しいアドレス」/「新しい件名」

- ▶設定の方法を選択
- ▶内容を登録

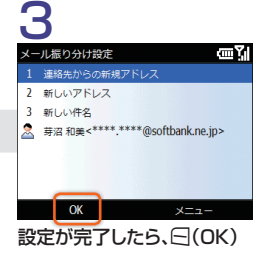

インターネット

# 世界が広がる

インターネット

Webブラウザ(Internet Explorer®)を使って、世界のWebサ イトにアクセスし、コンテンツの閲覧や、画像/サウンドなどの ダウンロードを行うことができます。

## Webブラウザ: Internet Explorer

パソコン向けのWebサイト を見るためのブラウザです。

| My<br>Pytekset | YAHOO<br>JADAN            | o Solar    |
|----------------|---------------------------|------------|
|                |                           | 2,38末      |
| 235A (2        | 16 00 7+7 HE (198         | 20 M.S.    |
| APANトップペ       | ージの全機能をご利用いただくには、下        | 記の環境が必要となり |
| Wind           | ntosh : Safari 3 × 12/, 上 | ACT HIRD   |
| Wind           | mosh : Safari 3 x (X)_E   | AT NO.     |

Internet Explorer

# 安全に通信するための仕組み(SSL/TLS)

本機のWebブラウザであるInternet Explorerは、SSL/TLS に対応しています。

SSL(Secure Socket Layer)/TLS(Transport Layer Security)は、インターネット上で情報を暗号化して安全な通信 を提供する通信規約(プロトコル)です。

お気に入り

インターネットで見つけた情 報を、忘れないように保存し ておくことができます。 お気に入りは、Webページの アドレスを保存します。お気 に入りを呼び出すと、現時点 の最新Webページが表示さ れます。

| Webページのアドレスを<br>保存します。<br>お気に入りを呼び出すと、<br>最新のWebページが表示<br>されます。 |
|-----------------------------------------------------------------|
| 195/- 1 P                                                       |
|                                                                 |
| 🚻 Explore Windows Mobile                                        |
| My SoftBank for X Series                                        |
| SAMSUNG mobile                                                  |
| 🛇 アプリケーションダウンロード                                                |
| ヤキュリティダウンロード                                                    |
|                                                                 |
|                                                                 |

ご注意ください!

Internet Explorer使用時、パ

ケット通信料が高額になる可能

性があります。ご利用にあたっ

ては、パケット定額サービスへ

のご加入をおすすめします。

# Webサイトに アクセスする

### 閲覧履歴やお気に入りからアクセスすることもできます。

### 情報画面の基本操作

メニューバーを表示する

します。

・ - - / - (ソフトキー)を押

My

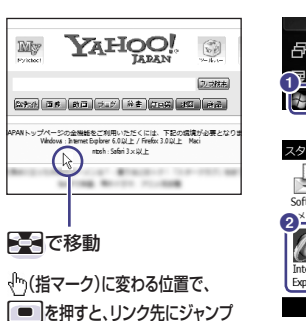

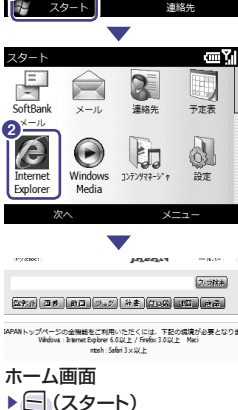

Internet Explorer

▶必要に応じて - (はい)

を検索できます。

▶トップページが表示されます。

・キーワードを入力して、Webサイト

Internet Explorerを開く

予定はありません

### 3 Web アドレスに移動 207:01 D 5 8 D 2 -5 履歴 IAPANトップページの全機能をご利 Windows : Internet Explorer 7 最新の情報に更新 0 == -ゴーム http://www.yahoo.co.in 2.5放木 227:26 28 80 구=2 유용 22:28 22 관류 APANトップページの金融録をご利用いただくには、下記の環境が必要となり。 Windows:Internet Diplorer 6.0以上 / Frefix 3.0以上 Maci ntosh : Safari 3 × 以上 キャンヤル

►= (X=1-) ▶ 「Webアドレスに移動 | ▶URLを入力 ▶ (実行) ▶ 選択したサイトの情報画面が 表示されます。

### ご注意ください!

パケット通信料が高額になる 可能性があります。ご利用にあ たっては、パケット定額サービス へのご加入をおすすめします。

### URLを入力してアクセスする

1 お気に入り

Yahoo! JAPAN

Attp://www.yahod

情報画面

### お気に入りからアクセスする

情報画面のURLを登録して、インターネットに接続することが できます。

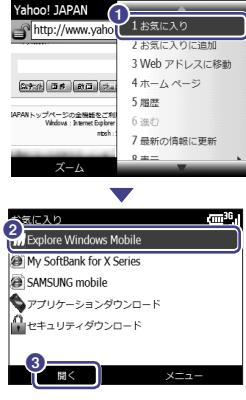

### 情報画面

- ►= (X=1-) ▶「お気に入り」 ▶閲覧したいサイトを反転表示

- ▶選択したサイトの情報画面が
- 表示されます。

### お気に入りを登録する Yahoo! JAPAN http://www.yah11お気に入り 2 お気に入りに追加

Farges

情報画面

追加

►= (X=1-)

▶「名前」欄を入力

▶ 🔄 (追加)

「お気に入りに追加」

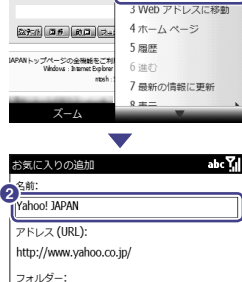

4.

### 一度みたサイトにアクセスす る(閲覧履歴)

閲覧したWebサイトは、閲覧 履歴に登録されます。閲覧履 歴では、閲覧したいWebサイ トを選択し、目的の情報画面に アクセスできます。

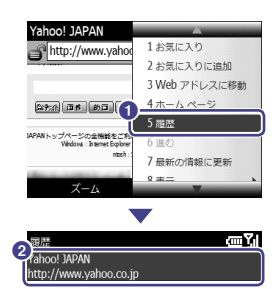

# 聞く 情報画面

- ►= (x=1)
- ▶ [履歴]
- ▶閲覧したいサイトを反転表示
- ▶選択したサイトの情報画面が 表示されます。

### 拡大・縮小表示にする

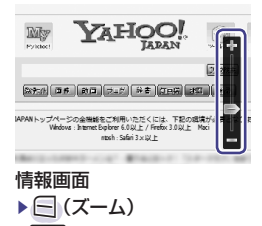

# でスライダーを移動

- ページによっては拡大縮小できない 場合があります。 ・拡大表示のとき、そのと方向/
- 下方向/左方向/右方向にスクロー ルできます。スクロール中は、カーソ ルのが表示されます。

### 接続エラーのときは・・・

エラー

ΞŶ 接続エラー

接続できません。ネットワークが利用可能であるこ とを確認してからやり直してください。

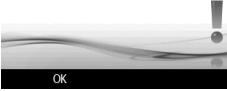

電波状態の良いときに再度 アクセスしてください。

### 文字サイズを変更する

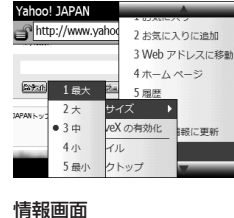

►= (×==-)

▶「文字サイズ」

「小」/「最小」を選択

▶ [表示]

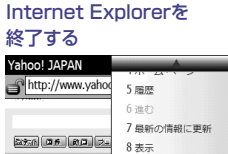

9ッソール

0 コピー/貼り付け

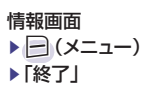

JAPANトップページの全機能をご利

ズーハ

Windows : Internet Explor

### Windows Live<sup>™</sup>を利用する

▶ [最大] / [大] / [中] /

Windows Live<sup>™</sup>は、マイクロソフト社が提供するオンライン サービスです。オンラインでチャットしたり、Windows Live™ メール(Hotmail<sup>®</sup>)を利用したりすることができます。

ホーム画面 ▶ 🕞 (スタート) ▶ [Windows Live] ▶画面の指示に従って、アカウントやパスワードなどを設定

### ご注意ください!

 Windows Live™のアカウントについて Windows Live™のアカウント(ID)は、パソコンからWindows Live™ のWebサイトにアクセスし、あらかじめ取得しておく必要があります。 アカウントの取得方法と詳しい使い方については、Windows Live™の Webサイトでご確認ください。

# RSSフィードを登録すると、そのWebサイトに接続することなく最新情報を確認できます。

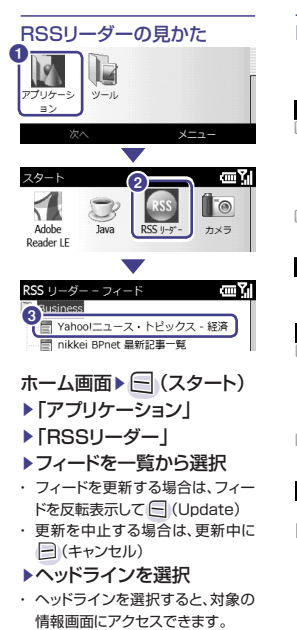

RSSリーダーを

利用する

### RSSフィードを登録する

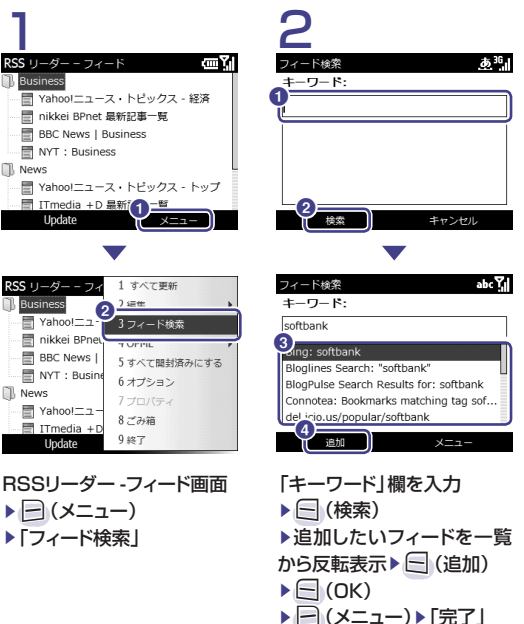

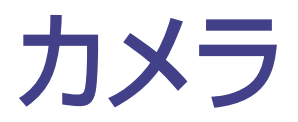

# 撮る(静止画)......44 撮る(動画).......46 静止画加工......48

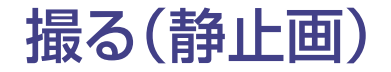

いろいろな設定で静止画を撮影できます。

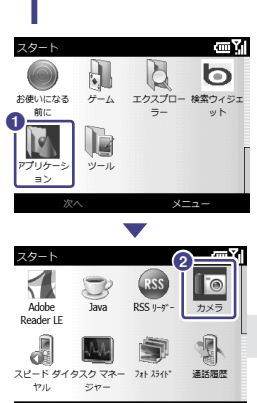

ホーム画面 ▶ 🔄 (スタート) ▶ 「アプリケーション」 ▶ 「カメラ」 または 👳

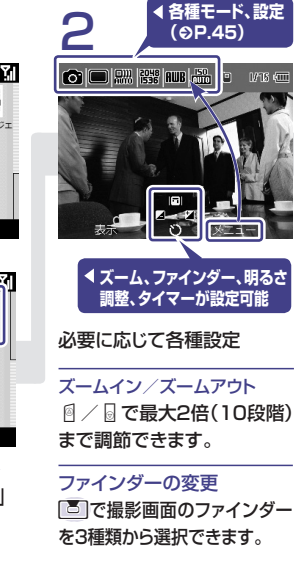

### 明るさの調整

**ご**9段階の調節(+2、+1.5、+1、+0.5、 0、-0.5、-1、-1.5、-2)ができます。

### タイマーの設定

回でタイマー(なし、2秒、5 秒、10秒)を設定できます。

3

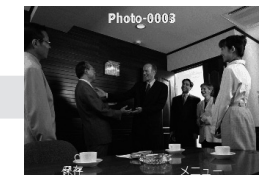

撮影したい被写体を撮影画面に 表示▶●■または Ø ▶ <=> (保存)で保存されます。

### 撮影データの保存先

撮影した静止画は、「Photo」 フォルダに保存されます。撮影 画面で (表示)を選択すると、 「Photo」フォルダが開きます。

メモリカードを取り付けている 場合、保存先をメモリカードに変 更できます。 (⇒) (メニュー) ► 「設定」 ► 「セットアップ」 ► 「保存 場所」で変更します。

### 各種モードを設定する

撮影画面で ─ (メニュー) ▶ でモードを反転表示 ▶ • で項目を反転表示 ▶ ●

### カメラモード

| アイコン | 説明              | アイコン | 説明                      |
|------|-----------------|------|-------------------------|
| 0    | 静止画を撮<br>影できます。 |      | 動画撮影に切り替<br>えます。(€P.46) |

### 撮影モード

| <ul> <li>通常の静止画を撮影できます。メールに添付したりホーム画面の背景にするときは、解像度を変更してくだい。</li> <li>9枚までの静止画を連続撮影できます。</li> <li>フレーム付きの静止画を撮影できます。</li> <li>フレームは49種類あります。</li> <li>モザイクを選んで撮影すると、分割して撮影したすべての静止面が1枚の静止面として配置されます。モザイクは18種類あります。</li> <li>配きれます。モザイクは18種類あります。</li> <li>原を認識して、笑顔になったときに自動で撮影できます。</li> </ul> | <i>י</i> イコン            | 説明                    |
|----------------------------------------------------------------------------------------------------|-------------------------|-----------------------|
| <ul> <li>添付したりホーム画面の背景にするときは、解像度を変更してくだい。</li> <li>9枚までの静止画を連続撮影できます。</li> <li>フレーム付きの静止画を撮影できます。</li> <li>フレームは49種類あります。</li> <li>モザイクを選んで撮影すると、分割して撮影したすべての静止画が1枚の静止画として配置されます。モザイクは18種類あります。</li> <li>配を認識して、笑顔になったときに自動で撮影できます。</li> </ul>                                                 |                         | 通常の静止画を撮影できます。メールに    |
| は、解像度を変更してくだい。<br>9枚までの静止画を連続撮影できます。<br>フレーム付きの静止画を撮影できます。<br>フレームは49種類あります。<br>モザイクを選んで撮影すると、分割して撮影<br>したすべての静止画が1枚の静止画として<br>配置されます。モザイクは18種類あります。<br>顔を認識して、笑顔になったときに自動<br>で撮影できます。                                                                                                    |                         | 添付したりホーム画面の背景にするとき    |
| <ul> <li>9枚までの静止画を連続撮影できます。</li> <li>フレーム付きの静止画を撮影できます。</li> <li>フレームは49種類あります。</li> <li>モザイクを選んで撮影すると、分割して撮影したすべての静止画が1枚の静止回として<br/>配置されます。モザイクは18種類あります。</li> <li>酸を認識して、笑顔になったときに自動で撮影できます。</li> </ul>                                                                                      |                         | は、解像度を変更してくだい。        |
|                                                                                                    |                         | 9枚までの静止画を連続撮影できます。    |
| <ul> <li>フレーム付きの静止画を撮影できます。<br/>フレームは49種類あります。</li> <li>モザイクを選んで撮影すると、分割して撮影したすべての静止画が1枚の静止画として配置されます。モザイクは18種類あります。</li> <li>の撮影できます。</li> </ul>                                                                                                    |                         |                       |
| <ul> <li>フレームは49種類あります。</li> <li>モザイクを選んで撮影すると、分割して撮影したすべての静止画が1枚の静止画として</li> <li>配置されます。モザイクは18種類あります。</li> <li>の撮影できます。</li> </ul>                                                                                                    |                         | フレーム付きの静止画を撮影できます。    |
| <ul> <li>モザイクを選んで撮影すると、分割して撮影したすべての静止面が1枚の静止面として<br/>配置されます。モザイクは18種類あります。</li> <li>顔を認識して、笑顔になったときに自動で撮影できます。</li> </ul>                                                                                                    | لک                      | フレームは49種類あります。        |
| <ul> <li>したすべての静止画が1枚の静止画として<br/>配置されます。モザイクは18種類あります。</li> <li>顔を認識して、笑顔になったときに自動<br/>で撮影できます。</li> </ul>                                                                                                    |                         | モザイクを選んで撮影すると、分割して撮影  |
| <ul> <li>配置されます。モザイクは18種類あります。</li> <li>顔を認識して、笑顔になったときに自動<br/>で撮影できます。</li> </ul>                                                                                                    |                         | したすべての静止画が1枚の静止画として   |
|                                                                                                    |                         | 配置されます。モザイクは18種類あります。 |
| ▼で撮影できます。                                                                                                    | $\overline{\mathbf{O}}$ | 顔を認識して、笑顔になったときに自動    |
|                                                                                                    | $\overline{}$           | で撮影できます。              |

#### シーン

| アイコン             | 説明        | アイコン | 説明   | アイコン      | 説明  |
|------------------|-----------|------|------|-----------|-----|
| ())))<br>AUTO    | 自動        |      | 人物   | ÷         | 夕暮れ |
| か                | 暗所<br>モード |      | 文字列  | $\ominus$ | 夜明け |
| $\bigtriangleup$ | 風景        | X    | スポーツ |           |     |

### 解像度(撮影サイズ)

| アイコン | 説明        | アイコン   | 説明           |
|------|-----------|--------|--------------|
| 2048 | 2048×1536 | 640    | 640×480      |
| 1536 | (3M) %    | 480    | (0.3M)       |
| 1600 | 1600×1200 | [320]  | 320×240      |
| ižõõ | (2M)※     | ŽŪŎ    | (0.07M)      |
| 1280 | 1280×960  | ※ 「一枚掛 | <br>最影」/「スマイ |
| 960  | (1.3M) %  | ル撮影」   | 時のみ選べます。     |

### ホワイトバランス

ICO

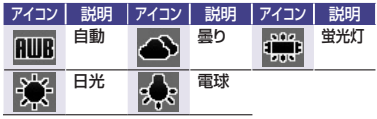

| 100  |    |             |          |
|------|----|-------------|----------|
| アイコン | 説明 | アイコン        | 説明       |
| 150  | 自動 | 150 150 150 | 100,200, |
| AUTO |    | 100 200 401 | 400から選択  |

| 計測   |    |      |      |
|------|----|------|------|
| アイコン | 説明 | アイコン | 説明   |
|      | 平均 | •    | スポット |
|      |    |      |      |

| 効果   |      |      |     |
|------|------|------|-----|
| アイコン | 説明   | アイコン | 説明  |
| ××   | 効果なし | ×    | セピア |
| Ж.   | モノクロ | ×    | ネガ  |

### その他設定

□(メニュー)▶「設定」で「イメージ品質」、「シャッターサウンド」、「レビュー画面」、「ズーム調整サウンド」、「明るさ調整サウンド」を設定できます。

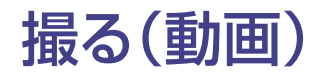

カメラ機能では、静止画のほかに動画も撮影できます。

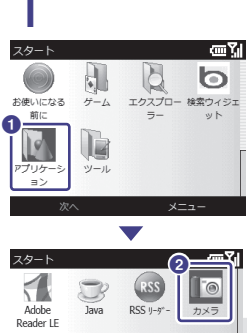

スピード ダイタスクマネー フォト スライド 運話層層

▶「カメラ」▶ □ (メニュー)

または ∅ ▶ 🖻 (メニュー)

▶「アプリケーション」

▶「ビデオカメラ」

▶「ビデオカメラ」

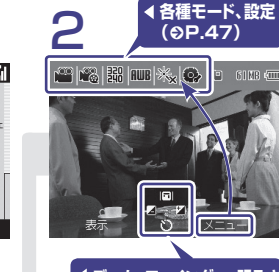

### ◀ ズーム、ファインダー、明るさ 調整、タイマーが設定可能

### 必要に応じて各種設定

ズームイン/ズームアウト 「」/」で最大2倍(10段階) まで調節できます。

ファインダーの変更 「こ」で撮影画面のファインダー を3種類から選択できます。

### 明るさの調整

**で9段階の調節(+2、+1.5、+1、+0.5、** 0、-0.5、-1、-1.5、-2)ができます。

### タイマーの設定

回でタイマー(なし、2秒、5 秒、10秒)を設定できます。

<sup>82</sup>3

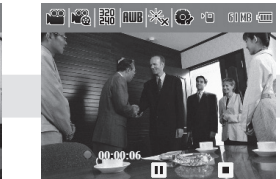

撮影したい被写体を撮影画 面に表示▶●●または Ø ▶ 動画の撮影が開始されます。

#### 撮影データの保存先

撮影した動画は、「My Videos」 フォルダに保存されます。撮影 画面で (表示)を選択すると 「My Videos」フォルダが開 きます。

メモリカードを取り付けている 場合、保存先をメモリカードに変 更できます。 戸(メニュー)▶ 「設定」▶「セットアップ」▶「保存 場所」で変更します。

カメラを終了するには 図、
回、または
圖を押します。

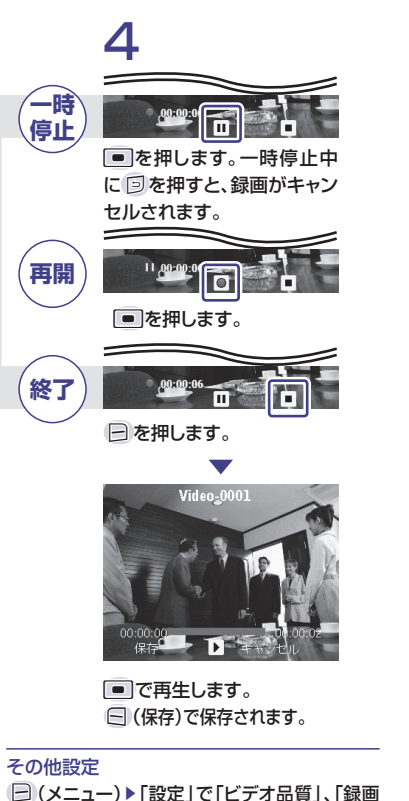

開始サウンド」、「エンコード方式」、「レビュー画

面」、「ズーム調整サウンド」、「明るさ調整サウン

ドレを設定できます。

### 各種モードを設定する

撮影画面で ━ (メニュー) ▶ ━ でモードを反転表示 ▶ ■ で項目を反転表示 ▶ ■

| メラモード |                                      |  |
|-------|--------------------------------------|--|
| アイコン  | 説明                                   |  |
| [     | 動画を撮影できます。                           |  |
| O'    | 静止画撮影に切り替えます。<br>(€P.44)             |  |
| 画モー   | ۴                                    |  |
| アイコン  | 説明                                   |  |
|       | S!メールに添付するときの容量制限に収<br>まるサイズで撮影されます。 |  |
|       | 標準サイズ(QVGAサイズ)で撮影できます。               |  |

### 解像度(撮影サイズ)

| アイコン       | 説明       | アイコン       | 説明      |
|------------|----------|------------|---------|
| 320<br>240 | 320×240% | 176<br>144 | 176×144 |
|            |          |            |         |

※「標準」時のみ選べます。

### ホワイトバランス

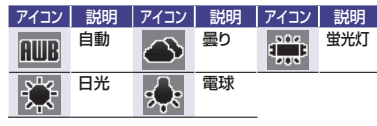

## 効果 アイコン 説明

| アイコン       | 説明   | アイコン             | 説明  |    |
|------------|------|------------------|-----|----|
| ¥ <b>≈</b> | 効果なし | ×                | セピア |    |
| 勸          | モノクロ | 彩 <mark>N</mark> | ネガ  | 47 |

# 静止画加工

撮影した静止画の明るさやサイズを変更したり、効果をかけたりできます。

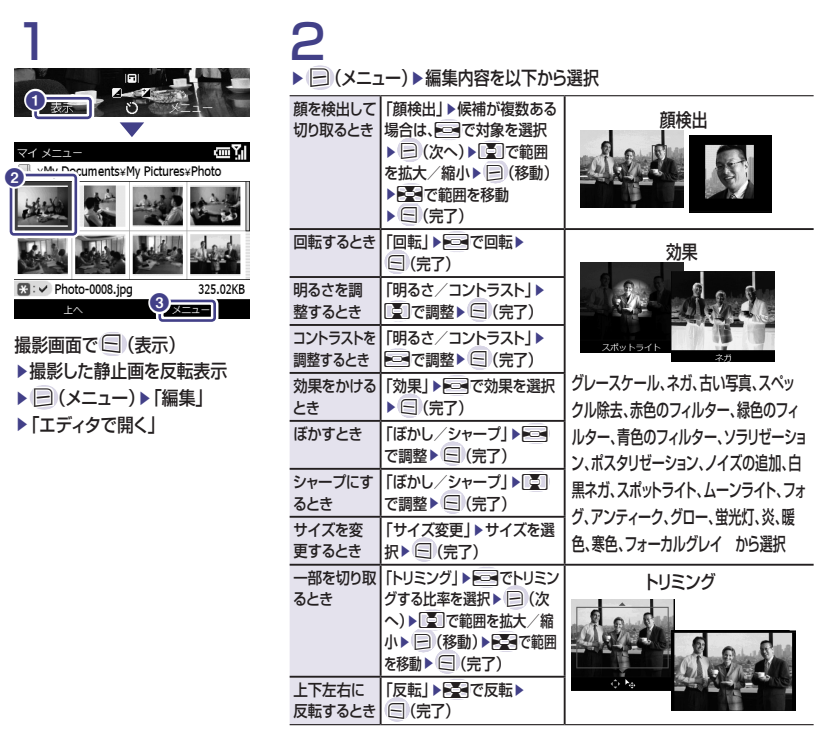

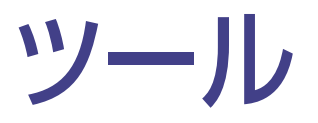

| 予定表     |  |
|---------|--|
| 仕事      |  |
| オフィスアプリ |  |

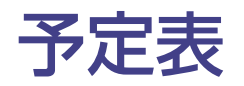

### 予定表を開く

#### 2009/12/24 舟 予定はありません スタート 連絡先 スタート ΩTT E 3 $\overline{}$ SoftBank 連絡先 メール 予定表 メール ê 6 $\bigcirc$ to, Internet Windows 3>7>972-5"+ 設定 Explorer Media 次へ 2009/12/24 (木) ωY 8 9 10 11 12 13 14 15 16 17 予定はありません。 10 ホーム画面 ► (スタート) ▶「予定表」

| 予定を登録する                                                                                                    | 3                                                                                                    |
|----------------------------------------------------------------------------------------------------|----------------------------------------------------------------------------------------------------|
|                                                                                                    | 0                                                                                                    |
| 巡                                                                                                    | ×=1-                                                                                                    |
|                                                                                                    |                                                                                                    |
|                                                                                                    | 2                                                                                                    |
| 2009/12/24 (木)                                                                                                    | 1新しい予定                                                                                                    |
| 8 9 10 11 12                                                                                                    | 2予定の削除                                                                                                    |
| 予定はありません。                                                                                                    | 3別の日時を指定                                                                                                    |
|                                                                                                    | 4 返信/転送                                                                                                    |
|                                                                                                    | 5 速単位の表示                                                                                                    |
|                                                                                                    | <ul> <li>b 月単位の表示</li> </ul>                                                                                                    |
|                                                                                                    | / 今日へ移動                                                                                                    |
|                                                                                                    | δ 指定の日付へ移動                                                                                                    |
| 選                                                                                                    | 9ツール 1                                                                                                    |
| 新規作成<br>3<br> <br> <br> <br> <br>                                                                                                    | <u>ر</u> هم<br>ا                                                                                                    |
|                                                                                                    | <u>ت</u>                                                                                                    |
|                                                                                                    |                                                                                                    |
| <ul> <li>研設作成</li> <li>中名:</li> <li>一</li> <li>-</li> <li>-</li></ul>                                                                                                    | <u>ها</u>                                                                                                    |
| 3<br>1<br>注名:<br>2009/12/24<br>潮応時刻:<br>12:00<br>2 = 7                                                                                                    | ×                                                                                                    |
| 1件名<br>1件名:<br>1件名:<br>2009/112/24<br>編始時刻:<br>12:00<br>(4) 完了                                                                                                    |                                                                                                    |
| 1989年成<br>1+名:<br>1886日:<br>2009/12/24<br>1886時刻:<br>12:00<br>(4) 完了                                                                                                    | <b>رست</b><br>                                                                                                    |
| 1<br>+ 名:<br>- +名:<br>                                                                                                    | ر هی کرد.<br>بر می کرد.<br>بر می کرد.                                                                                                    |
| (1889年)<br>(十名:<br>2009/12/24<br>戦時時期:<br>12:00<br>④ 第7<br>ホーム画面<br>▶ □ (スタート                                                                                                    | ×==-<br>×=)                                                                                                    |
| 1988年度<br>17年名:<br>1885日:<br>2009/12/24<br>12:00<br>④ 元7<br>ホーム画面<br>▶ ○ (スタート<br>▶ 「予定表」                                                                                                    | <u>میں کی محمد میں محمد میں محمد محمد میں محمد میں محمد میں محمد میں محمد میں محمد میں محمد میں محمد میں محمد میں محمد میں محمد میں محمد میں محمد میں محمد میں محمد محمد میں محمد محمد محمد محمد محمد محمد محمد محم</u>                                                                                                    |
| 1<br>+ 名:<br>                                                                                                    | ×==-<br>×)                                                                                                    |
|                                                                                                    | ×==-<br>×)                                                                                                    |
| 3<br>(#8:<br>2009/12/24<br>2009/12/24<br>建設時期:<br>12:00<br>4 第7<br>ホーム画面<br>▶ ○ (スタート<br>▶ ○ (スタート<br>▶ ○ (メニュー<br>▶ ○ (メニュー<br>▶ ○ (メニュー                                                                                                    | ×==-<br>×)                                                                                                    |
| 3<br>(#名:<br>2009/12/24<br>(#26)<br>(2009/12/24<br>(#26)<br>(2009/12/24<br>(#26)<br>(#27)<br>(#27)<br>( | <u>بالمحمد المحمد المحم<br/>المحمد المحمد المحم المحمد المحمد المحمد المحمد المحمد المحمد المحمد المحمد المحمد المحم<br/>المحمد المحمد المحمد المحمد المحمد المحمم المحمم محمد مح</u> |

| 項目     | 説明                                                   |
|--------|------------------------------------------------------|
| 件名     | 予定の見出しを入力。                                           |
| 開始日    | 予定の開始日を設定。                                           |
| 開始時刻   | 予定の開始時刻を設<br>定。                                      |
| 終了日    | 予定の終了日を設定。                                           |
| 終了時刻   | 予定の終了時刻を設<br>定。                                      |
| 終日イベント | 終日の予定の場合に<br>チェックマークを付け<br>ます。                       |
| 場所     | 場所を入力します。                                            |
| 出席者    | メールで予定を通知<br>したい場合に、連絡先<br>から相手を指定します。               |
| アラーム   | なし/1分/5分/10<br>分/15分/30分/1<br>時間/1日/1週間の<br>いずれかを設定。 |
| パターン   | 定期的な予定(毎週/<br>毎月/毎年)として設<br>定できます。                   |
| 公開方法   | 予定あり/外出中/<br>空き時間/仮の予定<br>のいずれかを設定。                  |
| 秘密度    | 標準/個人/プライ<br>ベート/社外秘のいず<br>れかを設定。                    |
| メモ     | 補足や参考情報など、<br>メモを入力できます。                             |

予定を登録すると、他の予定との重なりが警告表示

されたり、事前にアラームでお知らせします。 会議などの出席者を連絡先から指定すると、予定を

メールで通知することもできます。

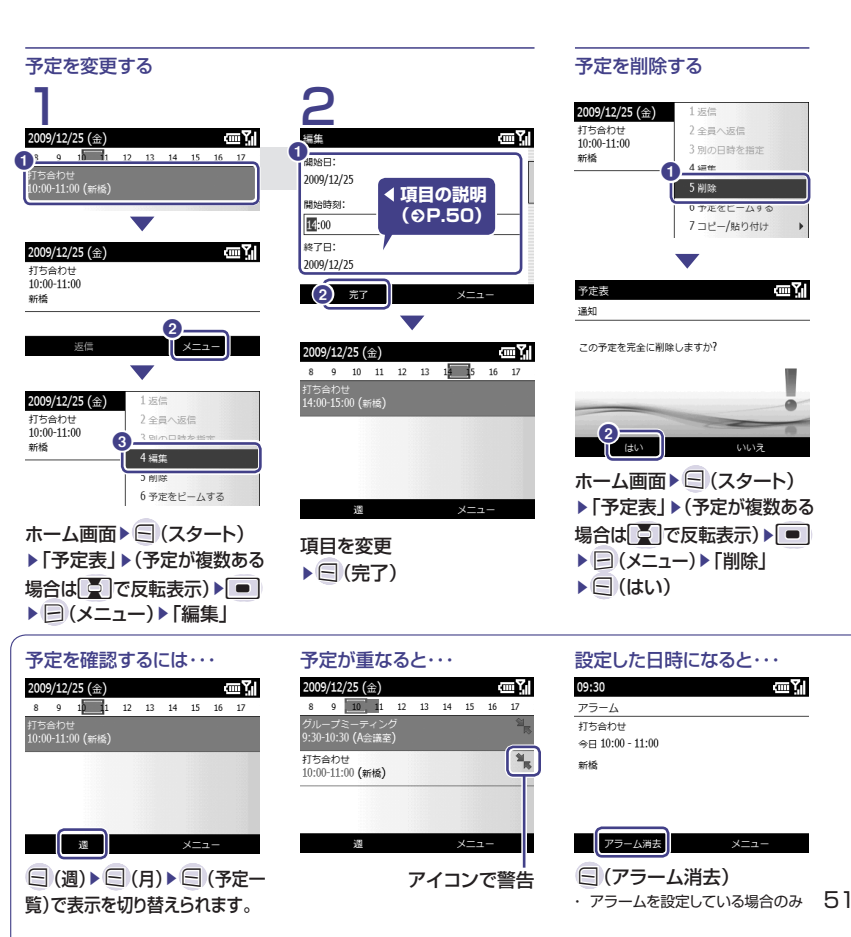

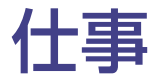

### 仕事を開く

# æ

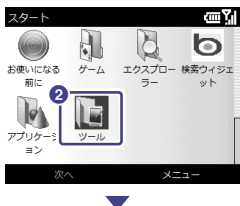

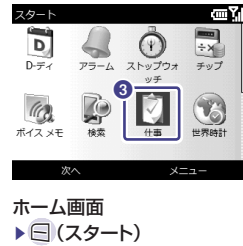

▶「ツール」 ▶ [仕事]

|             | The complete of                  |
|-------------|----------------------------------|
| 2009/12/24  | 仕事                               |
| 0 🔤 0       | ここに新しい仕事を入力します                   |
| 2/25<br>連絡先 |                                  |
|             | 作業の終了                            |
| אע -כ       | 仕事<br>2<br>ここに新しい仕事を入力<br>1<br>新 |
| Г           | Z 11                             |
|             | 3 仕                              |
|             | 4 並                              |
| ×=-         | 57                               |
|             | 6 オ                              |
|             | 7 =                              |
|             | 作業の終了                            |
|             |                                  |
| ッチ<br>ッチ    | 新規作成                             |
|             | 件名:                              |
|             |                                  |
| TEMMET      | 僵先度:                             |
| ×=          | 標準                               |
|             | 伏服:                              |
|             | 山終了                              |
|             | (4) 完了                           |

什事を登録する

×=1-

1新しい仕事

3仕事の削除

5フィルター

6 オプションの表示...

7コピー/貼り付け

4 並べ替え

| 日々の業務だけでなく、プライベートの用事も登録 |  |
|-------------------------|--|
| して、管理できます。指定の日時にアラームでお知 |  |
| らせします。                  |  |

| 項目     | 説明                |
|--------|-------------------|
| 件名     | 仕事の見出しを入力。        |
| 優先度    | 標準/低/高            |
| 状態     | 終了した場合に、          |
| (□終了)  | チェックマークを付け        |
|        | ます。               |
| 開始日    | 仕事の開始日を設定。        |
| 期限     | 仕事の期限を設定。         |
| パターン   | 定期的な仕事(毎週         |
|        | /毎月/毎年)として        |
|        | 設定できます。           |
| アラーム   | アラームを通知する         |
|        | 場合にチェックマーク        |
|        | を付けて、日付と時刻        |
|        | を設定します。           |
| 分類項目   | 仕事の分類を設定す         |
|        | ると、「ノイルター」の       |
|        | メニューで該当項日         |
|        | を招圧して、一見衣小        |
|        | を成り込むここの ことます。    |
| 秘密度    | <u>標準</u> /個人/プライ |
| 20,000 | ベート/社外秘のい         |
|        | ずれかを設定。           |
| メモ     | 補足や参考情報など、        |
|        | メモを入力できます。        |

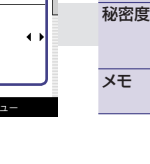

►=(×==) ▶「新しい仕事」▶項目を入力

仕事の画面

| 仕事を変更する                 | 仕事を削除する         |
|-------------------------|-----------------|
| 住事 (四)                  | 仕事              |
| こに新しい仕事を入力します           | こに新しい仕事を入力します   |
| 資料作成                    | 資料作成            |
|                         |                 |
|                         |                 |
| 住事にしていた。                | 作業の終了           |
| 資料作成<br>問始中: 2009/12/24 |                 |
| 期限: 2009/12/26          | •               |
|                         | (曲野) 1新し        |
| 2 編集 メニュー               | ここに新しい仕事をの 2 仕事 |
|                         | 当 省 約 作 成 3 仕 事 |
|                         | 4亚^             |
| <u></u> (四了)            | 5 フィ            |
| 3                       | 6オフ             |
| 2009/12/24              | 7 3 2           |
| ●項目の説明                  |                 |
| (€P.52)                 |                 |
| 1(9-2):                 | 4               |
|                         |                 |
|                         | 仕事の画面           |
| 4 R7 X=1-               | ▶ 仕車が海粉ちる       |
| 仕事の画面                   | ▶□⊥亊ノノ仮奴のる      |
|                         | で反転表示           |
| ▶( 工事 か 復 致 の る 場 合 は し | ▶ □ (メニュー)      |
| で反転表示)▶  ● ▶ 🕞 (編集)     | 「仕事の削除」         |

# 1新しい仕事 しい仕事を3 2件事をピームする 3 仕事の削除 4亚へ首え 5フィルター 6 オプションの表示.... 7コピー/貼り付け の画面 事が複数ある場合は 転表示 (メニュー) ▶「仕事の削除」▶ 三(はい)

œ۲

#### 表示を絞り込む(フィルター) 1新しい仕事 仕事 ここに新しい仕事を入 2 仕事をビームする 3 仕事の削除 - - チケット予約 5フィルター 顧客に電話 提案書作成 b オブションの表示.. 7コピー/貼り付け □↓買い物 8 vCalendar として送信 作業の終了 1新しい仕事 住事 ここに新 ✓1 すべての仕事 ームする 2最近使ったアイテム 3 分類項目なし 2 4 会社関係 (取引先) 5個人用 の表示... 6 その他... り付け 7作業中のタスク r として送信 8 終了したタスク 仕事の画面 使用されている分類項目だ けが表示されます。 ▶分類項目を選択

# 仕事が終了したら・・・ 仕事 ωY ここに新しい仕事を入力します 作業の終了 仕事の画面で対象を反転表示

▶項目を変更▶ (完了)

設定した日時になったら・・・

œ۲

18:00

アラーム

資料作成 期限 2009/12/26

アラーム消去

▶ (アラーム消去)

アラームを設定している場合のみ

画面の見方(優先度)

| 表示   | 設定内容 |
|------|------|
| 1    | 高    |
| (なし) | 標準   |
| 1    | 低    |

# オフィスアプリ

パソコンで作成したPowerPoint®のファイルを閲覧したり、 WordやExcel®のファイルを編集できます。また、OneNote® を使って、画像や音声を取り込むこともできます。

### Office Mobileのアプリケーションを起動する(例: Excel)

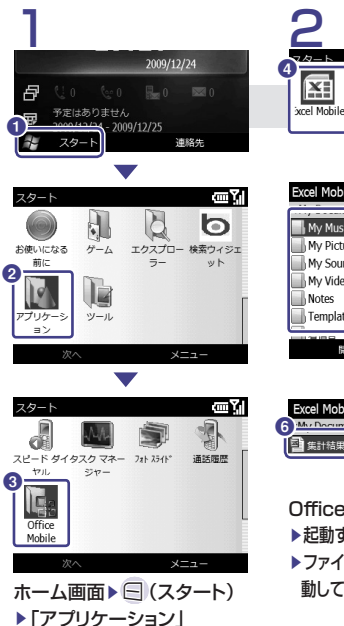

| Mobile Mobile                          |
|----------------------------------------|
| sector contraction and and             |
|                                        |
| Excel Mobile                           |
| ···, · · · · · · · · · · · · · · · · · |
| My Music                               |
| My Pictures                            |
| My Sounds                              |
| Notes                                  |
| Templates                              |
|                                        |
| 聞く メニュー                                |
| $\checkmark$                           |
| Excel Mobile                           |

e

En

m Yı

WE

Office Mobileの画面 ▶起動するアブリケーションを選択 ▶ファイルを保存したフォルダに移 動して、開くファイルを選択

#### ご注意

パソコンで作成したファイルを Office Mobileで編集して保存す ると、サポートされていない内容や 書式が失われる可能性があります。

### メモリカードのファイルを開く

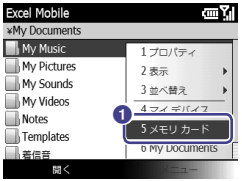

### 

### ファイルを編集する 1ファイルを編集する 1ファイルを開ける 2編編 3 ファイル 4 ジャンブ... 5 検索... 6 パージョン酒柄 35.

### メニューバーを表示する

# その他の機能

# プログラムの追加/削除

パソコンやインターネット上から、本機にモバイル用のプログラムを追加したり、追加したプログラム を削除したりすることができます。

### パソコンと接続して追加する

本機とパソコンを接続
▶同期に関する設定を行う▶画面の指示に従って、セット アップを行う▶同期の設定の完了メッセージが表示されたら「完了」を クリック

▶追加したいアプリケーショ

ンをパソコン側にインストー

▶ActiveSync®の「ツール」

メニューから アプリケーショ

▶追加対象のアプリケーショ

ンが一覧に表示されているこ

ンの追加と削除 |を選択

とを確認し、選択

▶ 「同期」をクリック

► LOK I

ルする

### インターネットから追加する (Marketplace)

Marketplaceは、Windows Mobile<sup>®</sup> 6.5から標準機能とな る、Windows Mobile<sup>®</sup>向けの アプリケーション配信サービス です。CD-ROMなどを介さすに、 Windows Mobile<sup>®</sup>端末から直 接ネットワークを経由してアプリ ケーションを検索/ダウンロー ドできます。

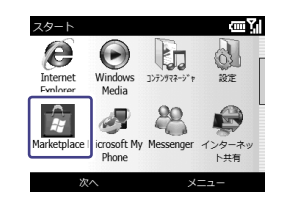

 初回のみ、更新プログラム がダウンロード、インストー ルされるので、画面の指示 に従ってください。

### プログラムを削除する

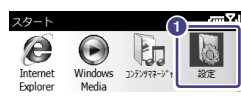

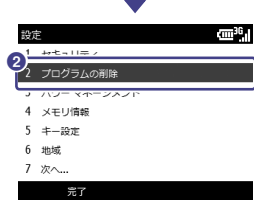

プログラムの削除 価別 1 ArcSoft - SoftBank Mail

### 3 1削除 レキャンセル

ホーム画面 ▶ (二) (スタート) ▶ 「設定」 ▶ 「次へ…」 ▶ 「プログ ラムの削除」 ▶ 一覧から対象の プログラムを反転表示 ▶ (メニュー) ▶ 「削除」 ▶ ( (よし)

# パソコンとのデータの同期

ActiveSync®やWindows Mobile®デバイスセンターを使用 して、本機とパソコンとの間でメールや連絡先などのデータを 同期させたり、ファイルをコピーしたりすることができます。

ActiveSync<sup>®</sup>とWindows Mobile<sup>®</sup>デバイスセンターについて Windows Vista<sup>®</sup>以降のOSではWindows Mobile<sup>®</sup>デバイスセ ンター、Windows<sup>®</sup> XPなどではActiveSync<sup>®</sup>を使用します。 ・詳しくは、マイクロソフト社のWebサイトを参照してください。

### 同期できる情報

| Outlook <sup>®</sup> との同期                               |
|---------------------------------------------------------|
| ・メール                                                    |
| ・連絡先                                                    |
| ・予定表                                                    |
| ・仕事                                                     |
| お気に入りの同期                                                |
| <ul> <li>Internet Explorer<sup>®</sup>のお気に入り</li> </ul> |

### パソコンの動作環境

### ActiveSync®の場合

- オペレーティングシステム ・ Windows<sup>®</sup> XP Service Pack
- 2 など Outlook<sup>®</sup>との同期
- Outlook。との同期 ・ Microsoft® Outlook® 2003
- (推奨)
- Microsoft<sup>®</sup> Outlook<sup>®</sup> XP
   Microsoft<sup>®</sup> Outlook<sup>®</sup> 2007
   お気に入りの同期
- の気に入りの同期 ・ Internet Explorer<sup>®</sup> 6.0以上
- パソコンとの接続/通信方法
- ・USBケーブル
- Bluetooth<sup>®</sup>

ファイルの同期 ・ パソコン側に設定された専用の フォルダの内容 Windows Media<sup>®</sup> Playerのファイ ルの同期 ・ 音楽(著作権情報含む) / 動画(著

## の同期 音楽(著作権情報含む) / 動画 作権情報含む) / 静止画

### Windows Mobile<sup>®</sup>デバイ スセンターの場合 オペレーティングシステム

- ・Windows Vista<sup>®</sup> Home Basic 以降
- Outlook<sup>®</sup>との同期
- Microsoft<sup>®</sup> Outlook<sup>®</sup> 2003
- Microsoft<sup>®</sup> Outlook<sup>®</sup> XP
- Microsoft<sup>®</sup> Outlook<sup>®</sup> 2007

(推奨)

- お気に入りの同期 ・ Internet Explorer<sup>®</sup> 7
- パソコンとの接続/通信方法
- ・ USBケーブル
- Bluetooth<sup>®</sup>

### パソコンとの同期に関する 注意事項

- Outlook Expressとは同期でき ません。 Outlook<sup>®</sup>はあらかじめパソコン 上で起動し、メールや連絡先、予 定表などが使用できる状態である ことを確認してください。 Windows Media<sup>®</sup> Player のファイルは、パソコン側が Windows Media® Plaver 10 より前(ActiveSync®の場合)/ 11より前(Windows Mobile® デバイスセンターの場合)のバー ジョンでは同期できません。 ActiveSync®では、Windows Media<sup>®</sup> Plaverのファイルサイ ズが数百Mバイト以上ある場合、 同期を2回実行することがありま す。 ActiveSync<sup>®</sup>で同期中または同 期完了後に、タスクマネージャで ActiveSvnc®を終了すると、本 機の動作が不安定になる場合が あります。
- パソコンがExchange Server に接続されているときや、本機と Exchange Serverとを直接同 期するときは、ActiveSync<sup>®</sup>/ Windows Mobile<sup>®</sup>デバイスセン ターのインストールや使用につい て社内システム管理者にご確認く ださい。

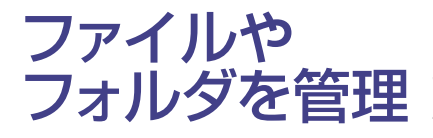

データフォルダには、画像、動画、サウンド、 Flash<sup>®</sup>などいろいろなデータファイルを保存 できます。種別フォルダ内にサブフォルダを作 成できます。

ファイルやフォルダの管理には、「エクスプローラー」と「コンテ ンツマネージャー」を使う方法があります。ここでは主に、「エク スプローラー」での操作を説明します。

#### エクスプローラーを起動する フォルダを作成する œ۲i スタート My Pictures ~ ActiveSync Windows MSN 天気予 MSN マネ-Live G b エクスプロー 漆ウィジェ お使いになる ゲーム 前に -5 wh

| My Documents  |  | ز m |
|---------------|--|-----|
| *My Documents |  |     |
| My Music      |  |     |
| My Pictures   |  |     |
| My Sounds     |  |     |
| My Videos     |  |     |
| Notes         |  |     |
| Templates     |  |     |
| ■ 着信音         |  |     |
| 上へ            |  |     |
|               |  |     |

ホーム画面 ト (スタート) ▶「エクスプローラー」

| *My Docu  | ments¥My Pictu | 2ビーム                          |   |
|-----------|----------------|-------------------------------|---|
| Photo     | 1切り取り          | £                             | l |
| Ange Ange | 2コピー           | コパティ                          |   |
| Boy       | 3 貼り付け         | F                             | ) |
| ger photo | 4 削除           |                               |   |
|           | 5 之前小亦事        | イデバイス                         |   |
| a phc     | 6新しいフォルダ       | <ul> <li>locuments</li> </ul> |   |
|           |                | ===                           |   |
|           | _              |                               |   |

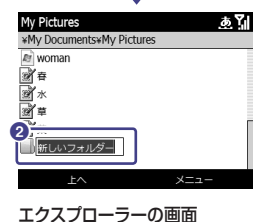

▶ (メニュー) ▶ [編集] ▶ 「新しいフォルダー | ▶フォルダ名を入力

### 表示方法を切り替える (アイコン/リスト)

| My Pictures            | 1送信            |
|------------------------|----------------|
| *My Documents*My Pictu | 2 ビーム          |
| Photo                  | 3 編集           |
| 💣 Angel                | 4 プロパティ        |
| Boy 171                | コン 〒           |
| 2 photo01              | ト、「替う          |
| photo02                | 7              |
| photo03                | /マイテハイス        |
| A photos               | 8 My Documents |
| 上へ                     | XE2-           |

エクスプローラーの画面 ▶ (メニュー) ▶ [表示] ▶「アイコン」/「リスト」を選択

### ファイル/フォルダを並び替える

| My Pictures     |                         | 1 注 | 信       |     |
|-----------------|-------------------------|-----|---------|-----|
| *My Documents*I | My Pictu                | 2 6 | -4      |     |
| Photo           |                         | 3 編 | 集       |     |
| 📝 Angel         |                         | 42  | ロバティ    |     |
| 📝 Boy           |                         | 5.5 | Ŧ       |     |
| photo01         | <ul> <li>●1名</li> </ul> | 前   | 「替え     | •   |
| photo02         | 2 🖯                     | 付   | イデバイス   | (   |
| photos          | 3 +                     | イズ  | Documer | nts |
| 上へ              | 4種                      | 調   | ×=1-    |     |

エクスプローラーの画面 ▶ (メニュー) 「並べ替え」 ▶「名前」/「日付」/「サイズ」/ 「種類|を選択

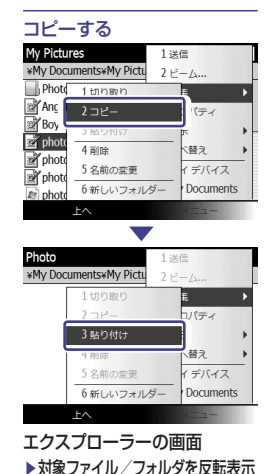

▶ () (メニュー) ▶ [編集] ▶ [ コピー]

▶ (メニュー) ▶ [編集] ▶ [貼り付け]

▶コピー先のフォルダを開く

#### photo 5名前の空更 (デバイス 6 新しいフォルダー Documents an phot Photo \*My Documents\*My Pictu 1切り取り コパティ 替え 5名前の空更 (デバイス Documents 6 新しいフォルダー エクスプローラーの画面

移動する

Mv Pictures

Pho

Anc

🖉 Boy

gr phot

\*My Documents\*My Pictu

1切り取り

3 貼り付け

4 削除

パティ

、替え

▶対象ファイル / フォルダを反転表示 ▶ (=) (メニュー) ▶ [編集] ▶ [切り取り] ▶移動先のフォルダを開く ▶ (メニュー) ▶ 「編集」 ▶ 「貼り付け」

#### 削除する My Pictures \*My Documents\*My Pictu Phot 1切り取り 🖉 Ange 274-コパティ 📝 Boy gr phc 4 削除 皆え phc phot デバイス 3 名前の変更 6 新しいフォルダー Documents an nho フォルダー削除の確認 ωY 通知 フォルダー Photo' 左削除し、フォル ダー内のすべてのファイルを削除して もよろしいですか? いいオ

エクスプローラーの画面 ▶対象ファイル / フォルダを反転表示 ▶□(メニュー)▶「編集」▶「削 除」▶ (はい)

2

1 💏 My Pictures

2 Nv Videos

3 m My Sounds

5 B My Documents

6 🎼 マイデバイス

7 📑 Storage Card

選択

コンテンツマネージャの画面

▶ (メニュー) ▶ 「追加」 ▶ 追加した

4 Notes

ωY

#### コンテンツマネージャ スタート 登録した特定のフォルダの E 一覧が表示されます。任意 SoftBank のフォルダを追加することで、 メール フォルダへのアクセスが容易 e に行えます。 Internet Explorer

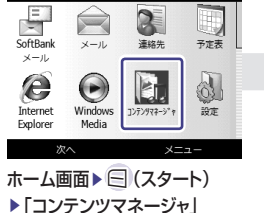

. 11 16

メニュー

# メモリカードを使う

本機はmicroSD<sup>™</sup> / microSDHC<sup>™</sup>メモリカードに対応しています。 市販のmicroSD™ / microSDHC™メモリカードを使って、データを保存することができます。

| メモリカードの<br>ご利用に関する<br>注意 | <ul> <li>● 無理に取り付けたり取り外したりすると、メモリカードや本機が破損することがあります。</li> <li>● 推測のメモリカードをご利用ください。</li> </ul>                                                                                                    | 推奨メモリカードサイズ                   |                 |       |
|--------------------------|----------------------------------------------------------------------------------------------------|-------------------------------|-----------------|-------|
|                          | ● 推奨のメモリカードをこわ用くたさい。                                                                                                    | 64Mバイト                        | 1Gバイト           |       |
|                          | メモリカードの                                                                                                    | ● 端子部分に触れたり、傷つけたりしないでください。 12 | 128Mバイト         | 2Gバイト |
|                          | <ul> <li>データの読み込み中や書き込み中は絶対にメモリカードを取り外さないでください。</li> <li>メモリカードや本機か破損することがあります。</li> <li>メモリカードの登録内容は事故や故障により消失・変化する恐れがあります。大切なデータは控えをとっておくことをおすすめします。なお、データが消失・変化した場合の損害について当社は責任を負いかねますのであらかじめご了承ください。</li> </ul> | 256Mバイト                       | 4Gバイト*          |       |
|                          |                                                                                                    | 512Mバイト                       | 8Gバイト*          |       |
|                          |                                                                                                    |                               | 16Gバイト*         |       |
|                          |                                                                                                    | * microSD<br>カードのフ            | )HC™メモリ<br>⊁推奨。 |       |

### メモリカードを取り付ける

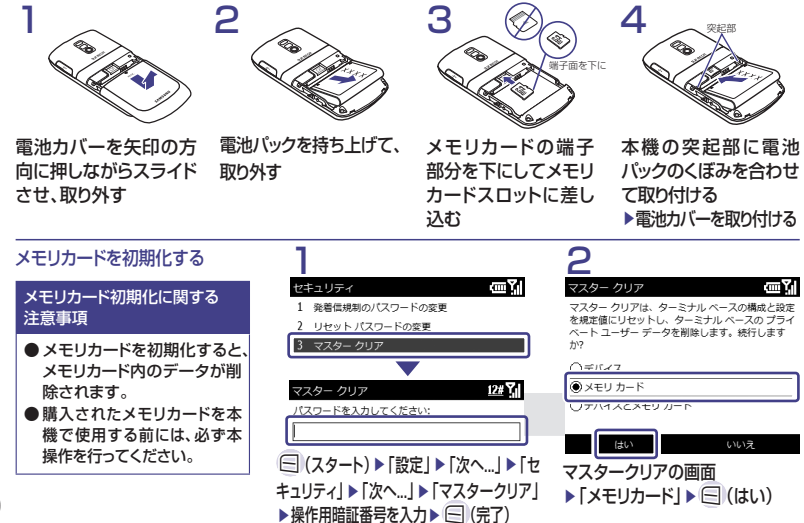

# Bluetooth<sup>®</sup>機能を使う

Bluetooth<sup>®</sup>機能を使うと、ケーブルで接続しなくても、Bluetooth<sup>®</sup>対応の携帯電話や Bluetooth®対応機器と無線で接続し、データの送受信ができます。また、ハンズフリー機器と接 続すれば、本機を手もとで操作することなく通話したり音楽を聴いたりすることができます。

| Bluetooth <sup>®</sup> のご利用に関する注意                                                                                                    | 主な仕様                            |                                                                                                    |
|----------------------------------------------------------------------------------------------------|---------------------------------|----------------------------------------------------------------------------------------------------|
| <ul> <li>本機はすべてのBluetooth<sup>®</sup>機器との無線接続<br/>を保証するものではありません。</li> <li>相手機器がBluetooth<sup>®</sup>標準規格に適合してい<br/>ても、相手機器の特性や仕様によっては接続で</li> </ul>                                                                                                    | 項目通信方式                          | 仕様<br>Bluetooth <sup>®</sup> 標準規格<br>Ver.2.0+EDR                                                                                                    |
| きなかったり、操作方法や表示、動作などが異<br>なったり、データの送受信ができなかったりする<br>ことがあります。<br>Bluetooth <sup>®</sup> 対応機器が使用する電波帯<br>(2.4GHz)は、いろいろな機器が共有して使用<br>する電波帯です。このため、他の機器の影響に<br>よって通信速度や通信距離が低下したり、通信<br>が切断されることがあります。<br>ワイヤレス通話やハンズフリー通話をするとき<br>に、接続機器や通信環境により、雑音が入ること<br>があります。 | 対応フロファイル                        | Headset Profile<br>Hands-Free Profile<br>Serial Port Profile<br>Object Push Profile<br>Advanced Audio<br>Distribute Profile<br>Audio/Video Remote Control<br>Profile<br>Basic Printing Profile<br>Protocol<br>Generic Object<br>Exchange Profile<br>Personal Area Network Profile<br>Phone Book Access Profile<br>Human Interface Device Profile |
|                                                                                                    | 出力                              | Bluetooth <sup>®</sup> Power Class2                                                                                                    |
|                                                                                                    | 見通し通信距離                         | 約10 m以内                                                                                                    |
|                                                                                                    | 使用周波数带                          | 2.4 GHz                                                                                                    |
| Bluetooth®の準備<br>受信側と送信側の機器を1m以内に近づけ                                                                                                    | Bluetooth <sup>®</sup> QD<br>ID | B014543                                                                                                    |

ます。間に物を置かないでください。

#### 1相手機器との間の障害物や電波状況などによって変化します。

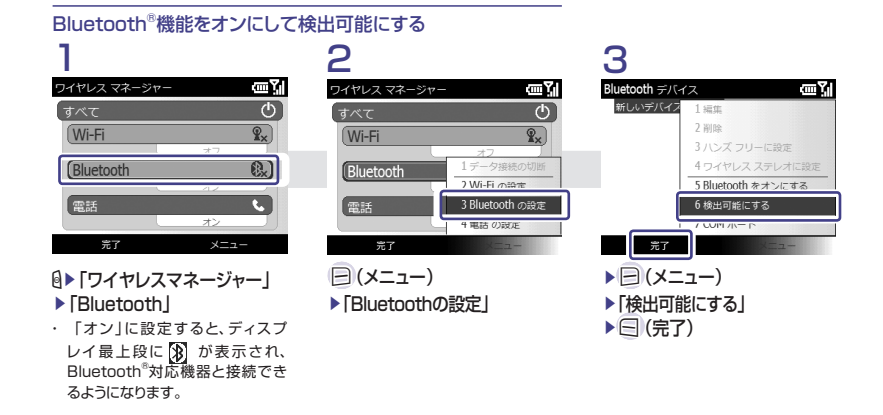

### ペアリングとは

Bluetooth<sup>®</sup>対応機器どうしの無線接続の設定をすることです。一度設定すると、これらの機器は 次回から自動的に接続されるようになります。

・ペアリングするためには、同じパスコードを双方のBluetooth<sup>®</sup>対応機器で入力する必要があります。

### パソコンとのペアリング

### ■パソコン側の設定

使用するパソコン上で、「スタート」

- ▶「コントロールパネル」
- ▶「Bluetoothデバイス」の順に開く
- ▶画面の指示に従って、設定を行う

### ■本機側の設定

パソコンからペアリングのリクエストを受信▶ <<p>○ (はい)
▶パソコンの画面に表示されているパスコードを本機に入力

- ► (次へ) ▶ 接続の完了 ▶ □ (詳細設定) ▶ □ (次へ)
- ▶ パソコンから提供されるサービスの中から、利用するサービスに チェックを付ける▶ (三)(完了)

### ハンズフリーヘッドセットとのペアリング

▶ [ (メニュー) ▶ [ ビーム]

転表示

► (ビーム)

▶送信先のデバイスの名称を反

あらかじめハンズフリーヘッドセットの電源を入れ、ペアリング するモードに切り替えておきます。詳細は、ハンズフリーヘッド セットの取扱説明書を参照してください。

| luetooth デバイス <b>四</b> 【』<br>新しいデバイスの追加<br>DRC-BT15                                                                                                    | 2<br>/(スコード 22) (2) (2) (2) (2) (2) (2) (2) (2) (2)                                                                                                    |
|----------------------------------------------------------------------------------------------------|----------------------------------------------------------------------------------------------------|
|                                                                                                    | パスコードが必要ない場合は、[次へ] をクリック<br>してください。                                                                                                    |
|                                                                                                    | パスコード:                                                                                                    |
| 完了 メニュー                                                                                                    | 次へ キャンセル                                                                                                    |
| <ul> <li>▶「ワイヤレスマネージャー」</li> <li>▶ (メニュー)</li> <li>▶ 「Bluetoothの設定」</li> <li>▶ 「新しいデバイスの追加」</li> <li>▶ 接続するハンズフリーヘッド</li> <li>zットを反転表示</li> <li>▶ (次へ)</li> </ul> | <ul> <li> <b>固有のパスコードを入力</b> <ul> <li>             ・固有のパスコードについてはハンズブリーヘッドセットの取扱説明書を参照してください。             </li> <li>             ・□(次へ)▶□(完了)         </li> </ul> </li> </ul> |
| データを1件ずつ送信する                                                                                                    | <br>データを1件ずつ受信する<br>データの受信が始まると 受                                                                                                    |
| 「一夕を反転表示                                                                                                    | 「「「」」の受信が始まると、受信中の確認メッヤージが表示                                                                                                    |

されます。

データの受信が完了すると、

保存の確認メッセージが表示

されるので、 (はい)

### Bluetooth<sup>®</sup>対応機器を検索 して登録する

接続したいBluetooth<sup>®</sup>対応 機器を登録済みデバイスリ ストに登録します。登録時に は、本機と相手機器とで同じ 認証コードを入力する必要が あります。あらかじめ、相手機 器のBluetooth<sup>®</sup>機能を有効 にしてから操作してください。

- 「ワイヤレスマネージャー」
   (メニュー) ▶ 「Bluetooth の設定」▶検索に応答したデ バイスが表示されたら、登録 する機器を選択
   ▶ 認証コード(1 ↔ 16指)を
- ▶相手機器側で30秒以内に 同じ認証コードを入力
- 相手機器と接続が完了し、相手機器のデータを参照したり取得したりできる状態になります。

# セキュリティをかける

暗証番号やパスワードを設定すると、本機をロックして不正な利用を禁止したり、本機内の情報を 守ることができます。

本機を安全にお使いいただくため、これらの機能をご利用になることをおすすめします。

### 本機のロック/セキュリティ機能

| 機能名                     | 内容                                                                                      | On / Offの設定方法                                                                                       | ロック解除方法                    |
|-------------------------|-----------------------------------------------------------------------------------------|----------------------------------------------------------------------------------------------------|----------------------------|
| デバイス<br>ロック             | 設定した時間経過したときや、②を長押しする<br>か、ディスブレイ消灯時に、デバイスロック解<br>除用バスワードの入力が必要になり、本機の<br>操作を禁止/制限できます。 | <ul> <li>□(スタート)▶「設定」▶「次へ…」</li> <li>▶「セキュリティ」▶「デバイスのロック」</li> </ul>                                | デバイスロック解<br>除用パスワードを<br>入力 |
| USIM照合                  | 本機に他のUSIMカードが取り付けられたとき、USIMパスワードを入力しないと使用できないように設定できます。                                 | □ (スタート) ▶ 「設定」 ▶ 「次へ…」<br>▶ 「セキュリティ」 ▶ 「SIMのロックを有<br>効にする」                                         | USIMパスワード<br>を入力           |
| PIN認証                   | 電源を入れたときPINコード入力が必要にな<br>ります。PINコードはUSIMカードの暗証番号<br>です。                                 | <ul> <li>□ (スタート) ▶ 「設定」 ▶ 「次へ…」</li> <li>▶ 「セキュリティ」 ▶ 「SIMカード暗証番号</li> <li>(PIN)を有効にする」</li> </ul> | PINコードを入力                  |
| 暗証番号<br>(PINコー<br>ド)の変更 | 暗証番号(PINコード)を変更できます。                                                                    | <ul> <li>(スタート) ▶ 「設定」 ▶ 「次へ…」</li> <li>▶ 「セキュリティ」 ▶ 「暗証番号(PIN)2</li> <li>を変更する」</li> </ul>         |                            |
| 証明書                     | 本機に保存されている個人証明書、中間証明<br>書、ルート証明書の内容を確認できます。                                             | <ul> <li>□ (スタート) ▶ 「設定」 ▶ 「次へ…」</li> <li>▶ 「セキュリティ」 ▶ 「証明書」</li> </ul>                             |                            |
| 暗号化                     | ファイルをメモリカードに保存する際、ファイ<br>ルを暗号化するように設定します。                                               | <ul> <li>□ (スタート) ▶ 「設定」 ▶ 「次へ…」</li> <li>▶ 「セキュリティ」 ▶ 「暗号化」</li> </ul>                             |                            |
| マスター<br>クリア             | データフォルダ、メール、本機の電話帳、予定<br>表などの登録内容を消去できます。すべてま<br>とめて消去することもできます。                        | <ul> <li>□ (スタート) ▶ 「設定」 ▶ 「次へ…」</li> <li>▶ 「セキュリティ」 ▶ 「次へ…」</li> <li>▶ 「マスター クリア」</li> </ul>       |                            |
| 操作用暗証<br>番号の変更          | 操作用暗証番号を変更できます。お買い上<br>げ時は、「0000」に設定されています。                                             | <ul> <li>□ (スタート) ▶ 「設定」 ▶ 「次へ…」</li> <li>▶ 「セキュリティ」 ▶ 「次へ…」</li> <li>▶ 「リセット パスワードの変更」</li> </ul>  |                            |
| Mobile<br>Tracker       | 本機が他のUSIM で使用された場合に、登録したソフトバンク携帯電話にSMS が送信されます。                                         | <ul> <li>□(スタート)▶「設定」▶「次へ…」</li> <li>▶「セキュリティ」▶「次へ…」</li> <li>▶「Mobile Tracker」</li> </ul>          |                            |

#### 操作用暗証番号を変更する お買い上げ時は[0000]に設定されています。 2 リセット パスワードの変更 12#36 現在の操作用暗証番号 古いパスワードと新しいパスワードを 入力し、確認してください。 を入力 古いパスワード: 新しいパスワード: 新しい操作用暗証番号 新しいパスワードの確認: (4桁)を入力 27 dise States 1. □ (スタート) ▶ [設 再度、新しい操作用暗証 定」▶「次へ...」▶「セ 番号を入力 キュリティ ▶ 「次へ…」 (完了) ▶ 「リセット パスワード の変更

### PIN認証を設定する

(PIN)を有効にする」

PINコードは、USIMカードの暗証番号です。「PINコード」と [PIN2コード]の2つの暗証番号があります。 PIN認証(3回続けて間違えると、PINロック状態になります。 解除には、PINロック解除コード(PUKコード)が必要です。 お問い合わせ先(●P.110)までご連絡ください。

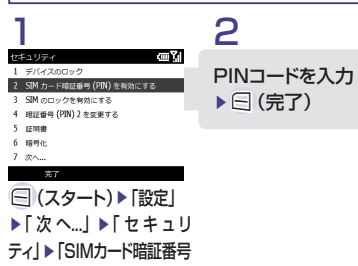

### USIM照合を設定する

USIMパスワードとは、USIMカードの認証に使用する 専用のパスワードです。 USIMパスワードが一致すれば、他のUSIMカードで も本機を使用できます。

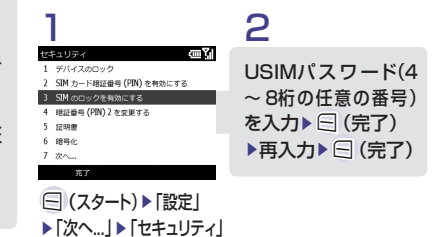

### ▶「SIMのロックを有効にする」

PINコードを変更する PINコード/ PIN2コードを変更する場合には、 「PIN 認証」を設定(有効に)します。

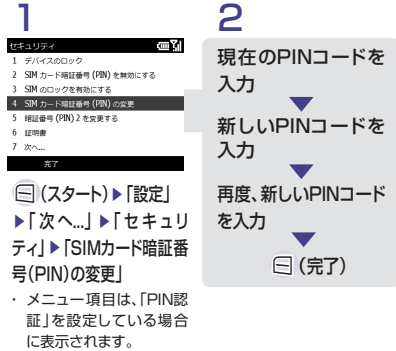

# 海外で利用する(世界対応ケータイ)

世界対応だから、使い慣れたいつものケータイが海外でも便利に使えます。 世界対応ケータイを利用すると、日本国内と同じ電話番号、メールアドレスでカンタンに海外で利 用することができます。

| *** *** ** |                                                              |
|------------|--------------------------------------------------------------|
| 巴乔刈応       | ● 海外でのご利用の詳細については、別冊の「世界対応クータイリーヒスカイト」、またはソフトハ               |
| ケータイ       | ンクモバイルホームページ(http://www.softbank.jp)を参照してください。また、海外にお出       |
| のご利用       | かけになる際には、『世界対応ケータイサービスガイド』を携行してください。                         |
| に関する       | ● メールの受信設定が自動受信になっていると、メール通信料が高額になる場合があります。                  |
| 注意         | 手動受信に変更するには、 🔄 (スタート) ▶ 「SoftBankメール」 ▶ 「設定」 ▶ 「S!メールの設定」で「送 |
|            | 受信モード」欄を「手動」に設定してください。                                       |

### ネットワークモードを設定する

诵堂は「自動」にすることを おすすめします。

| 域の選択         | ίI |
|--------------|----|
| 「帯域の選択ーー     | 1  |
| ● 自動         |    |
| OGSM900/1800 |    |
| ◯GSM1900     |    |
| O WCDMA      |    |
|              | 1  |

現在のネットワーク: SoftBank ネットワークの選択: 自動

ホーム画面 ▶ (二) (スタート) ▶「設定」▶「電話」 ▶「通話サービス」 ▶「帯域の選択」 ▶「帯域の選択」で、 「自動1/「GSM900/18001/ [GSM1900]/[WCDMA] から選択

# œ۲

ホーム画面 ト (スタート)

▶「ネットワークの選択」で、

「自動」/「手動」から選択

▶ 「設定」 ▶ 「電話」

▶「通話サービス」

▶「ネットワーク」

ネットワーク(事業者)を設定する

通常は「自動」にすることをおすすめします。

• •

2 ■「手動」の場合 ネットワーク画面 ▶ (=) (メニュー) ▶ 「ネットワークの検索 | ▶ 事業 者が検索される▶利用する事 業者を選択

### ■「自動」の場合

| 洗するネットワーク                              |             |
|----------------------------------------|-------------|
| CMCC(GSM) (46000)                      |             |
| <ul> <li>T-Mobile(GSM) (310</li> </ul> | )260)       |
| AT&T(GSM) (3101                        | 1 上へ移動      |
| ✓ vodafone UK(GSN                      | ) 工。2200    |
| F SFR(GSM) (2081                       | Z [77/(828) |
| <ul> <li>vodafone AU(GSM)</li> </ul>   | חוושג כ     |
| <ul> <li>Vodafone.de(GSM)</li> </ul>   | 4 カスタム設定の追加 |
| vodafone IT(GSM) (                     | 5 キャンセル     |
| 完了                                     | ×=a-        |

ネットワーク画面 ▶ (メニュー) ▶ 「優先するネットワーク」 ▶ご利用の事 業者がリストの上位にくるように「トへ 移動」/「下へ移動」▶ 三 (完了)

### 海外で電話をかける

|          | * | 36 ◀× @⊑∑∥ |
|----------|---|------------|
|          |   | SAMSUNG    |
|          |   |            |
|          |   |            |
|          |   |            |
| 📞 留守番電話  |   |            |
| 1 留守番電話  |   |            |
| ■ <名前なし> |   | ∢ sms ►    |
|          |   | メニュー       |
|          |   |            |

▲→+(国際コード)、国番号、 電話番号を全桁(先頭のOを除 いた市外局番を含む)入力 ▶ 電話番号を確認 

海外での 無線ネットワークや無線信号、本機の機能設定状態、USIMの 緊急诵報 状態によって動作が異なる為、全ての国やエリアでの接続を 保証できるものではありません。

国番号などを直接入力して電話をかけることもできます。 を除いた電話番号の順に入力して、国を押します。 イタリアに電話をかける場合、先頭に「0」があるときは除かずにそ のまま電話番号を入力します。

### 世界時計を利用する

### 世界時計を見る

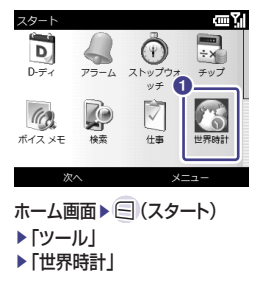

### 一 登録地域を変更する

œ۲ 世界時計 東京、大阪 12-24 木  $P^{m}$  0 3 3 0 12-24 # テヘラン 12-24 木 pm03:30 am10:00 86 世界時計の画面 ▶ ■ で変更する時計を反転 表示▶ 🖂 (登録)

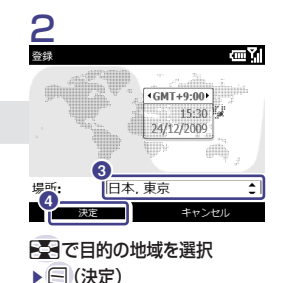

# まだまだたくさん便利な機能

本機には、まだまだたくさんの便利なツールが搭載されています。 <<p>□(スタート) ▶ 「ツール」から 起動します。

### D-ディ

誕生日や記念日などの予定を登録します。登録した予定は、一覧で確認できます。また、誕生日や記 念日などの分類で表示を絞り込んだり、並べ替えた りすることができます。

### アラーム

「目覚ましアラーム」と「アラーム」があります。時刻 などを登録しておけば、オン/オフに切り替えるだけ で設定や解除ができます。1回限りの起動だけでなく、 毎日起動したり、週末を除いて起動する登録もできま す。

### ストップウォッチ

計測は、〇(開始)でスタート、〇(停止)で停止 します。計測中に〇(記録)を押すと、ラップタイ ムを99回まで記録できます。

### チップ(チップ計算電卓)

「請求金額」に基づき、指定した任意の比率や、分割 値(人数で分割した場合の一人あたりの金額)など を計算できます。

### ボイスメモ

録音は、〇(録音)でスタート、〇(停止)で停 止します。再生は、ファイルを反転表示し、〇(メ ニュー)から「再生」を選択します。また、録音した ボイスメモを着信音に登録できます。

#### 検索

「分類項目」から検索対象(連絡先、予定、仕事、S! メール、電子メール、通話、ファイル名、またはすべ てのアイテム)を指定し、任意の文字列で検索できま す。

#### 単位換算

「通貨」/「長さ」/「重さ」/「体積」/「面積」/「温度」の換 算ができます。「単位」欄で単位を選択し数値入力 欄に入力します。通貨は 🔁 (メニュー)から「対象 レート」を選択し、レートを設定できます。

### 電卓

数字と演算子を入力して計算します。

#### 検索ウィジェット

Web検索を行います。 ホーム画面 ▶ 🖯 (スタート) ▶ 「検索ウィジェッ ト」を選択 ▶ 検索語を入力 ▶ 🖯 (検索)

### Adobe<sup>®</sup> Reader<sup>®</sup> LE

PDFファイルを閲覧できます。 ホーム画面▶ <</td>、ン」▶「Adobe Reader LE」を選択▶開くファイルを選択

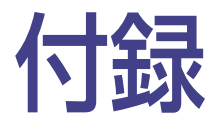

| USIMカード             | 70 |
|---------------------|----|
| 電池パック               | 71 |
| 故障かな?と思ったら          | 73 |
| スタートメニュー一覧          | 76 |
| 安全上のご注意             | 77 |
| お願いとご注意             | 84 |
| 携帯電話の比吸収率(SAR)について. | 89 |
| 主な仕様                | 91 |
| 索引                  | 92 |
| 保証とアフターサービス         | 94 |

# USIMカード

USIMカードは電話番号やお客様情報が入ったICカードです。USIMカード対応のソフトバンク携帯電話に取り付けて使用します。本機をご利用になるには、USIMカードが必要です。

# ご利用になる前に

次の点にご注意ください。

- ・USIMカードの取り付けや取り外しをするときには、必要以上に力を入れないでください。
- IC部分はいつもきれいな状態でご使用くだ さい。
- USIMカードにラベルなどを貼り付けないで ください。
- ・ USIMカードの暗証番号(PINコード)やパス ワードを使うと、ケータイの不正利用を禁止 できます(●P.64)。
- ・USIMカードの所有権は当社に帰属します。
- ・紛失、破損などによるUSIMカードの再発行は有 償となります。
- ・解約、休止などの際は、USIMカードを当社にご 返却ください。
- ・お客様からご返却いただいたUSIMカードは、環 境保全のためリサイクルされています。
- ・USIMカードの仕様、性能は予告なしに変更する 可能性があります。ご了承ください。
- 国内外を問わず、USIMカードならびにソフトバンク携帯電話(USIMカード挿入済み)の盗難・紛失の際は、必ず緊急利用停止の手続きを行ってください。
   緊急利用停止の手続きについては、お問い合わ

緊急利用停止の手続きについては、お問い合わ せ先(●P.110)までご連絡ください。

# USIMカードを取り付ける/取り外す

電池パックを取り外す(⊖P.71)

2 取り付ける/取り外す

### ■ 取り付けるとき

金色のIC部分を下側にして、挿入口に差 し込み、固定されるように、奥まで押し込 みます。

切り欠き部の向きに注意してください。

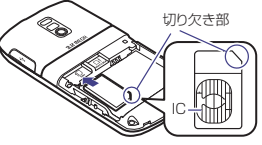

取り外すとき
 USIMカードに指を押し当て、スライドさ
 せながら静かに引き抜きます。

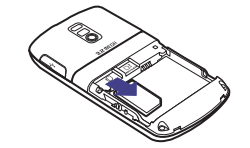

# 電池パック

### 初めてお使いになるときや、長時間ご使用にならなかったときには、ご使用前に必ず充電してください。

## 電池パックを取り付ける

電池カバーを取り外す 電池カバーを押しながらスライドさせて、 引き上げます。

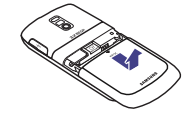

### 2 電池パックを取り付ける 突起部に電池パックのくぼみを合わせて 取り付けます。

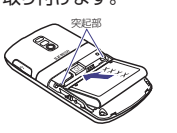

### 3 電池カバーを取り付ける

電池カバーを本体にかぶせて、スライド させます。

### 電池パックを取り外す

電池パックの取り外しは、電源を切ってから 行ってください。また、急速充電器を接続して いない状態で行ってください。

電池パックを取り外す

くぼみに指をかけて、引き上げます。

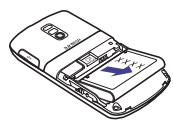

- 電池カバーが外れた状態で使用すると、電池バック が抜ける恐れがあります。使用するときには、電池カ バーを正しく取り付けてください。
- ・強い衝撃などを与えると、電池カバーが曲がって取り 付けにくくなることがあります。

### 不要になった電池パックは

不要になった電池パックは、一般のゴミと一緒 に捨てずに、端子にテープなどを貼り付けて絶 縁し、個別回収に出すか最寄りのソフトバンク ショップへお持ちください。電池を分別廃棄し ている市町村の場合は、その条例に基づいて 廃棄してください。 リチウムイオン電池は、リサイクル可能な貴重

な資源です。

### 電池パックを充電する

初めてお使いになるときや、長時間ご使用にな らなかったときには、ご使用前に必ず充電して ください。

### コネクタを取り付ける

急速充電器に変換ケーブルを取り付けて から、端子キャップを開いて、接続コネク ターを差し込みます。

## 2 充電する

電源プラグをコンセントに差し込みます。 ・接続コネクターの刻印面を上側にして差 し込んでください。 AC100V

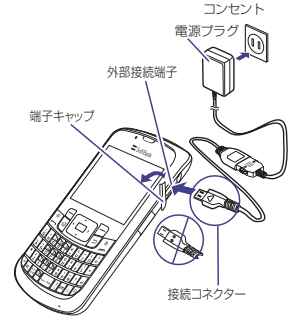

### 3 コネクタを取り外す

充電が終わったら、接続コネクターを抜いて端子キャップを閉め、電源プラグをコンセントから抜きます。

| 本 焼 に 世 用 9 る 元 単 用 焼 क は、 必 9 当 杠 指 正 の |
|------------------------------------------|
| ものをご使用ください。                              |

- 電池バック単体で充電することはできません。 必ず本機に電池バックを取り付けた状態で充電し てください。電池バックなしの状態では、充電する ことも電源を入れることもできません。 充電器を長時間ご使用にならない場合は、プラグ
- ・ 元電品を反時間ご使用にならない場合は、ノ をコンセントから抜いてください。

### 電池パックの持ちについて

次のような使いかたや操作をすると、電池パックの消耗が早まり、利用可能時間が短くなります。

### ■使用環境

- 極端な低温または高温の状態での使用、および保存 (5~40℃の温度範囲でご使用ください)
- 電波の弱い場所での通話や、圏外表示での待ち受け (なるべく電波状態の良い環境でご使用ください)
- 本機や電池パック、充電器の充電端子の汚れ (汚れのために接触が悪くなると、正常に充電できなく なります)

### ■操作

- カメラでの撮影を何度も行ったとき
- 動画や音楽を再生したとき
- メール作成などで連続した操作をしたとき (照明の点灯時間が長くなるため)
- Bluetooth®通信を何度も行ったとき

### ■設定

- スライドショーを設定しているとき
- □(スタート)▶「設定」▶「次へ…」▶「パワーマネージ メント」を選択し、「画面の明るさ」欄で明るさのレベルを 上げているときや、長時間の点灯を設定しているとき

# 故障かな?と思ったら

### 電源が入らない

- ☑ 電池切れになっていませんか?
  - → 電池パックを交換するか充電してください(●P.71)。
- ☑ 電池パックが本機に装着されていますか?
  - ⇒ 正しく装着してください(⊖P.71)。

### 電源を入れたのに操作できない

- PINコードを入力する画面が表示されてい ませんか?
  - ⇒ PINコードを入力してください(⊖P.64)。

### 操作ができない

- パスワード入力の画面が表示されていませんか?
  - → デバイスのロックが設定されているので、パスワードを入力してください。
     (●P.64)。

# 電源を入れたときや機能の操作時に「SIMカードが見つからないか、無効です。」と表示される

- USIMカードは正しく取り付けられています か?
  - → USIMカードが正しく取り付けられてい ることを確認してください(●P.70)。正し く取り付けられているのに表示が出る 場合は、破損している可能性があります。
- USIMカードのデータ読み込み中ではあり ませんか?
  - → しばらくたってから操作し直してください。
- 図 違ったUSIMカードをお使いではありません
  か?
  - → 正しいUSIMカードであることを確認し てください。当社で指定されたUSIM カードを使用してください。
- USIMカードのIC部分に指紋などの汚れが ついていませんか?
  - → 乾いたきれいな布で汚れを落として、正しくお取り付けください。

### 「ひ」が表示され、電話がかけられない

- サービスエリア外か電波の届きにくい場所
   にいませんか?
  - ⇒ 電波の届く場所に移動してかけ直してく ださい。

### 通話が途切れたり、切れたりする

- ☑ 「☑」が表示されているか、または電波状態が悪い場所にいませんか?
  - ➡ 電波の届く場所に移動してかけ直してく ださい。
- ☑ 電池切れになっていませんか?
  - → 電池パックを交換するか充電してください(●P.71)。

### 電話がかけられない

- 図 発着信規制サービスの発信規制が設定され ていませんか?
  - ⇒ 発信の規制を停止してください。
- ワイヤレスマネージャーで電話が「オフ」に 設定されていませんか?
  - → 電話を「オン」に設定してください。

### 通話中に「プチッ」と音が入る

 
 図 電波が弱くなって別のエリアに切り替わると きに発生することがあります。

### 充電できない

- ② 急速充電器の接続コネクター/変換ケーブ ルの接続コネクターが確実に差し込まれて いますか?
  - ⇒ 確実に差し込んでください(⊖P.72)。
- ② 急速充電器のプラグがしっかりとコンセント に差し込まれていますか?
  - ⇒ 確実に差し込んでください(⊖P.72)。
- ☑ 電池パックが本機に取り付けられていますか?
  - → 正しく取り付けてください(⊖P.72)。
- 本機および電池バックの充電端子、急速充電器の接続 コネクター、変換ケーブルの接続コネクター、本機の外 部接続端子が汚れていませんか?
  - → 乾いた綿棒などで端子部の汚れを落としてください。
- ☑ 周囲の温度が5℃より低い場所または40℃ を超える場所で充電していませんか?
  - → 周囲の温度が5 ~ 40℃の範囲内で充 電してください。
- ☑ 電池パックに異常はありませんか?
  - ⇒ 新しい電池パックに交換してください。
- ☑ 充電を繰り返しても、十分に充電できませんか?
  - → 電池パックの交換時期です。新しい電池 パックに交換してください(⊖P.71)。
- ⑦ 充電中に本機や電池パックの温度が上昇していませんか?
  - → 温度が上昇すると充電を中断すること があります。本機や電池パックが冷めて から、充電し直してください。

### 熱くなる

- ☑ 充電中に、急速充電器が発熱することがあります。
- ⑦ 充電したり、長時間通話したりすると本機が発熱 することがあります。
  - ⇒ 手で触れることのできる温度であれば、 異常ではありません。手で触れられない ほど熱くなった場合はただちに充電、使 用を中止してお問い合わせ先(⊙P.110)ま でご連絡ください。

### 電池の消費が早い

- 使用環境(気温/充電状況/電波状態)、操作や設定状況によっては電池の消費が早くなります。
  - → 適切な環境下でご使用のうえ、電池の消費の大きな機能の使用を控えてください (令P.72)。

### ディスプレイの表示がちらつく

- ☑ 蛍光灯の近くで使用していませんか?
  - → 蛍光灯からなるべく離れてご使用ください。

### ディスプレイの表示が暗くなったり消えたりする

ディスプレイの特性によるものです。故障では ありません。暗くなったり消えたりするまでの 秒数はパワーマネージメントの設定で変更で きます。

### スピーカーで音楽が再生できない

- 「サイレント」または「バイブ」が設定されていませんか?
  - →「サイレント」および「バイブ」以外のプロファイルに切り替えてください。
- ☑ マイクイヤホンを接続していませんか?
  - ⇒ マイクイヤホンの接続コネクターを本 機から抜いてください。

### 「電話の機能は現在停止中です。電話の機能 を有効にしますか?」と表示された

- ワイヤレスマネージャーで電話が「オフ」に
   設定されているときに電話やメール送信し
   ようとしたときに表示されます。
  - ⇒ 電話を「オン」に設定してください。

# プログラムを起動してもそのプログラムの最初の画面が表示されない

- すでにそのプログラムを起動していません か?
  - → プログラムを起動している場合は、最後に動作していた状態の画面が表示されます。一度プログラムを終了させてから、 再度起動させてください。

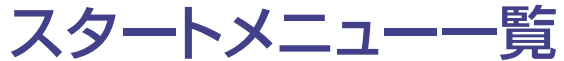

| SoftBankメール        |  |  |
|--------------------|--|--|
| メール                |  |  |
| 連絡先                |  |  |
| 予定表                |  |  |
| Internet Explorer  |  |  |
| Windows Media      |  |  |
| コンテンツマネージャ         |  |  |
| 設定                 |  |  |
| 電話                 |  |  |
| サウンド               |  |  |
| 表示                 |  |  |
| プロファイル             |  |  |
| 日付/時刻              |  |  |
| 接続                 |  |  |
| セキュリティ             |  |  |
| プログラムの削除           |  |  |
| パワーマネージメント         |  |  |
| メモリ情報              |  |  |
| キー設定               |  |  |
| 地域                 |  |  |
| オーナー情報             |  |  |
| ユーザー補助             |  |  |
| バージョン情報            |  |  |
| バージョン              |  |  |
| エラー報告              |  |  |
| カスタマーフィードバック       |  |  |
| 管理プログラム            |  |  |
| 電子メールの設定           |  |  |
| デバイス名              |  |  |
| Marketplace        |  |  |
| Microsoft My Phone |  |  |
| Messenger          |  |  |
| インターネット共有          |  |  |
| ActiveSync         |  |  |
| Windows Live       |  |  |

| MSN 天気予報                      |   |
|-------------------------------|---|
| MSN マネー                       |   |
| お使いになる前に                      |   |
| ゲーム                           |   |
| Bubble Breaker                |   |
| ソリティア                         |   |
| エクスプローラー                      |   |
| ニン・ハン ニー・ン     ン     本索ウィジェット | _ |
| アプリケーション                      | - |
| Adobe Beader I F              |   |
|                               | - |
|                               | - |
| H359-9-                       | _ |
|                               | _ |
|                               | _ |
| タスク マネーシャー                    | _ |
|                               |   |
| 週話腹歴                          | _ |
|                               | _ |
| Excel Mobile                  |   |
| OneNote Mobile                | ) |
| PowerPoint Mobile             | ) |
| Word Mobile                   |   |
| <u> ツール</u>                   |   |
| D-ディ                          |   |
| アラーム                          |   |
| ストップウォッチ                      |   |
| チップ                           |   |
| ボイス メモ                        |   |
| 検索                            | _ |
| 仕事                            |   |
| 世界時計                          |   |
| 単位換算                          | - |
| 雷卓                            |   |
|                               | _ |

# 安全上のご注意

ご使用の前に、この「安全上のご注意」をよくお読みのうえ、正しくお使いください。また、お読みに なったあとは大切に保管してください。

- ここに示した注意事項は、お使いになる人や、他の人への危害、財産への損害を未然に防ぐための内 容を記載していますので、必ずお守りください。
- ●本製品の故障、誤動作または不具合などにより、通話などの機会を逸したために、お客様、または第三 者が受けられた損害につきましては、当社は責任を負いかねますのであらかじめご了承ください。

次の表示の区分は、表示内容を守らず、誤った使用を した場合に生じる危害や損害の程度を説明しています。 内容をよく理解したうえで本文をお読みください。 次の絵表示の区分は、お守りいただく内容を説明して います。内容をよく理解したうえで本文をお読みくだ さい。

| た 危険 この表示は、取り扱いを誤った場合、 「死亡または重傷」を負う危険が切 迫して生じることが想定される」内 窓です。                                         | 祭止 禁止(してはいけないこと)を示し<br>ます。                       |
|----------------------------------------------------------------------------------------------------|--------------------------------------------------|
| ごの表示は、取り扱いを誤った場合、<br>「死亡または重傷'を負う可能性が<br>想定される」内容です。                                                  | 分解してはいけないことを示しま<br>す。                            |
| 注意 この表示は、取り扱いを誤った場合、<br>「軽傷 <sup>®</sup> を負う可能性が想定される<br>場合および物的損害®のみの発生が                             | 水がかかる場所で使用したり、水<br>に濡らしたりしてはいけないこと<br>を示します。     |
| 想定される」内容です。<br>1 重傷とは、失明・けが・高温やけど・低温やけど(体温よ<br>り高い温度の発熱体を長時間肌にあてていると紅斑、水                              | 濡れた手で扱ってはいけないこと<br>を示します。                        |
| 摘などの症状を起こすやけど)・感電、骨折、中毒などで、<br>後遺症が残るものおよび治療に入院や長期の通院を要<br>するものをさします。<br>2 軽傷とは、治療に入院や長期の通院を要さない、けが・や | 指示に基づく行為の強制(必ず実<br>行していただくこと)を示します。              |
| けど・感電などをさします。<br>3 物的損害とは、家屋・家財および家畜・ペットなどにかか<br>わる拡大損害をさします。                                         | 電源ブラグをコンセントから抜い<br>ていただくことを示します。<br>電源ブラグ<br>を抜く |

### 本機、雷池パック、USIMカード、充電器(オプ ション品)、メモリカード(オプション品)の取り 扱いについて(共通)

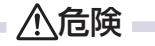

指示

分解禁止

### 本機に使用する電池パック・充電器(オプ ション品)は、ソフトバンクが指定したも のを使用してください。

指定品以外のものを使用した場合は、電池パックの 漏液・発熱・破裂・発火や、充電器の発熱・発火・ 故障などの原因となります。

### 分解・改造・ハンダ付けなどお客様に よる修理をしないでください。

火災・けが・感電などの事故または故 障の原因となります。また、電池パッ

クの漏液・発熱・破裂・発火などの原因となります。 電話機の改造は電波法違反となり、罰則の対象とな ります。

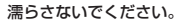

S 水やペットの尿などの液体が入ったと きに、濡れたまま放置したり、濡れた 水濡れ禁止 電池パックを充電すると、発熱・感電 火災・けが・故障などの原因となります。 使用場所、取り扱いにご注意ください。

高温になる場所(火のそば、暖房器具の そば、直射日光の当たる場所、炎天下の **車内など**)で充電・使用・放置しないで 禁止 ください。

機器の変形・故障や雷池パックの漏液・発熱・発火・ 破裂の原因となります。また、ケースの一部が熱く なり、やけどなどの原因となることがあります。

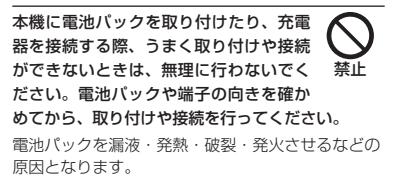

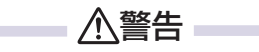

本機・電池パック・充電器を、加熱調理機 器(電子レンジなど)・高圧容器(圧力釜な ど)の中に入れたり、電磁調理器(IH 調理 埜止 器)の上に置いたりしないでください。

電池パックの漏液・発熱・破裂・発火や、本機と充 電器の発熱・発煙・発火・故障などの原因となります。

プロパンガス、ガソリンなどの引火性ガ スや粉塵の発生する場所(ガソリンスタ ンドなど)では、必ず事前に本機の電源 指示 をお切りください。また、充電もしない でください。

本機の熱でガスに引火する恐れがあります。 プロパンガス、ガソリンなど引火性ガスや粉塵の発 生する場所で使用すると、爆発や火災などの原因と なります。

指示

落としたり、投げたりして、強い衝撃を 与えないでください。 雷池パックの漏液・発熱・破裂・発火や

火災・感電・故障などの原因となります。

使用中、充電中、保管時に、異音・発煙・ 異臭など、今までと異なることに気づい たときは、次の作業を行ってください。 指示

- 1 コンセントから充電器を持ってプラグを抜いて ください。
- 2 本機の電源を切ってください。
- 3 やけどやけがに注意して、電池パックを取り外 してください。

異常な状態のまま使用すると、火災や感電などの原 因となります。

充電端子や外部接続端子、外部メモリー カードホルダに水やペットの尿などの液 体や導電性異物(鉛筆の芯や金属片、金 禁止 属製のネックレス、ヘアピンなど)が触 れないようにしてください。また内部に入れないよ うにしてください。

ショートによる火災や故障などの原因となります。

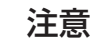

ぐらついた台の上や傾いた所など、不安 定な場所に置かないでください。

落下して、けがや故障などの原因となり ます。バイブレータ設定中や充電中は、 特にご注意ください。

乳幼児の手の届かない場所に保管してく ださい。

誤って飲み込んだり、けがなどの原因と なります。

子供が使用する場合は、保護者が取り扱 い方法を教えてください。使用中におい ても、指示どおりに使用しているかをご 注意ください。

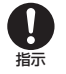

けがなどの原因となります。

電池パックの取り扱いについて

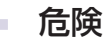

電池パックのラベルに記載されている表示 により、電池の種類を確認した上で、ご利 用・処分をしてください。

禁止

表示 電池の種類

Li-ionOO リチウムイオン電池

火の中に投下しないでください。 電池パックを漏液・破裂・発火させるな どの原因となります。

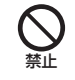

釘を刺したり、ハンマーでたたいたり、 踏みつけたり、強い衝撃を与えないでく ださい。

電池パックを漏液・発熱・破裂・発火させるな どの原因となります。

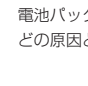

禁止

指示

電池パックの端子に、針金などの金属類 を接触させないでください。また、導電 性異物(鉛筆の芯や金属片、金属製のネッ 禁止 クレス、ヘアピンなど)と一緒に電池パッ クを持ち運んだり保管したりしないでください。 電池パックを漏液・発熱・破裂・発火させるなどの 原因となります。

電池パック内部の液が眼の中に入ったと きは、こすらず、すぐにきれいな水で洗 • い流し、ただちに医師の診察を受けてく 指示 ださい。

失明などの原因となります。

警告

指示

電池パック内部の液が皮膚や衣服に付着 した場合は、ただちに本機の使用をやめ、 きれいな水で洗い流してください。 皮膚に傷害を起こすなどの原因となります。

所定の充電時間を超えても充電が完了し ない場合は、充電を中止してください。 電池パックを漏液・発熱・破裂・発火さ 指示 せるなどの原因となります。

電池パックの使用中・充電中・保管時に、 異臭・発熱・変色・変形など、今までと 異なることに気づいたときは、やけどや 指示 けがに注意して雷池パックを取り外し、 さらに火気から遠ざけてください。

異常な状態のまま使用すると、<br />
電池パックを漏液・ 発熱・破裂・発火させるなどの原因となります。

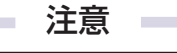

不要になった電池パックは、一般のゴミ と一緒に捨てないでください。 禁止 端子にテープなどを貼り、個別回収に出 すか、最寄りの「ソフトバンクショップ」 へお持ちください。 電池を分別している市町村では、その規則に従って 処理してください。

### 本機の取り扱いについて

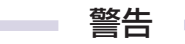

自動車、バイク、自転車などの乗り物の ļ 運転中には使用しないでください。 交通事故の原因となります。 乗り物を運転しながら携帯電話を使用するこ とは、法律で禁止されており、罰則の対象となります。

運転者が使用する場合は、駐停車が禁止されていない安 全な場所に止めてからご使用ください。

高精度な制御や微弱な信号を取り扱う電 子機器の近くでは、本機の電源を切って ください。 禁止

電子機器が誤動作するなどの影響を与える場合があ ります。

※ ご注意いただきたい電子機器の例 補聴器・植込み型心臓ペースメーカ・植込み型除 細動器・その他の医用電気機器・火災報知器・自 動ドア・その他の自動制御機器など

#### 本機の電波により運航の安全に支障をき たす恐れがあるため、航空機内では電源 . をお切りください。 指示

機内で携帯電話が使用できる場合は、航空会社の指 示に従い適切にご使用ください。

心臓の弱い方は、着信時のバイブレーション (振動)や着信音量の設定に注意してください。 指示 心臓に影響を与える恐れがあります。

屋外で使用中に雷が鳴りだしたら、ただ ちに電源を切って屋内などの安全な場所 に移動してください。 詬

落雷や感電の原因となります。

注意

禁止

車両電子機器に影響を与える場合は使用 しないでください。

本機を自動車内で使用すると、車種によ りまれに車両電子機器に影響を与え、安 全走行を損なう恐れがあります。

#### 本機の使用により、皮膚に異常が生じた 場合は、ただちに使用をやめて医師の診 . • 察を受けてください。 指示

本機では材料として金属などを使用しています。お 客様の体質や体調によっては、かゆみ・かぶれ・湿 疹などが生じることがあります。

| 使用箇所                                              | 使用材料、表面処理                               |
|---------------------------------------------------|-----------------------------------------|
| 表面外装周囲                                            | PC / PVD (Physical<br>Vapor Deposition) |
| 裏面外装                                              | PC / SPRAY                              |
| 開始キー/ホームキー/<br>クリアキー/終了キー/<br>ナビゲーションキー/ソ<br>フトキー | PC / PVD (Physical<br>Vapor Deposition) |
| サイドキー部分                                           | PC + ポリウレタン /<br>SPRAY                  |
| キーパッド                                             | PC / SPRAY                              |
| 電池カバー                                             | PC / SPRAY                              |

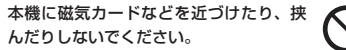

キャッシュカード・クレジットカード・ 禁止 テレホンカード・フロッピーディスクな どの磁気データが消えてしまうことがあります。

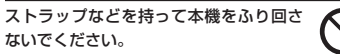

本人や周囲の人に当ったり、ストラップ 禁止 が切れたりして、けがなどの事故や故障および破損 の原因となります。

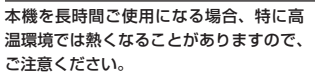

長時間肌にふれたまま使用していると、 低温やけどになる恐れがあります。

着信音が鳴っているときや、本機でメロ ディを再生しているときなどは、スピー カーに耳を近づけないでください。 禁止

難聴になる可能性があります。

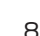

.

指示

### マイクイヤホンを使用するときは音量に 気をつけてください。

長時間使用して難聴になったり、突然大 きな音が出て耳をいためたりする原因と なります。

充電器(オプション品)の取り扱いについて

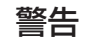

指示

禁止

を抜く

充電中は、布や布団でおおったり、包ん だりしないでください。

熱がこもって火災や故障などの原因とな ります。

指定以外の電源・電圧で使用しないでく ださい。 禁止

指定以外の電源・電圧で使用すると、火 災や故障などの原因となります。

急速充電器:

AC100V~240V (家庭用 AC コンセント専用)

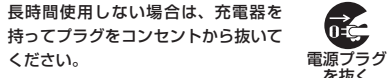

感電・火災・故障の原因となります。

万一、水やペットの尿などの液体が入った場合は、 ただちに充電器を持ってコンセントからプラグを抜 いてください。

感電・発煙・火災の原因となります。

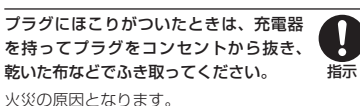

充電器をコンセントに差し込むときは、充電器のプ ラグや端子に導雷性異物(鉛筆の芯や金属片、金属 製のネックレス、ヘアピンなど) が触れないように 注意して、確実に差し込んでください。 感電・ショート・火災などの原因となります。

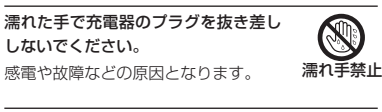

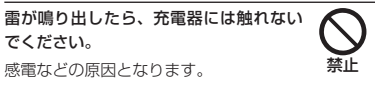

注意

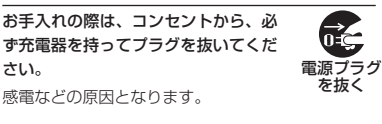

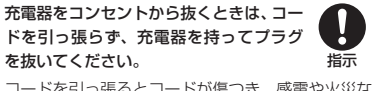

コードを引っ張るとコードが傷つき、感電や火災な どの原因となります。

充電器をコンセントに接続しているとき は、引っ掛けるなど強い衝撃を与えない でください。 指示

けがや故障の原因となります。

医用電気機器近くでの取り扱いについて

ここで記載している内容は、「医用電気機器への雷 波の影響を防止するための携帯電話端末等の使用に 関する指針|(雷波環境協議会「平成9年4月1)に 進柳、ならびに「雷波の医用機器等への影響に関す る調査研究報告書|(平成13年3月「社団法人電 波産業会1)の内容を参考にしたものです。

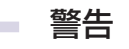

植込み型心臓ペースメーカおよび植込み 型除細動器を装着されている場合は、ペー . • スメーカ等の装着部位から 22cm 以上離 指示 して携行および使用してください。

雷波により植込み型心臓ペースメーカおよび植込み 型除細動器の作動に影響を与える場合があります。

自宅療養など医療機関の外で、植込み型 心臓ペースメーカおよび植込み型除細動 器以外の医用電気機器を使用される場合 指示 には、電波による影響について個別に医 用電気機器メーカなどに確認してください。 電波により医用電気機器の作動に影響を与える場合 があります。

医療機関などでは、以下を守ってくださ い。本機の電波により医用電気機器に影 響を及ぼす恐れがあります。

● 手術室 · 集中治療室 (ICU) · 冠状動脈疾患監視 病室(CCU)には、本機を持ち込まないでくだ さい。

指示

- 病棟内では、本機の電源を切ってください。電 源が自動的に入る設定(アラーム機能など)を している場合は、設定を解除してから電源を切っ てください。
- ロビーなど、携帯電話の使用を許可された場所 であっても、近くに医用電気機器があるときは 本機の電源を切ってください。
- 医療機関が個々に使用禁止、持ち込み禁止など の場所を定めている場合は、その医療機関の指 示に従ってください。

満員電車などの混雑した場所にいるとき は、本機の電源を切ってください。付近 に植込み型心臓ペースメーカおよび植込 指示 み型除細動器を装着されている方がいる 可能性があります。電源が自動的に入る設定(アラー ム機能など)をしている場合は、設定を解除してか ら電源を切ってください。

電波により、植込み型心臓ペースメーカおよび植込 み型除細動器が誤動作するなどの影響を与える場合 があります。

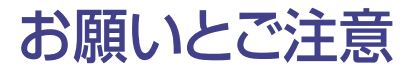

### ご利用にあたって

- 事故や故障などにより本機またはメモリカードに登録したデータ(連絡先、画像、サウンドなど)が消失・変化した場合の損害につきましては、当社は責任を負いかねますのであらかじめご了承ください。大切な連絡先などのデータは、控えをとっておかれることをおすすめします。
- 本機は、電波を利用しているため、特に屋内や地下 街、トンネル内などでは電波が届きにくくなり、通話 が困難になることがあります。また、通話中に電波 状態の悪い場所へ移動すると、通話が急に途切れる ことがありますので、あらかじめご了承ください。
- 本機を公共の場所でご利用いただくときは、まわりの方の迷惑にならないようにご注意ください。
- 本機は電波法に定められた無線局です。したがって、
   電波法に基づく検査を受けていただくことがあります。あらかじめご了承ください。
- 一般の電話機やテレビ、ラジオなどをお使いになっている近くで本機を使用すると、雑音が入るなどの 影響を与えることがありますので、ご注意ください。

#### 傍受にご注意ください。

本機は、デジタル信号を利用した傍受されにくい商 品ですが、電波を利用している関係上、通常の手段 を超える方法をとられたときには第三者が故意に傍 受するケースもまったくないとは言えません。この 点をご理解いただいたうえで、ご使用ください。

#### 傍受(ぼうじゅ)とは

無線連絡の内容を第三者が別の受信機で故意また は偶然に受信することです。

### 自動車内でのご使用にあたって

- 運転中は、本機を絶対にご使用にならないでください。
- 本機をご使用になるために、禁止された場所に駐停 車しないでください。
- 本機を車内で使用したときは、自動車の車種によって、まれに車両電子機器に影響を与えることがありますので、ご注意ください。

### 航空機の機内でのご使用について

 航空機の機内では、電源をお切りください。運航の 安全に支障をきたす恐れがあります。
 機内で携帯電話が使用できる場合は航空会社の指示に従い適切にご利用ください。

### 機能制限について

- ・ 機種変更または解約した場合、本機では次の機能が 利用できなくなります。
- カメラ
- メディアプレイヤー など
- 本機を長期間お使いにならなかった場合、上記の機能が利用できなくなる可能性があります。

### お取り扱いについて

- 本機の電池パックを長い間外していたり、電池残量のない状態で放置したりすると、お客様が登録、設定した内容が消失または変化してしまうことがありますので、ご注意ください。なお、これらに関しまして発生した損害につきましては、当社は責任を負いかねますので、あらかじめご了承ください。
- 本機は5~40℃の範囲でご使用ください。極端な
   高温や低温環境、直射日光の当たる場所でのご使用、保管は避けてください。
- カメラ部分に、直射日光が長時間当たると、内部の カラーフィルターが変色して、映像が変色すること があります。
- 本機を落下させたり衝撃を与えたりしないでください。
- お手入れは、乾いた柔らかい布などで拭いてください。
   また、アルコール、シンナー、ベンジンなどを用いる
   と色があせたり、文字が薄くなったりすることがあり
   ますので、ご使用にならないでください。
- ・雨や雪の日など、湿気の多い場所でご使用になるときは、水に濡らさないように十分ご注意ください。
- 本機は精密部品で作られた無線通信装置です。絶対に分解、改造はしないでください。
- 本機のディスプレイを堅いものでこすったり、傷つ けないようにご注意ください。
- ステレオヘッドフォンの中には開放型のものがあり、
   音が外に漏れることがあります。周囲の人の迷惑にならないようにご注意ください。

# 本機は防水仕様にはなっていません。水に濡らしたり、湿度の高い所に置かないでください。

- 雨の日にバッグの外のポケットに入れたり、手で 持ち歩かないでください。
- エアコンの吹き出し口に置かないでください。急激な温度変化により結露し、内部が腐食する原因となります。
- 洗面所などでは衣服に入れないでください。ポ ケットなどに入れて、身体をかがめたりすると、洗 面所に落としたり、水で濡らす原因となります。
- 海辺などに持ち出すときは、海水がかかったり直 射日光が当たらないように、バッグなどに入れて ください。
- 汗をかいた手で触ったり、汗をかいた衣服のポケットに入れないでください。手や身体の汗が本機の内部に浸透し、故障の原因になる場合があります。
- 本機に無理な力がかかるような場所には置かない でください。故障やけがの原因となります。
- 本機をズボンやスカートの前、または後ろのポ ケットに入れたまま、しゃがみこんだり座席や椅子 などに座らないでください。特に、厚い生地の衣 服のときはご注意ください。
- 荷物の詰まった鞄などに入れるときは、重たいものの下にならないようにご注意ください。
- 本機の充電端子/外部接続端子に指定品以外の商品は取り付けないでください。誤動作を起こしたり、
   本機を傷めることがあります。
- 電池バックを取り外すときは、必ず本機の電源を 切ってから取り外してください。データの登録や メールの送信などの動作中に電池バックを取り外さ ないでください。データの消失、変化、破損などの恐 れがあります。

### 著作権などについて

音楽、映像、コンピュータ・プログラム、データベース などは著作権法により、その著作物および著作権者の 権利が保護されています。こうした著作物を複製する ことは、個人的にまたは家庭内で使用する目的でのみ 行うことができます。

上記の目的を超えて、権利者の了解なくこれを複製 (データ形式の変換を含む)、改変、複製物の譲渡、 ネットワーク上での配信などを行うと、「著作権侵害」 「著作者人格権侵害」として損害賠償の請求や刑事処 罰を受けることがあります。

本製品を使用して複製などをなされる場合には、著作 権法を遵守のうえ、適切なご使用を心がけていただき ますよう、お願いいたします。また、本製品にはカメラ 機能が搭載されていますが、本カメラ機能を使用して 記録したものにつきましても、上記と同様の適切なご 使用を心がけていただきますよう、お願いいたします。

本機に搭載のソフトウェアは著作物であり、著作権、著 作者人格権などをはじめとする著作者等の権利が含ま れており、これらの権利は著作権法により保護されて います。ソフトウェアの全部または一部を複製、修正あ るいは改変したり、ハードウェアから分離したり、逆アセ ンブル、逆コンパイル、リバースエンジニアリング等は 行わないでください。第三者にこのような行為をさせ ることも同様です。

### 登録商標について

 下記一件または複数の米国特許またはそれに対応 する他国の特許権に基づき、QUALCOMM社より ライセンスされています。

Licensed by QUALCOMM Incorporated under one or more of the following United States Patents and/or their counterparts in other nations:

4,901,307 5,490,165 5,056,109 5,504,773 5,101,501 5,506,865 5,109,390 5,511,073 5,228,054 5,535,239 5,267,261 5,544,196 5,267,262 5,568,483 5,337,338 5,600,754 5,414,796 5,657,420 5,416,797 5,659,569 5,710,784 5,778,338

- ・S!メールはソフトバンクモバイル株式会社の登録 商標または商標です。
- SOFTBANKおよびソフトバンクの名称、ロゴは日本国およびその他の国におけるソフトバンク株式会社の登録商標または商標です。
- 「Yahoo!」および「Yahoo!」「Y!」のロゴマークは、
   米国Yahoo! Inc.の登録商標または商標です。
- XT9 is licensed by Tegic Communications. All Rights Reserved.

. Wi-Fi Certified<sup>®</sup>とそのロゴは、 Wi-Fi Allianceの登録商標です。 CERTIFIED

- Adobe<sup>®</sup>、Acrobat<sup>®</sup>、Reader<sup>®</sup>とそれぞれのロゴは、
   米国Adobe Systems Incorporated の米国およびその他の国における商標または登録商標です。
- ・本製品のソフトウェアの一部に、Independent JPEG Groupが開発したモジュールが含まれてい ます。

- THIS PRODUCT IS LICENSED UNDER THE MPEG-4 VISUAL PATENT PORTFOLIO LICENSE FOR THE PERSONAL AND NON-COMMERCIAL USE OF A CONSUMER FOR (i) ENCODING VIDEO IN COMPLIANCE WITH THE MPEG-4 VISUAL STANDARD ("MPEG-4 VIDEO") AND/OR (ii) DECODING MPEG-4 VIDEO THAT WAS ENCODED BY A CONSUMER ENGAGED IN A PERSONAL AND NONCOMMERCIAL ACTIVITY AND/OR WAS OBTAINED FROM A VIDEO PROVIDER LICENSED BY MPEG LA TO PROVIDE MPEG-4 VIDEO, NO LICENSE IS GRANTED OR SHALL BE IMPLIED FOR ANY OTHER USE. ADDITIONAL INFORMATION INCLUDING THAT RELATING TO PROMOTIONAL. INTERNAL AND COMMERCIAL USES AND LICENSING MAY BE OBTAINED FROM MPEG LA. LLC. SEE HTTP://WWW.MPEGLA.COM.
- Contains Macromedia® Flash® Flash Lite<sup>™</sup> technology by Adobe Systems Incorporated.
- Copyright © 1995-2005 Adobe Systems Incorporated. All rights reserved.
- Macromedia, Flash, Macromedia Flash, and Macromedia Flash Lite are trademarks or registered trademarks of Adobe Systems Incorporated in the United States and other countries.
- ・ JavaおよびJavaに関連する商標は、米 国およびその他の国における米国Sun Microsystems, Inc.の商標または登 録商標です。

microSD<sup>TM</sup>、microSDHC<sup>TM</sup>はSDアソシエーションの商標です。

Bluetooth is a trademark of the Bluetooth SIG, Inc.

The Bluetooth word mark and logos are owned by the Bluetooth SIG, Inc. and any use of such marks by Samsung Electronics is under license. Other trademarks and trade names are those of their respective owners.

Bluetooth

- Powered by SwiftDecoder<sup>™</sup> Copyright ©1996-2007, Omniplanar, Inc. All Rights Reserved.
- Microsoft, Windows, Windows Vista, Windows Mobile, ActiveSync, Outlook, PowerPoint, Windows Media, Internet Explorer, Windows Live, Hotmail, Excel、およびOneNote は、米国 Microsoft Corporationの米国およびその他の国に おける登録商標です。
- WindowsはMicrosoft Windows operating systemの略称として表記しています。
- その他、記載されている会社名および商品・サービス名は、各社の商標または登録商標です。

### Bluetooth<sup>®</sup> / ワイヤレスLAN(無線LAN)に ついて

本機のBluetooth<sup>®</sup>/ワイヤレスLAN(無線LAN)機 能の周波数帯では、電子レンジなどの産業・科学・医 療用機器や、工場の製造ラインなどで使用されている 構内無線局、アマチュア無線局など(以下、「他の無線 局」と略す)が運用されています。他の無線機器との電 波干渉を防止するため、下記の事項に注意してご使用 ください。

- 1 使用する前に、近くで同じ周波数帯を使用する「他の無線局」が運用されていないことを確認してください。
- 2 万一、本機と「他の無線局」との間に電波干渉の事例が発生した場合には、速やかに使用場所を変えるか、Bluetooth<sup>®</sup>機能の使用を停止(電波の発射を 停止)してください。
- 3 その他不明な点やお困りのことが起きたときには、 次の連絡先へお問い合わせください。

### 連絡先:ソフトバンクモバイルお客様センター

ソフトバンク携帯電話から 157(無料) ※一般電話からおかけの場合、「お問い合わせ先一 覧」(OP.110)を参照してください。

この無線機器は、2.4 GHz帯を使用します。変調方法 としてFH-SS変調方式を採用し、与干渉距離は1.5 ~ 5m以下です。

与干渉距離は、周囲の環境により変化します。 Bluetooth QD ID: B014543

# 携帯電話の比吸収率(SAR)について

# 本機XO1SCの携帯電話機は、国が定めた電波の人体吸収に関する技術基準に適合しています。

この技術基準は、人体頭部のそばで使用する携帯電 話機などの無線機器から送出される電波が人間の健 康に影響を及ぼさないよう、科学的根拠に基づいて 定められたものであり、人体頭部に吸収される電波の 平均エネルギー量を表す比吸収率(SAR: Specific Absorption Rate)について、これが2W/kg<sup>\*</sup>の許容 値を超えないこととしています。この許容値は、使用者 の年齢や身体の大きさに関係なく十分な安全率を含 んでおり、世界保健機関(WHO)と協力関係にある国 際非電離放射線防護委員会(ICNIRP)が示した国際 的なガイドラインと同じ値になっています。

すべての機種の携帯電話機は、発売開始前に、電波法 に基づき国の技術基準に適合していることの証明(技 術基準適合証明)を受ける必要があります。

この携帯電話機X01SCも財団法人テレコムエンジニ アリングセンターから技術基準適合証明を受けており、 SARは 0.349 W/kgです。

この値は、技術基準適合証明のために財団法人テレコ ムエンジニアリングセンターによって取得されたもの であり、国が定めた方法に従い、携帯電話機の送信電 力を最大にして測定された最大の値です。

個々の製品によってSARに多少の差異が生じること もありますが、いずれも許容値を満足しています。また、 携帯電話機は、携帯電話基地局との通信に必要な最低 限の送信電力になるよう設計されているため、実際に 通話している状態では、通常SARはより小さい値とな ります。 SARについて、さらに詳しい情報をお知りになりたい 方は、下記のホームページをご参照ください。

### 総務省のホームページ

http://www.tele.soumu.go.jp/j/ele/index.htm

### 社団法人電波産業会のホームページ

http://www.arib-emf.org/

※技術基準については、電波法関連省令(無線設備規 則第14条の2)で規定されています。

### 「ソフトバンクのボディ SARポリシー」について

- \* ボディ(身体)SARとは:携帯電話機本体を身体 に装着した状態で、携帯電話機にマイクイヤホ ン等を装着して連続通話をした場合の最大送信 電力時での比吸収率(SAR)のことです。
- \*\* 比吸収率(SAR):6分間連続通話状態で測定した 値を掲載しています。当社では、ボディ SARに関 する技術基準として、米国連邦通信委員会(FCC) の基準および欧州における情報を掲載しています。 詳細は「米国連邦通信委員会(FCC)の電波ばく露 の影響に関する情報」「欧州における電波ばく露の 影響に関する情報」をご参照ください。
- \*\*\* 身体装着の場合:一般的な携帯電話の装着法とし て身体から1.5センチに距離を保ち携帯電話機の 背面を身体に向ける位置で測定試験を実施してい ます。電波ばく露要件を満たすためには、身体から 1.5センチの距離に携帯電話を固定出来る装身具 を使用し、ベルトクリップやホルスター等には金属 部品の含まれていないものを選んでください。

ソフトバンクモバイルのホームページからも内容をご 確認いただけます。

http://www.softbankmobile.co.jp/ja/info/ public/emf/emf02.html

### 米国連邦通信委員会(FCC)の電波ばく露の 影響に関する情報

米国連邦通信委員会の指針は、独立した科学機関が定 期的かつ周到に科学的研究を行った結果策定された 基準に基づいています。

この許容値は、使用者の年齢や健康状態にかかわらず 十分に安全な値となっています。携帯電話機から送出 される電波の人体に対する影響は、比吸収率(SAR: Specific Absorption Rate)という単位を用いて 測定します。FCCで定められているSARの許容値 は、1.6W/kgとなっています。測定試験は機種でとに FCCが定めた基準で実施され、下記のとおり本取扱 説明書の記載に従って身体に装着した場合は 0.462 W/kgです。

身体装着の場合:この携帯電話機「X01SC」では、一 般的な携帯電話の装着法として身体から1.5センチに 距離を保ち携帯電話機の背面を身体に向ける位置で 測定試験を実施しています。FCCの電波ばく露要件を 満たすためには、身体から1.5センチの距離に携帯電 話を固定出来る装身具を使用し、ベルトクリップやホル スター等には金属部品の含まれていないものを選ん でください。上記の条件に該当しない装身具は、FCC の電波ばく露要件を満たさない場合もあるので使用 を避けてください。

比吸収率(SAR)に関するさらに詳しい情報をお知りに なりたい方は下記のホームページを参照してください。

Cellular Telecommunications &Internet Association(CTIA)のホームページ(英文のみ) http://www.phonefacts.net 欧州における電波ばく露の影響に関する情報

この携帯電話機X01SCは無線送受信機器です。本品 は国際指針の推奨する電波の許容値を超えないこと を確認しています。

この指針は、独立した科学機関である国際非電離放射線防 護委員会(ICNIRP)が策定したものであり、その許容値は、 使用者の年齢や健康状態にかかわらず十分に安全な値と なっています。携帯電話機から送出される電波の人体に対す る影響は、比吸収率(SAR: Specific Absorption Rate) という単位を用いて測定します。携帯機器におけるSAR許 容値は2W/kgで、身体に装着した場合のSARの最高値は 0.857 W/kg\*です。

SAR測定の際には、送信電力を最大にして測定するた め、実際に通話している状態では、通常SARはより小 さい値となります。これは、携帯電話機は、通信に必要 な最低限の送信電力で基地局との通信を行うように設 計されているためです。世界保健機関は、モバイル機 器の使用に関して、現在の科学情報では人体への悪影 響は確認されていないと表明しています。また、電波の 影響を抑えたい場合には、通話時間を短くすること、ま たは携帯電話機を頂部や身体から離して使用すること が出来るハンズフリー用機器の利用を推奨しています。

さらに詳しい情報をお知りになりたい場合には世界保 健機関のホームページをご参照ください。

### 世界保健機関のホームページ(英文のみ) http://www.who.int/emf

※ 身体に装着した場合の測定試験は、FCCが定めた 基準に従って実施されています。値は欧州の条件に 基づいたものです。

# 主な仕様

### 定格および仕様は予告なく変更することがあります。

#### SoftBank X01SC

| 項目                    | 仕様                                  |
|-----------------------|-------------------------------------|
| 質量                    | 約103.9g                             |
| 連続通話時間                | 3Gネットワーク:約350分<br>GSMネットワーク:約400分   |
| 連続待受時間(ディ<br>スプレイ消灯時) | 3Gネットワーク:約531時間<br>GSMネットワーク:約520時間 |
| 充電時間                  | 急速充電器:約213分                         |
| サイズ(W×H×D)            | 約59.7×111.9×12.6 mm                 |
| 最大出力                  | 3Gネットワーク:0.25 W<br>GSMネットワーク:2 W    |

上記は、電池パック装着時の数値です。

・電池の利用可能時間は、電波が安定した状態で算出した当社計算値です。電波の弱い場所での通話や「圏外」表示での待ち受けは電池の消耗が多いため、ご利用時間が半分以下になることがあります。

 ディスプレイの照明がついている状態での ご利用(Internet Explorerの操作など)が 多い場合、連続通話時間および連続待受時 間は短くなります。  連続通話時間とは、「静止状態で連続して 通話状態を保った場合の計算値」、また連続 待受時間とは、「充電を満たした新品の電池 パックを装着し、本機を閉じた状態で通話や 操作をせず、電波が正常に受信できる静止 状態により算出した計算値」です。実際に使 う場合は、通話と待ち受けの組み合わせと なるため、通話時間も待受時間も短くなりま す。連続通話時間ならびに連続待受時間は、 使用環境(充電状態、気温など)によって変 動することがあります。

### 電池パック

| 項目         | 仕様                 |
|------------|--------------------|
| 電圧         | 3.7 V              |
| 使用電池       | リチウムイオン電池          |
| 容量         | 1480 mAh           |
| サイズ(W×H×D) | 約51.3×36.85×8.4 mm |
|            | (突起部を含まず)          |

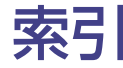

## 欧字

| ActiveSync <sup>®</sup>           | .57 |
|-----------------------------------|-----|
| Adobe® Reader® LE                 | .68 |
| Bluetooth <sup>®</sup>            | .61 |
| 受信する                              | .63 |
| 送信する                              | .63 |
| ハンズフリーヘッドセット.                     | .63 |
| ペアリング                             | .62 |
| D- ディ                             | .68 |
| E メールアドレス変更                       | .20 |
| Internet Explorer <sup>®</sup>    | .38 |
| URL                               | .39 |
| 閲覧履歴                              | .40 |
| お気に入り                             | .40 |
| 拡大・縮小表示                           | .41 |
| 終」9 る                             | .41 |
| 用く                                | .39 |
|                                   | .41 |
| microSDHC <sup>IIII</sup> X±UD-F. | .60 |
| microSD <sup>™</sup> メモリカート       | .60 |
| Mobile I racker                   | .64 |
| Outlook 連絡先                       | .25 |
| PIN ⊐−ド 11,                       | 65  |
| PIN 認証64,                         | 65  |
| RSS フィード                          | .42 |
| RSS リーダー                          | .42 |
| SAR                               | .89 |
| SIM カード連絡先                        | .25 |
| SMS                               | .32 |
| うけとる                              | .35 |
| おくる                               | .33 |
| フォルダ振り分け                          | .36 |
| SSL/TLS                           | .38 |

| S! メール                         | 2 |
|--------------------------------|---|
| うけとる35                         | 5 |
| おくる33                          | 3 |
| ファイル添付34                       | 1 |
| フォルダ振り分け30                     | 3 |
| USIM カード70                     | ) |
| USIM 照合64, 65                  | 5 |
| Windows Live™4                 |   |
| Windows Mobile <sup>®</sup> 17 | 7 |
| Windows Mobile® デバイス           |   |
| センター 57                        | 7 |

### あ

| アイコン16              |
|---------------------|
| アラーム68              |
| 暗号化64               |
| 暗証番号(PIN コード)の変更64  |
| 安全上のご注意77           |
| 安全のために2             |
| インターネット             |
| インターネットメール          |
| うけとる35              |
| おくる33               |
| インターネットメールアカウント設定20 |
| エクスプローラー58          |
| お気に入り38             |
| お問い合わせ先110          |
| オフィスアプリ54           |
| オプションサービス28         |
| 音量調整                |

### 

| クイックリスト15    |  |
|--------------|--|
| グループ通話サービス29 |  |
| 検索68         |  |
| 検索ウィジェット68   |  |
| 交換機用暗証番号11   |  |
| 国際電話発信       |  |
| 故障73         |  |
| コンテンツマネージャ59 |  |

### さ

| サイレント15            |  |
|--------------------|--|
| 仕事52               |  |
| 証明書64              |  |
| 情報画面39             |  |
| スタートメニュー 15, 76    |  |
| ストップウォッチ68         |  |
| スピーカーホン22          |  |
| スピードダイヤル           |  |
| 登録23               |  |
| 編集30               |  |
| 世界対応ケータイ66         |  |
| 世界時計67             |  |
| セキュリティ64           |  |
| 操作用暗証番号11,64,65    |  |
| ソフトバンクモバイルホームページ 1 |  |

### た

| 単位変換          | 68 |
|---------------|----|
| チップ(チップ計算電卓)… | 68 |
| 著作権           | 86 |
| ツール           | 68 |
| 通話履歴          | 23 |
| データケーブル       | 1  |
| データフォルダ       | 58 |
|               |    |

| デバイスロック   | 64 |
|-----------|----|
| 電源        |    |
| 入れかた      | 14 |
| 切りかた      | 14 |
| 転送電話サービス  | 29 |
| 電卓        | 38 |
| 電池パック1, 2 | 71 |
| 充電する      | 72 |
| 取り付ける     | 71 |
| 取り外す      | 71 |
|           |    |

#### 電話 うける......24 かける.....22 電話番号.....14 登録商標......86 撮る 静止画.....44 動画....44

### な

ネットワークモード......66

### は

| バイブレータ       | 14 |
|--------------|----|
| パソコンとのデータの同期 | 57 |
| 発着信規制サービス    | 29 |
| 発信者番号通知サービス  | 29 |
| 発着信規制用暗証番号   | 11 |
| パネル          | 15 |
| 番号通知         | 22 |
| 比吸収率         | 89 |
| ファイル管理       | 58 |
| フォルダ管理       | 58 |
| 不在着信         | 24 |
| 付属品          | 1  |

| プログラムの追加/削除…<br>プロファイル | 56 |
|------------------------|----|
| ヘッドセット                 | 22 |
| 変換ケーブル                 | 1  |
| ボイスメモ                  | 68 |
| ホーム画面                  | 15 |
| 保留                     | 22 |
| 本書の見かた                 | 6  |
| 本体キーの表記                | 6  |
|                        |    |

# ま

| マイクイヤホン   | 1  |
|-----------|----|
| マスター クリア  | 64 |
| マナーを守ろう!  | 8  |
| ミュート      | 22 |
| 迷惑メール申告窓口 | 10 |
| メモリカード    | 60 |
| 初期化する     | 60 |
| 取り付ける     | 60 |
| 文字入力      | 18 |

## や 予定表......50

### 5

| 累積通話時間                                   | 30                   |
|------------------------------------------|----------------------|
| 留守番電話サービス                                | 28                   |
| 開始                                       | 28                   |
| 再生                                       | 28                   |
| <b>市</b> 42 /F                           | OF                   |
| <b>坐給亢</b>                               | 20                   |
| 連給元<br>かける                               | 25                   |
| <sup>連給尤</sup><br>かける<br>登録              | 23<br>23<br>26       |
| <sup>里柏元</sup> かける<br>かける<br>登録<br>ロック機能 | 25<br>23<br>26<br>64 |

### わ

割込通話サービス......29

保証とアフターサービス

### 保証について

本機をお買い上げいただいた場合は、保証書が付いております。

- お買い上げ店名、お買い上げ日をご確認くだ さい。
- 内容をよくお読みのうえ、大切に保管してく ださい。
- ・保証期間は、保証書をご覧ください。

本製品の故障、または不具合などにより、通話 などの機会を逸したためにお客様または第三 者が受けた損害につきましては、当社は責任を 負いかねますのであらかじめご了承ください。

### 修理を依頼される場合

「故障かな?と思ったら」(●P.73)をお読みのう え、もう一度お確かめください。それでも異 常がある場合は、ご契約いただいた各地域の 故障受付(●P.110)または最寄りのソフトバンク ショップへご相談ください。

その際できるだけ詳しく異常の状態をお聞か せください。

- ・保証期間中は保証書の記載内容に基づいて 修理いたします。
- 保証期間後の修理につきましては、修理によ り機能が維持できる場合は、ご要望により有 償修理いたします。

- ・ 故障または修理により、お客様が登録・設定した 内容が消去・変化する場合がありますので、大 切な電話帳などは控えをとっておかれることを おすすめします。なお、故障または修理の際に本 機に登録したデータ(電話帳やデータフォルダの 内容など)や設定した内容が消失・変化した場合 の損害につきましては、当社は責任を負いかね ますのであらかじめご了承ください。
- 本製品を分解、改造すると電波法に触れること があります。また、改造された場合は修理をお引 受けできませんので、ご注意ください。

# **First Step Guide**

| Before Using Handset | 96  |
|----------------------|-----|
| Handset Functions    | 102 |
| General Notes        | 107 |
| Customer Service     | 109 |

# **Before Using Handset**

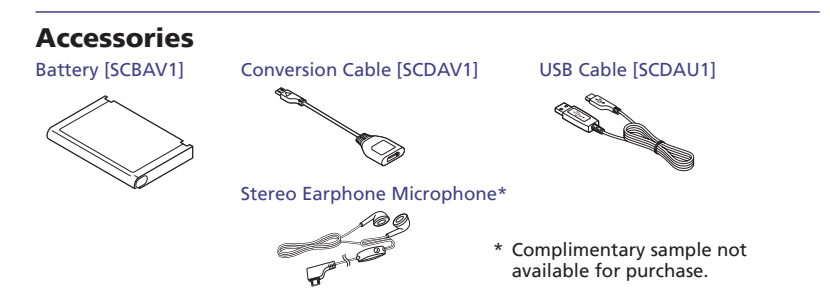

## **USIM Card Installation**

USIM Card must be inserted to use X01SC. Turn X01SC off and remove battery before inserting/removing USIM Card.

### Remove Battery

### Insert USIM Card Insert USIM Card with IC Chip down as

shown below.

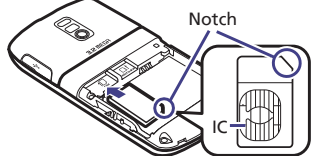

To prevent damaging it, avo d touch ng IC ch p when inserting or removing USIM Card.

### 2 Remove USIM Card

Push in USIM Card until it stops.

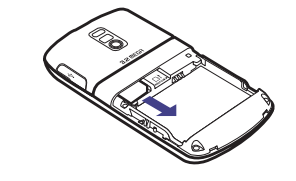

## **Battery Installation**

### Remove Battery Cover

Pressing down, use thumb to slide Battery Cover loose; then remove it completely.

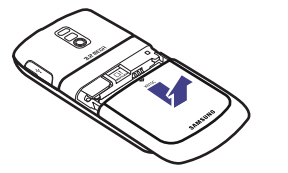

### 2 Insert Battery

Align battery slots with handset notches to insert battery.

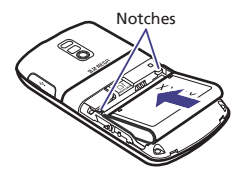

Replace Battery Cover Align Battery Cover tabs with handset slots; pressing down, slide it closed.

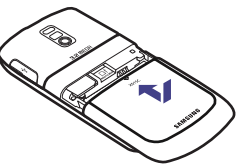

## **Charging Battery**

While charging, battery indicator charges as follows:  $\blacksquare \rightarrow \blacksquare \rightarrow \blacksquare \rightarrow \blacksquare \blacksquare$  flashes when battery is full.

Charging time is approximately 213 minutes.

### Plug in Charger & Insert Charger Connector

Connect Conversion Cable to AC Charger. Plug Charger into an AC 100V outlet. Open Port Cover; with arrow side facing up, insert Charger Connector into External Device Port.

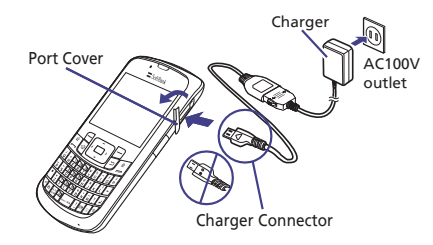

### Unplug Charger & disconnect handset

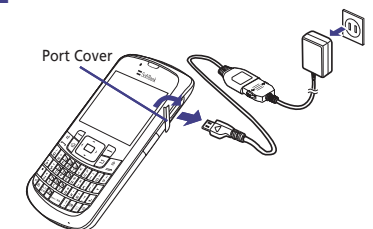

### **USIM PINs**

USIM Card features two security codes: PIN and PIN2.

Change PIN and PIN2 as required.

### PIN

4- to 8-digit security code; prevents unauthorized handset use.

Set PIN certification to On to require PIN entry at power on.

### PIN2

4- to 8-digit security code required to edit contact information saved on USIM Card.

Canceling PIN Lock (PUK/PUK2 Code\*)

Incorrectly entering PIN or PIN2 three consecutive times activates PIN Lock, limiting X01SC function access.

Enter PUK (PIN Unlocking Key) Code to cancel PIN Lock.

For more information, contact SoftBank Mobile Customer Center, General Information.

★Enter ng PUK/PUK2 incorrectly ten consecutive times locks USIM Card and disables X015C. Wr te down PUK and PUK2. Unlocking USIM Card requires special serv ce. Contact SoftBank Mobile Customer Center, General Information.

### **Security Codes**

Phone Password, Center Access Code and Network Password are required to use X01SC.

### **Phone Password**

4-digit number required to use or change handset functions. Entered digits appear as \*. If incorrect, error message appears; try again.

### **Center Access Code**

4-digit number specified at subscription; use to subscribe to fee-based information/ access Voice Mail via landlines.

### Network Password

4-digit number spec fied at subscription; use for Call Barring, etc. Entering it incorrectly three consecutive times locks Call Barring settings. To resolve, Network Password and Center Access Code must be changed.

For details, contact SoftBank Mobile Customer Center, General Information.

Change Phone Password/Network Password on X01SC.

### **Mobile Manners**

USIM Card must be inserted to use X01SC. Turn X01SC off and remove battery before inserting/removing USIM Card. X01SC offers two manner-related profiles (see below).

### **Silent Profile**

Mute handset sounds for all alerts, tones, and alarms. Use Silent Profile Key to activate or cancel Silent Profile. Press show for 2+ seconds

### **Offline Mode**

Temporarily suspends all handset transmissions. Other functions may be used.

### **Specifications**

| Weight                                   | 103.9 g*                                              |
|------------------------------------------|-------------------------------------------------------|
| Continuous Ta k Time                     | 3G Network: 350 minutes*<br>GSM Network: 400 minutes* |
| Continuous Standby Time<br>(Display off) | 3G Network: 531 hours*<br>GSM Network: 520 hours*     |
| Charging Time<br>(power off)             | AC Charger: 213 minutes*                              |
| Dimensions<br>(W x H x D)                | 59.7 x 111.9 x 12.6 mm*                               |
| Max mum Output                           | 3G Network: 0.25 W<br>GSM Network: 2 W                |

\* Approximate value

### **Display Indicators & Key Assignments**

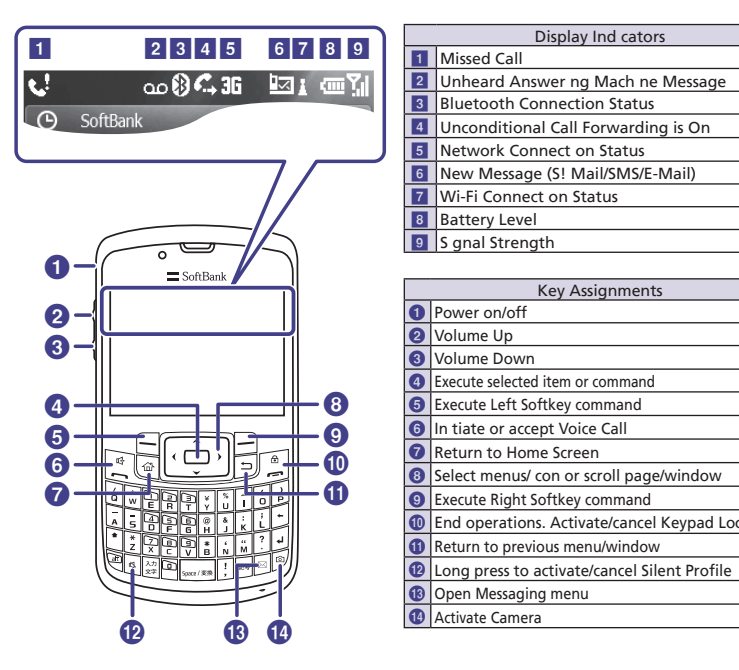

|    | Display Ind cators                           |
|----|----------------------------------------------|
| 1  | Missed Call                                  |
| 2  | Unheard Answer ng Mach ne Message            |
| 3  | Bluetooth Connection Status                  |
| 4  | Unconditional Call Forwarding is On          |
| 5  | Network Connect on Status                    |
| 6  | New Message (S! Mail/SMS/E-Mail)             |
| 7  | Wi-Fi Connect on Status                      |
| 8  | Battery Level                                |
| 9  | S gnal Strength                              |
|    |                                              |
|    | Key Assignments                              |
| 0  | Power on/off                                 |
| 2  | Volume Up                                    |
| 3  | Volume Down                                  |
| 4  | Execute selected item or command             |
| 6  | Execute Left Softkey command                 |
| 6  | In tiate or accept Voice Call                |
| 7  | Return to Home Screen                        |
| 8  | Select menus/ con or scroll page/window      |
| 9  | Execute Right Softkey command                |
| 10 | End operations. Activate/cancel Keypad Lock. |
| a  | Return to previous menu/window               |

## **Function List**

### Main Menu

| SoftBank Mail      |  |  |
|--------------------|--|--|
| Messaging          |  |  |
| Contacts           |  |  |
| Calendar           |  |  |
| Internet Explorer  |  |  |
| Windows Media      |  |  |
| Contents Manager   |  |  |
| Settings           |  |  |
| Phone              |  |  |
| Sounds             |  |  |
| Display            |  |  |
| Profiles           |  |  |
| Date and Time      |  |  |
| Connections        |  |  |
| Security           |  |  |
| Remove Programs    |  |  |
| Power Management   |  |  |
| Memory Info        |  |  |
| Key Settings       |  |  |
| Regional Settings  |  |  |
| Owner Information  |  |  |
| Accessibility      |  |  |
| About              |  |  |
| Version            |  |  |
| Error Reporting    |  |  |
| Customer Feedback  |  |  |
| Managed Programs   |  |  |
| Setup E-mail       |  |  |
| Device Name        |  |  |
| Marketplace        |  |  |
| Microsoft My Phone |  |  |
| Messenger          |  |  |
| Internet Sharing   |  |  |

| Δ               | ctiveSync         |  |  |  |
|-----------------|-------------------|--|--|--|
| V               | Windows Live      |  |  |  |
| Ν               | <b>ISN天気予報</b>    |  |  |  |
| Ν               | 4SNマネー            |  |  |  |
| Getting Started |                   |  |  |  |
| G               | iames             |  |  |  |
|                 | Bubble Breaker    |  |  |  |
|                 | Solitaire         |  |  |  |
| F               | ile Explorer      |  |  |  |
| k               | 検索ウィジェット          |  |  |  |
| Δ               | pplications       |  |  |  |
|                 | Adobe Reader LE   |  |  |  |
|                 | Call History      |  |  |  |
|                 | Camera            |  |  |  |
|                 | Java              |  |  |  |
|                 | Photo Slides      |  |  |  |
|                 | RSS Reader        |  |  |  |
|                 | Speed Dial        |  |  |  |
|                 | Task Manager      |  |  |  |
|                 | Office Mobile     |  |  |  |
|                 | Excel Mobile      |  |  |  |
|                 | OneNote Mobile    |  |  |  |
|                 | PowerPoint Mobile |  |  |  |
|                 | Word Mobile       |  |  |  |
|                 |                   |  |  |  |

| rganizer        |
|-----------------|
| Alarms          |
| Calculator      |
| D-Day           |
| Search          |
| Smart Converter |
| StopWatch       |
| Tasks           |
| Tip Calculator  |
| Voice Notes     |
| World Clock     |
|                 |

# **Handset Functions**

### **Basic Operations**

### **Handset Power On/Off**

Power ON
 for 1+ seconds until Display illuminates

■ Power Off Power off until Display goes dark

### **English Interface**

スタート ◆ 設定 ◆ 次へ… ◆ 地域 ◆ 言語 ◆ US English ◆ 完了 ◆ OK ◆ Power off ◆ Power on

### **Setting Clock**

Start  $\Rightarrow$  Settings  $\Rightarrow$  Date and Time  $\Rightarrow$  Time zone field  $\Rightarrow$  Select an item  $\Rightarrow$  Date field  $\Rightarrow$  Enter year, month and day  $\Rightarrow$  Time field  $\Rightarrow$  Enter time (12/24-hour format)  $\Rightarrow$  Auto update field  $\Rightarrow$  On  $\Rightarrow$  Done

### **My Number (Account Details)**

Start 
→ Settings 
→ Phone 
→ Own Numbers

· 

to exit

### Calling

### **Voice Call**

➡ Enter phone number ➡ Confirm entry
 ➡ I

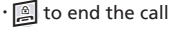

### Redialing

Start ➡ *Applications* ➡ *Call History* ➡ Select a record ➡ · to end the call

### **International Call**

### **Global Roaming**

Apply for Global Roaming Service beforehand. For information, see SoftBank Mobile Website: http://mb.softbank.jp/en/global services/

To call a SoftBank handset overseas, enter handset phone number; country code is not required.

### **Receiving a Call**

When X01SC rings/vibrates, · 
(a) to end the call

## **Text Entry**

### **Changing Text Entry Mode**

In a text entry window, **>** Select entry mode

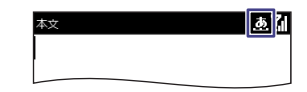

|              | Hiragana                                                                                                    |
|--------------|----------------------------------------------------------------------------------------------------|
| <u>0</u>     | 🕮 + 🕅 🕈 Hiragana                                                                                                    |
|              | Single-byte Katakana                                                                                                    |
| .2           | म 🖈 🕈 Half width Katakana                                                                                                    |
|              | Double-byte Katakana                                                                                                    |
| <u></u>      | 🖲 + 🕅 🕈 Full width Katakana                                                                                                    |
|              | Single-byte Alphanumerics                                                                                                    |
| <u>ып</u>    | $\overline{(1)} + \begin{array}{c} \lambda \overline{(1)} \\ x \overline{(2)} \end{array} \Rightarrow Half width English \Rightarrow \boxed{(1)} \Rightarrow \boxed{(1)}$ |
|              | Double-byte Alphanumerics                                                                                                    |
| <u>51-10</u> | $\boxed{1} + \boxed{\frac{\lambda n}{x^{2}}} \Rightarrow Full width English \Rightarrow \boxed{1} \Rightarrow \boxed{1}$                                                  |
| nav.         | Single-byte Numbers                                                                                                    |
|              |                                                                                                    |
|              | Symbols                                                                                                    |
| 511          | F8                                                                                                    |
|              |                                                                                                    |

### Contacts

### **Contact Entry Items**

Phone Number

Save up to nine numbers; USIM Card Contacts entry limit varies by card.

### E-mail Address

Save up to three addresses; USIM Card Contacts character entry limit varies by card.

### **Saving to Contacts**

Contacts → New → *Outlook Contact / SIM Contact* → Name field → Enter a name → Mobile phone field → Enter number → Work phone field → Enter number → E-mail field → Enter address → Done

### **Editing Entries**

Contacts  $\Rightarrow$  Highlight Contact to edit  $\Rightarrow$ Menu  $\Rightarrow$  *Edit*  $\Rightarrow$  Editing Entries  $\Rightarrow$  Done

### **Dialing via Contacts**

Contacts ➡ Search an entry ➡ 💽

### Messaging

### S! Mail & SMS

### S! Mail

Exchange long messages (up to 30,000 singleor 15,000 double-byte characters) with S! Mail compatible SoftBank handsets, or other devices via E-mail addresses; attach media/other files for multimedia messaging.

### SMS

Exchange up to 70 double-/single-byte characters or 140 single-byte alphanumerics with SMS compatible SoftBank handsets. Use handset phone numbers as mail addresses.

### Internet Mail

Set up PC-based mail accounts; read, reply, or attach files to messages as you would on a PC.

### **Setting Up Internet Mail**

Start → *Messaging* → *Setup E-mail* → E-mail address field → Enter mail address → Password field → Enter password → Check Save password field to save password → Next → Next → Accept → Next → Next → Done

### Sending Messages

S! Mail

Start → SoftBank Mail → Create Message →
 S! Mail → Recipients field → New Recipients
 → Enter mail address → Subject field →
 Enter subject → Media field → Select a
 media → Select a file → Select → Done →
 Text field → Enter message → Send

#### SMS

Start ➡ SoftBank Mail ➡ Create Message ➡ Text Message ➡ Recipients field ➡ New Recipients ➡ Enter phone number ➡ Text field ➡ Enter message ➡ Send

#### Internet Mail

Start → *Messaging* → Select an item → Menu → *New* → To field → Enter mail address → Subject field → Enter subject → Text field → Enter message → Send

### **Receiving Messages**

In Standby, not fication appears for new message. Select View

### Voicemail

### **Activating Voicemail**

Start ➡ Settings ➡ Phone ➡ Voice Calls ➡ Call Forwarding ➡ Unconditional | No Reply (5-30 sec.) | Busy | Unavailable ➡ Select Voicemail in Forward voice calls to field ➡ Done

### **Playing Massages**

When a caller saves a Voicemail message, a notification and **oo** appear in Standby.

When Notification Appears Notification **→** follow voice prompts

■When Notification does not Appear for 1+ seconds → Follow voice prompts

### **Mobile Camera**

### **Capturing Still Images**

Image in Viewfinder ➡ Image Save

### **Recording Video**

Ø ➡ Menu ➡ Camera Mode ➡ Camcorder

### **Media Player**

### **Playing Music**

Start ➡ Windows Media ➡ My Music ➡ All Music

Select an item

### Music Window

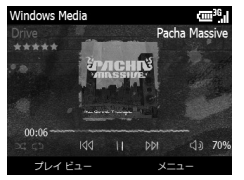

Video Window

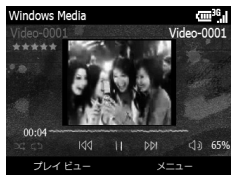

### **Creating Playlists**

Start 🜩 Windows Media 🌩 My Music | My Videos | My TV

- ➡ Select item ➡ Highlight music / movie ➡ Menu
- ➡ Queue Up\* ➡ In Library window, Now Playing ➡

Menu 
Save Playlist 
Finter Playlist name 
Done

\* Operate Highlight music / movie ➡ Menu ➡
 Queue Up to load all files.

### **Playing Playlist**

Start 
 *Windows Media My Playlists* → Select
 a Playlist 
 Select an item

### **Internet Applications**

### **Internet Explorer**

Start 
Internet Explorer

### **RSS Reader**

Start 
Applications 
RSS Reader

### **Managing Files**

### **Using File Explorer**

Start  $\Rightarrow$  *File Explorer*  $\Rightarrow$  Select a folder  $\Rightarrow$  Select a file

### **Using Contents Manager**

Start ➡ *Contents Manager* ➡ Select a folder ➡ Select a file

### **Formatting Memory Card**

Start ➡ Settings ➡ More... ➡ Security ➡ More... ➡ Master Clear ➡ Enter Phone Password ➡ Done ➡ Storage Card ➡ Yes

### Software Update

### **Adding Applications**

- Use ActiveSync/Windows Mobile Device Center to connect handset to PC; activate Installer on PC.
- Download Installer via Internet; use File Explorer to activate Installer on handset.

### **Deleting Applications**

Start 
→ Settings 
→ More... 
→ Remove Programs 
→ Highlight a Program 
→ Menu → Remove 
→ Yes

# **General Notes**

### **FCC RF Exposure Information**

Your handset is a radio transmitter and receiver.

t is designed and manufactured not to exceed the emiss on I mits for exposure to radio frequency (RF) energy set by the Federal Communicat ons Commiss on of the U.S. Government.

The guidel nes are based on standards that were developed by independent sc entific organizations through period c and thorough evaluation of scient fic stud es. The standards nclude a substantial safety margin des gned to assure the safety of all persons, regardless of age and health.

The exposure standard for wireless handsets employs a un t of measurement known as the Spec fic Absorption Rate, or SAR. The SAR I mit set by the FCC is 1.6 W/kg.

The tests are performed n post ons and locat ons (e.g., at the ear and worn on the body) as required by the FCC for each model. The h ghest SAR value for this model handset when tested for use at the ear is 0.428 W/kg and when worn on the body, as described n this user guide, is 0.462 W/kg.

Body-worn Operation; This device was tested for typical body-worn operations with the back of the handset kept 1.5 cm from the body. To ma ntain compliance with FCC RF exposure requirements, use accessor es that mainta n a 1.5 cm separation distance between the user's body and the back of the handset. The use of belt clips, holsters and s milar accessories should not conta n metallic components n t assembly. The use of accessories that do not satisfy these requirements may not comply with FCC RF exposure requirements, and should be avoided.

The FCC has granted an Equipment Authorization for this model handset with all reported SAR levels evaluated as n compliance with the FCC RF emission gu delines. SAR informat on on this model handset is on file with the FCC and can be found under the Display Grant section of http://www.fcc.gov/oet/fccid after searching on FCC ID : A3LSWDX01SC.

Add t onal informat on on Spec fic Absorption Rates (SAR) can be found on the Cellular Telecommunications & Internet Associat on (CTIA) website at http://www.phonefacts.net.

# European RF Exposure Information

Your mobile device is a radio transm tter and receiver. It is des gned not to exceed the limits for exposure to radio waves recommended by nternational guidel nes. These guidelines were developed by the independent scientific organization ICN RP and include safety margins des gned to assure the protection of all persons, regardless of age and health.

The gu delines use a unit of measurement known as the Specific Absorpt on Rate, or SAR. The SAR limit for mobile dev ces is 2 W/kg and the highest SAR value for this device when tested at the ear was 0.701 W/kg\*. As mobile devices offer a range of funct ons, they can be used in other post ons, such as on the body as described in this user gu de. In this case, the highest tested SAR value is 0.857 W/kg.

As SAR is measured utilizing the dev ces highest transm tting power the actual SAR of this device while operating is typically below that indicated above. This is due to automatic changes to the power level of the device to ensure t only uses the minimum level requ red to reach the network.

The World Health Organizat on has stated that present scientific informat on does not indicate the need for any special precautions for the use of mobile devices. They note that if you want to reduce your exposure then you can do so by limiting the length of calls or using a hands-free device to keep the mobile phone away from the head and body.

\* The tests are carried out in accordance with internat onal gu delines for testing.

### **Safety Precautions**

# Use specified battery and Charger (sold separately) only.

Non-specified equipment use may cause battery to leak, overheat, burst or ignite, and may cause Charger to overheat, ignite, malfunction, etc.

# Do not disassemble, modify or solder handset or related hardware.

May cause fire, njury, electr c shock or malfunct on. Battery may leak, overheat, burst or gnite. Mod fying handsets is proh b ted by the Radio Law and subject to a penalty.

# Do not expose handset or related hardware to liquids.

Do not leave handset or related hardware wet after exposure to water, pet ur ne, etc., and do not charge wet battery. May cause overheating, electric shock, fire, injury or malfunct on. Use them n an appropriate place properly.

### Do not charge battery in or expose handset or related hardware to extreme heat (e.g., near fire or sources of heat, in direct sunlight, inside vehicles, etc.).

May cause warping/malfunct on; battery may leak, overheat, gnite or burst. Handset or related hardware may become hot to the touch, leading to burn njuries, etc.

### Do not force battery/Charger into handset. Check the direction and retry.

Battery may leak, overheat, burst, gn te, etc.

# **Customer Service**

For SoftBank handset or service information, call General Information. For repairs, call Customer Assistance.

### SoftBank Mobile Customer Center

From a SoftBank handset, dial 157 for General Informat on, or 113 for Customer Assistance, toll free.

### SoftBank Mobile Global Call Center

From outside Japan, dial **+81-3-5351-3491.** (Please take care to dial correctly. Internat onal charges will apply.)

### Call these numbers toll free from landlines.

| Subscription Areas                                                                                  | Subscription Areas Contact |                     |
|----------------------------------------------------------------------------------------------------|----------------------------|---------------------|
| Hokkaido, Aomori, Akita, Iwate, Yamagata,<br>Miyagi, Fukushima, Niigata, Tokyo,                     | General Information        | (Free 0088-240-157  |
| Kanagawa, Chiba, Saitama, Ibaraki, Tochigi,<br>Gunma, Yamanashi, Nagano, Toyama,<br>Ishikawa, Fukui | Customer Assistance        | (Free 0088-240-113  |
|                                                                                                    | General Information        | (Tree) 0088-241-157 |
| Alchi, Gitu, Mie, Shizuoka                                                                          | Customer Assistance        | 0088-241-113        |
| Oraka Uwana Kuata Nara Shira Wakayana                                                               | General Information        | 0088-242-157        |
| Usaka, nyogo, kyoto, Nara, Shiga, wakayama                                                          | Customer Assistance        | 0088-242-113        |
| Hiroshima, Okayama, Yamaguchi, Tottori,<br>Shimane, Tokushima, Kagawa, Ehime, Kochi,                | General Information        | 0088-250-157        |
| Fukuoka, Saga, Nagasaki, Oita, Kumamoto,<br>Miyazaki, Kagoshima, Okinawa                            | Customer Assistance        | 0088-250-113        |

# お問い合わせ先

お困りのときや、ご不明な点などがございましたら、お気軽に下記お問い合わせ先までご連絡ください。 番号はお間違いのないようにおかけください。

### ソフトバンク携帯電話から

| ソフトバンクモバイルお客さまセンター |         | ソフトバンクモバイル国際コールセンター                 |                     |
|--------------------|---------|-------------------------------------|---------------------|
| 総合案内               | 157(無料) | 海外からの<br>お問い合わせ<br>および盗難・紛失<br>のご連絡 | +81-3-5351-3491(有料) |
| 紛失・故障受付            | 113(無料) |                                     |                     |

### 一般電話から

| ご契約地域                                                              | お問い合わせ先 |                       |
|--------------------------------------------------------------------|---------|-----------------------|
| ・<br>北海道・青森県・秋田県・岩手県・山形県・宮城県・福島県・<br>新潟県、東京都、神奈川県、岩葉県、林工県、茶城県、佐古県、 | 総合案内    | (21) 0088-240-157(無料) |
| 群馬県・山梨県・長野県・富山県・石川県・福井県                                            | 紛失・故障受付 | (21) 0088-240-113(無料) |
|                                                                    | 総合案内    | (21) 0088-241-157(無料) |
|                                                                    | 紛失・故障受付 | (21) 0088-241-113(無料) |
| -                                                                  | 総合案内    | (注) 0088-242-157(無料)  |
|                                                                    | 紛失・故障受付 | (21) 0088-242-113(無料) |
| 広島県・岡山県・山口県・鳥取県・島根県・徳島県・香川県・<br>愛媛県・高知県・逗岡県・佐賀県・長崎県・大分県・熊太県・       | 総合案内    | (21) 0088-250-157(無料) |
| 宮崎県・鹿児島県・沖縄県                                                       | 紛失・故障受付 | (1) 0088-250-113(無料)  |

# SoftBank X01SC 使い方ガイド

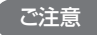

- ・本書の内容の一部でも無断転載することは禁止されております。
- ・本書の内容は将来、予告なしに変更する ことがございます。
- 本書の内容については万全を期しておりますが、万一ご不審な点や記載漏れなどお気づきの点がございましたらお問い合わせ先(●P.110)までご連絡ください。
- ・乱丁、落丁はお取り替えいたします。

2009年 12月 第2版発行 ソフトバンクモバイル株式会社

ご不明な点はお求めになられた ソフトバンク携帯電話取扱店に ご相談ください。

機種名: SoftBank X01SC 製造元: Samsung Electronics Co.,Ltd.

# SoftBank X01SC Starter Guide **EUDSHARK**

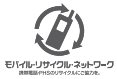

携帯電話・PHS事業者は、環境を保護し費重な資源を再利用するために、お客様が不要となってお持ちになる 電話機 電池:充電器をブランド・メーカーを問わず左記のマークのあるお店で回収し、リサイクルを行っています。 ※回収した電話機・電池:充電器はリサイクルするためご返却できません。 ※ブライバシー保護の為、電話機に記憶されているお客様の情報(電話帳)遮話展歴、メール等)は、事前に消去願います。